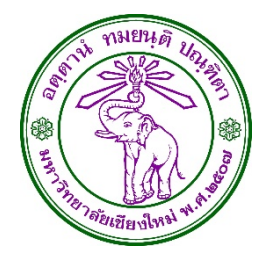

# คมอการใชงานระบบ E-TICKET SUPPORT

## สาหรบผเปดทคเกตจากคณะ/สถาบน/สานก ภายในมหาวทยาลยเชยงใหม

Version 1.0 7 กมภาพนธ 2557

**นายเชฏฐ คนธพนต** <sup>ผจดทา</sup>

## เวอร์ชั่น

| เวอร์ชั่น | คำอธิบาย   | จัดทำโดย         | วันที่            |
|-----------|------------|------------------|-------------------|
| 1.0       | เอกสารใหม่ | นายเชฏฐ คันธพนิต | 7 กุมภาพันธ์ 2557 |
|           |            |                  |                   |

### รายละเอียดการแก้ไข

| เวอร์ชั่น | แก้ไขโดย         | รายละเอียดการแก้ไข                                                                                           | วันที่แกไข           |
|-----------|------------------|----------------------------------------------------------------------------------------------------|----------------------|
| 1.0       | นายเชฏฐ คันธพนิต | คู่มือการใช้งานระบบ E-TICKET SUPPORT<br>สำหรับผู้เปิดทิคเก็ตจากคณะ/สถาบัน/สำนัก<br>ภายในมหาวิทยาลัยเชียงใหม่ | 7 กุมภาพันธ์<br>2557 |
|           |                  |                                                                                                    |                      |

#### การส่งมอบเอกสาร

| ลำดับที่ | หน่วยงาน                                      | วันที่            | หมายเหตุ |
|----------|-----------------------------------------------|-------------------|----------|
| 1        | คณะ/สถาบัน/สำนัก<br>ภายในมหาวิทยาลัยเชียงใหม่ | 7 กุมภาพันธ์ 2557 |          |
|          |                                               |                   |          |

| เวอร์ชั้น                                                                                                    | 1                                                                          |
|----------------------------------------------------------------------------------------------------|----------------------------------------------------------------------------|
| รายละเอียดการแก้ไข                                                                                                    | 1                                                                          |
| การส่งมอบเอกสาร                                                                                                    | 1                                                                          |
| ระบบ e-Ticket Support คืออะไร                                                                                                    | 5                                                                          |
| แนวคิดในการออกแบบระบบ e-Ticket Support                                                                                                    | 6                                                                          |
| ช่องทางการแจ้งเตือนอัตโนมัติจากระบบ                                                                                                    | 7                                                                          |
| ระบบส่งอีเมล์แจ้งเตือนผู้ที่เกี่ยวข้องในเรื่องใดบ้าง                                                                                                    | 8                                                                          |
| ใครบ้างที่เกี่ยวข้องกับระบบ e-Ticket Support                                                                                                    | 9                                                                          |
| กระบวนการทำงานของระบบ e-Ticket Support ในภาพรวม                                                                                                    | 10                                                                         |
| การทำงานของระบบในกรณีที่พบทิคเก็ตที่เกินกำหนดแก้ไข                                                                                                    | 11                                                                         |
| การร่วมรับผิดชอบแก้ไขปัญหาเป็นที่มงาน ตามแต่ละประเภทปัญหา                                                                                                    | 12                                                                         |
| ข้อมูลเบื้องต้นเกี่ยวกับระบบ e-Ticket Support                                                                                                    | 13                                                                         |
| คำศัพท์เปื้องต้นเกี่ยวข้องกับทิคเก็ต                                                                                                    | 13                                                                         |
|                                                                                                    |                                                                            |
| การตรวจเช็คก่อนการใช้งานระบบ                                                                                                    | 17                                                                         |
| การตรวจเช็คก่อนการใช้งานระบบ<br>ความต้องการขั้นต่ำของระบบ e-Ticket Support สำหรับผู้เปิดทิคเก็ต                                                                                                    | 17<br>17                                                                   |
| การตรวจเซ็คก่อนการใช้งานระบบ<br>ความต้องการขั้นต่ำของระบบ e-Ticket Support สำหรับผู้เปิดทิคเก็ต<br>กรณีใช้ผ่านเครื่องคอมพิวเตอร์ ( PC หรือ Laptop)                                                                                                    | 17<br>17<br>17                                                             |
| การตรวจเซ็คก่อนการใช้งานระบบ<br>ความต้องการขั้นต่ำของระบบ e-Ticket Support สำหรับผู้เปิดทิคเก็ต<br>กรณีใช้ผ่านเครื่องคอมพิวเตอร์ ( PC หรือ Laptop)<br>กรณีใช้ผ่านสมาร์ทโฟน หรือ Tablet PC                                                                                                    | 17<br>17<br>17<br>17                                                       |
| การตรวจเช็คก่อนการใช้งานระบบ<br>ความต้องการขั้นต่ำของระบบ e-Ticket Support สำหรับผู้เปิดทิคเก็ต<br>กรณีใช้ผ่านเครื่องคอมพิวเตอร์ ( PC หรือ Laptop)<br>กรณีใช้ผ่านสมาร์ทโฟน หรือ Tablet PC<br>การตรวจสอบ Browser ในเครื่องของคุณว่ารองรับการใช้งานระบบ e-Ticket Support หรือไม่                                                                                                    | 17<br>17<br>17<br>17<br>18                                                 |
| การตรวจเซ็คก่อนการใช้งานระบบ<br>ความต้องการขั้นต่ำของระบบ e-Ticket Support สำหรับผู้เปิดทิคเก็ต<br>กรณีใช้ผ่านเครื่องคอมพิวเตอร์ ( PC หรือ Laptop)<br>กรณีใช้ผ่านสมาร์ทโฟน หรือ Tablet PC<br>การตรวจสอบ Browser ในเครื่องของคุณว่ารองรับการใช้งานระบบ e-Ticket Support หรือไม่<br>การเซ็คโปรแกรม Mozilla Firefox (แนะนำให้ใช้)                                                                                                    | 17<br>17<br>17<br>17<br>18<br>18                                           |
| การตรวจเซ็คก่อนการใช้งานระบบ<br>ความต้องการขั้นต่ำของระบบ e-Ticket Support สำหรับผู้เปิดทิคเก็ต<br>กรณีใช้ผ่านเครื่องคอมพิวเตอร์ ( PC หรือ Laptop)<br>กรณีใช้ผ่านสมาร์ทโฟน หรือ Tablet PC<br>การตรวจสอบ Browser ในเครื่องของคุณว่ารองรับการใช้งานระบบ e-Ticket Support หรือไม่<br>การเช็คโปรแกรม Mozilla Firefox (แนะนำให้ใช้)<br>การเซ็คโปรแกรม Internet Explorer                                                                                                    | 17<br>17<br>17<br>17<br>18<br>18<br>20                                     |
| การตรวจเซ็คก่อนการใช้งานระบบ<br>ความต้องการขั้นต่ำของระบบ e-Ticket Support สำหรับผู้เปิดทิคเก็ต<br>กรณีใช้ผ่านเครื่องคอมพิวเตอร์ ( PC หรือ Laptop)<br>กรณีใช้ผ่านสมาร์ทโฟน หรือ Tablet PC<br>การตรวจสอบ Browser ในเครื่องของคุณว่ารองรับการใช้งานระบบ e-Ticket Support หรือไม่<br>การเช็คโปรแกรม Mozilla Firefox (แนะนำให้ใช้)<br>การเซ็คโปรแกรม Internet Explorer<br>การเซ็คโปรแกรม Google Chrome                                                                                                    | 17<br>17<br>17<br>17<br>18<br>20<br>21                                     |
| การตรวจเซ็คก่อนการใช้งานระบบ<br>ความต้องการขั้นต่ำของระบบ e-Ticket Support สำหรับผู้เปิดทิคเก็ต<br>กรณีใช้ผ่านเครื่องคอมพิวเตอร์ ( PC หรือ Laptop)<br>กรณีใช้ผ่านสมาร์ทโฟน หรือ Tablet PC<br>การตรวจสอบ Browser ในเครื่องของคุณว่ารองรับการใช้งานระบบ e-Ticket Support หรือไม่<br>การเช็คโปรแกรม Mozilla Firefox (แนะนำให้ใช้)<br>การเช็คโปรแกรม Internet Explorer<br>การเช็คโปรแกรม Google Chrome                                                                                                    | 17<br>17<br>17<br>17<br>18<br>20<br>21<br>23                               |
| การตรวจเช็คก่อนการใช้งานระบบ<br>ความต้องการขั้นต่ำของระบบ e-Ticket Support สำหรับผู้เปิดทิคเก็ต<br>กรณีใช้ผ่านเครื่องคอมพิวเตอร์ ( PC หรือ Laptop)<br>กรณีใช้ผ่านสมาร์ทโฟน หรือ Tablet PC<br>การตรวจสอบ Browser ในเครื่องของคุณว่ารองรับการใช้งานระบบ e-Ticket Support หรือไม่<br>การเซ็คโปรแกรม Mozilla Firefox (แนะนำให้ใช้)<br>การเซ็คโปรแกรม Internet Explorer<br>การเซ็คโปรแกรม Internet Explorer<br>หน้าจอหลักของระบบ e-Ticket Support                                                                          | 17<br>17<br>17<br>17<br>18<br>20<br>21<br>23<br>24                         |
| การตรวจเช็คก่อนการใช้งานระบบ<br>ความต้องการขั้นต่ำของระบบ e-Ticket Support สำหรับผู้เปิดทิคเก็ต<br>กรณีใช้ผ่านเครื่องคอมพิวเตอร์ ( PC หรือ Laptop)<br>กรณีใช้ผ่านสมาร์ทโฟน หรือ Tablet PC<br>การตรวจสอบ Browser ในเครื่องของคุณว่ารองรับการใช้งานระบบ e-Ticket Support หรือไม่<br>การเช็คโปรแกรม Mozilla Firefox (แนะนำให้ใช้)<br>การเช็คโปรแกรม Internet Explorer<br>การเช็คโปรแกรม Internet Explorer<br>หน้าจอหลักของระบบ e-Ticket Support<br>ขั้นตอนการใช้งานระบบ e-Ticket Support                                 | 17<br>17<br>17<br>18<br>18<br>20<br>21<br>23<br>24<br>24                   |
| การตรวจเซ็คก่อนการใช้งานระบบ<br>ความต้องการขั้นต่ำของระบบ e-Ticket Support สำหรับผู้เปิดทิคเก็ต<br>กรณีใช้ผ่านเครื่องคอมพิวเตอร์ ( PC หรือ Laptop)<br>กรณีใช้ผ่านสมาร์ทโฟน หรือ Tablet PC<br>การตรวจสอบ Browser ในเครื่องของคุณว่ารองรับการใช้งานระบบ e-Ticket Support หรือไม่<br>การเซ็คโปรแกรม Mozilla Firefox (แนะนำให้ใช้)<br>การเซ็คโปรแกรม Internet Explorer<br>การเซ็คโปรแกรม Internet Explorer<br>การเซ็คโปรแกรม Google Chrome<br>หน้าจอหลักของระบบ e-Ticket Support<br>ขั้นตอนการใช้งานระบบ e-Ticket Support | 17<br>17<br>17<br>17<br>18<br>20<br>21<br>23<br>24<br>24<br>24<br>24<br>27 |

| การเปิดทิคเก็ตใหม่ (ในกรณีที่เคยเปิดทิคเก็ตไปแล้ว)                                              | 31  |
|-------------------------------------------------------------------------------------------------|-----|
| การตอบกลับทิคเก็ต                                                                               |     |
| การแจ้งเตือนทางอีเมล์เมื่อมีข้อความตอบกลับบุคลากรกองคลังที่รับผิดชอบปัญหา                       |     |
| การแจ้งเตือนเมื่อปัญหาได้รับการแก้ไข และกองคลังได้ปิดทิคเก็ตแล้ว                                |     |
| การเปิดทิคเก็ตที่ปิดไปแล้ว                                                                      |     |
| การค้นหาองค์ความรู้ หรือคำถาม-คำตอบที่ถูกถามบ่อยๆ                                               | 42  |
| ภาคผนวก                                                                                         | 44  |
| หน้าจอสำหรับผู้มารับบริการ คณะ/สำนัก/สถาบัน ที่มาใช้บริการกับกองคลัง                            | 44  |
| 1. องค์ประกอบของเมนูหลัก                                                                        | 44  |
| 2. หน้าแรกสำหรับผู้มาขอรับบริการกับกองคลังหรือผู้สร้างทิคเก็ต                                   | 45  |
| 3. หน้าจอการเปิดทิคเก็ตใหม่ สำหรับผู้ที่ไม่เคยเปิดทิคเก็ตมาก่อน                                 |     |
| 4. หน้าจอเซ็คสถานะทิคเก็ตที่เปิดไปแล้ว                                                          | 47  |
| <ol> <li>หน้าจอแสดงรายการทิคเก็ตที่หน่วยงานเปิดไปแล้ว ("ทิคเก็ตของฉัน")</li> </ol>              | 48  |
| 6. รายละเอียดในแต่ละทิคเก็ต                                                                     |     |
| 7. หน้าจอการเปิดทิคเก็ตสำหรับผู้ที่เคยเปิดทิคเก็ตมาแล้ว                                         | 50  |
| 8. รูปแบบการกรอกข้อมูลทิคเก็ตสำหรับหน่วยงาน                                                     | 51  |
| 9. หน้าจอสำหรับค้นหาคำถาม–คำตอบที่ถูกถามบ่อยๆ (FAQs)                                            | 52  |
| 10. หน้าจอแสดงคำถามภายใต้หมวดคำถาม                                                              | 53  |
| 11. หน้าจอแสดงรายละเอียดของคำถาม คำตอบ ไฟล์เอกสารแนบ<br>และรายละเอียดประเภททิคเก็ตที่เกี่ยวข้อง |     |
| 12. หน้าจอแจ้งหน่วยงานว่าทิคเก็ตได้แก้ไขและปิดแล้ว                                              |     |
| ข้อมลประเภททิคเก็ต แยกตามส่วนงาน                                                                |     |
| "<br>01 งานพัฒนาระบบบริหารงานคลัง (บัญชี 3 มิติ)                                                |     |
| <br>02 งานการเงิน                                                                               | 67  |
| 03 งานพัสดุ                                                                                     |     |
| ้<br>04 งานบัญชี                                                                                |     |
| 05 งานเงินเดือนและสวัสดิการ                                                                     | 109 |
| 06 งานธุรการ                                                                                    | 120 |

| คู่มือการใช้งานระบบ e-Ticket Support สำหรับผู้เปิดทิคเก็ตจากคณะ/สถาบัน/สำนัก ในมช. | หน้า 4 |
|------------------------------------------------------------------------------------|--------|
| ประเภททิคเก็ตอื่นๆ                                                                 | 123    |
| ลำดับของผู้รับผิดชอบในการแก้ไขปัญหาของกองคลัง                                      | 126    |
| 1. งานการเงิน                                                                      | 126    |
| 2. งานบัญชี                                                                        | 128    |
| 3. งานธุรการ                                                                       | 129    |
| 4. งานพัสดุ                                                                        | 130    |
| 5. งานเงินเดือนและสวัสดิการ                                                        | 132    |
| 6. งานพัฒนาระบบบริหารงานคลัง                                                       |        |

## ระบบ e-Ticket Support คืออะไร

ระบบ e-Ticket support เป็นระบบที่ช่วยให้กองคลังสามารถบริหารวิธีการ เวลา รูปแบบ บุคลากร ในการแก้ไขปัญหาอย่างบูรณาการและเป็นระบบ โดยมีรายงานจากระบบอย่างเหมาะสม ที่จะช่วยให้บุคลากร หัวหน้างาน ผู้บริหาร ทราบถึงภาระงานของบุคลากร รูปแบบปัญหา และวิธีการแก้ไขปัญหาของบุคลากรและทีมงานของกองคลัง เพื่อให้สามารถปรับปรุงวิธีการแก้ไขปัญหา และวางแผนสำหรับภาระงานที่จะเข้ามาในอนาคตได้

ผู้ที่เกี่ยวข้องกับระบบ e-Ticket Support มีดังนี้

**บุคลากรของกองคลัง** – ทราบถึงปัญหาที่มีการส่งเข้ามาในระบบ จากคณะ/สถาบัน/สำนัก ได้ จากการแจ้งเตือนอัตโนมัติของระบบ ใช้เป็นช่องทางในการตอบคำถามผู้ใช้งาน และจัดเตรียมกลุ่มคำถาม คำตอบที่ถามเข้ามาบ่อยๆ เพื่อให้ คณะ/สถาบัน/สำนัก ดำเนินการสืบค้นได้

**บุคลากรจากคณะ/สถาบัน/สำนัก** – มีช่องทางในการสอบถามปัญหา ร้องเรียน สร้างคำร้อง เข้ามาในระบบ และสามารถตรวจสอบความคืบหน้าของปัญหาได้จากระบบ ได้รับการแจ้งเตือนผ่านทางอีเมล์ เมื่อมีการตอบคำถาม หรือแก้ไขปัญหา

**หัวหน้างาน** – ทราบถึงภาระงาน จำนวนปัญหา ที่ส่งเข้ามาให้บุคลากรดำเนินการแก้ไข สามารถตรวจสอบวิธีการแก้ไขปัญหาอย่างเป็นระบบ ได้รับการแจ้งเตือนหากปัญหาได้รับการแก้ไขล่าช้า

**ผู้บริหาร** – มีรายงานออกจากระบบให้ทราบถึงสถานการณ์ทำงาน การแก้ไขปัญหาของกองคลังในภาพรวม และแยกตามงานต่างๆ สามารถดูรายงานแยกตามช่วงเวลา ในขณะเดียวกัน สามารถส่งคำร้องไปยังกองคลัง เพื่อขอข้อมูลต่างๆ ได้

## แนวคิดในการออกแบบระบบ e-Ticket Support

- 1. เน้นกระบวนการทำงาน การแก้ไขปัญหา ให้เป็นไปโดยอัตโนมัติ
- บุคลากรกองคลัง ทีมงานแก้ไขปัญหา หัวหน้างาน ผู้บริหาร และผู้มารับบริการจากกองคลัง ได้รับการแจ้งเตือนสถานะของปัญหา โดยอัตโนมัติ ทั้งทางช่องทางเว็บไซต์ และอีเมล์
- คณะและหน่วยงานต่างๆ มีเครื่องมือในการติดตามปัญหาจากกองคลัง และสามารถสอบถามปัญหาได้ทุกที่ ทุกเวลา โดยมีการบันทึกข้อมูลอย่างเป็นระบบ เพื่อน้ำมาอ้างอิงภายหลังได้
- ลดระยะเวลาในกระบวนการตอบปัญหาของบุคลากร สำหรับปัญหาแต่ละประเภท ที่มีคำตอบคล้ายๆ กัน โดยสร้างเป็นข้อความอัตโนมัติ บุคลากร เลือกตอบ แทนที่จะพิมพ์ข้อความ หรือโทรไปตอบปัญหาลักษณะที่ซ้ำๆ
- ระบบสามารถตรวจสอบประเภทปัญหา และสามารถมอบหมายความรับผิดชอบอัตโนมัติไปยังผู้รับผิดชอบงานได้ โดยไม่ต้องพึ่งบุคลากร ในการมอบหมาย
- ไม่มีการติดตั้งซอฟท์แวร์เพิ่มเติม สำหรับผู้ใช้ระบบซึ่งเป็นบุคลากรกองคลัง และบุคลากรของคณะ/สถาบัน/สำนัก บุคลากรสามารถแก้ไขข้อมูลส่วนตัวได้ด้วยตัวเอง ลดภาระงานของฝ่าย IT ในการดูแลระบบ
- ฝ่าย IT มีหน้าจอในการจัดการข้อมูลต่างๆ อย่างเป็นระบบ และได้รับการแจ้งเตือนเมื่อเกิดปัญหาขึ้น

## ช่องทางการแจ้งเตือนอัตโนมัติจากระบบ

### ช่องทางการแจ้งเตือน

- แจ้งเตือนอัตโนมัติทางอีเมล์
- แจ้งเตือนผ่านหน้าจอการทำงานของระบบ

#### ผู้รับการแจ้งเตือน

- ผู้เปิดประเด็นปัญหา
- บุคลกรกองคลัง
- หัวหน้าคณะแก้ไขปัญหา (แยกตามประเภทปัญหา)
- หัวหน้าหน่วยงาน
- ผู้อำนวยการกองคลัง
- ผู้บริหารมหาวิทยาลัย

## ระบบส่งอีเมล์แจ้งเตือนผู้ที่เกี่ยวข้องในเรื่องใดบ้าง

- เจ้าของปัญหา (บุคลากรของหน่วยงาน ภายในมช.)
  - ยืนยันการได้รับข้อมูลการเปิดทิค
     เก็ตแล้ว (หน่วยงานเปิดทิคเก็ตด้วย ตัวเอง)
  - ยืนยันว่าได้รับปัญหาแล้ว (กองคลัง เปิดทิคเก็ตแทนคณะฯ)
  - มีการตอบคำถาม/ขอข้อมูลเพิ่ม จากบุคลากรกองคลัง
  - ปัญหาได้รับการแก้ไขแล้ว
  - เปิดประเด็นปัญหาเกินกว่าที่ระบบ กำหนดไว้ โดยปัญหาเดิมยังไม่ได้รับ การแก้ไข
- ผู้ดูแลระบบ
  - มีผู้พยายามเข้าระบบผิดปกติ
  - ระบบมีความผิดพลาดในการทำงาน

- ผู้รับผิดชอบทิคเก็ต (บุคลากรกองคลัง)
  - ได้รับมอบหมายความรับผิดชอบให้ แก้ไขปัญหา (แยกตามประเภทของ ปัญหา)
  - ได้รับโอนความรับผิดชอบของปัญหา ระหว่างงาน
  - ได้รับข้อความ/ข้อมูลเพิ่มเติมจาก คณะ/หน่วยงานที่เปิดทิคเก็ต
  - ได้รับข้อความ/ข้อมูลประสานงาน ภายใน จากบุคลากรกองคลัง (มองเห็นได้เฉพาะผู้รับผิดชอบ, กลุ่ม คนที่ได้รับมอบหมาย)
  - เตือนทิคเก็ตที่เปิดไว้เกินกำหนดแก้ไข
  - การเปลี่ยนรหัสผ่าน

#### หัวหน้างาน

- เตือนทิคเก็ต
- มีการโอนความรับผิดชอบของปัญหา

## ใครบ้างที่เกี่ยวข้องกับระบบ e-Ticket Support

#### ผู้แจ้งปัญหา (บุคลากร มช.)

- เปิดประเด็นปัญหาที่ สงสัย
- ติดตามสถานะของ
   ปัญหาและสอบถาม
   ความคืบหน้าในการ
   แก้ไขปัญหาผ่านทาง
   หน้าจอผู้ใช้ระบบ
   และทางอีเมล์
- เรียกดูข้อมูลจาก องค์ความรู้ และ คำถาม-คำตอบที่ รวบรวมไว้ เพื่อใช้ใน การอ้างอิง ก่อน เปิดทิคเก็ตใหม่

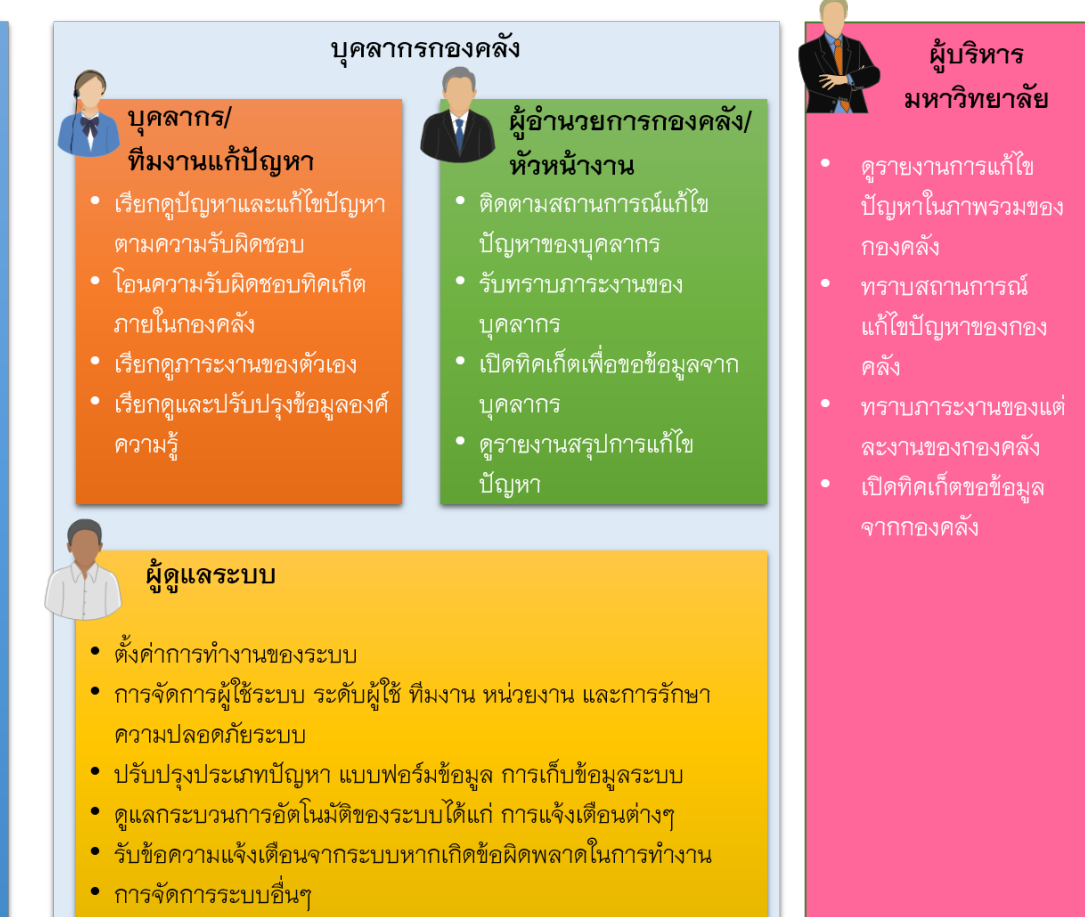

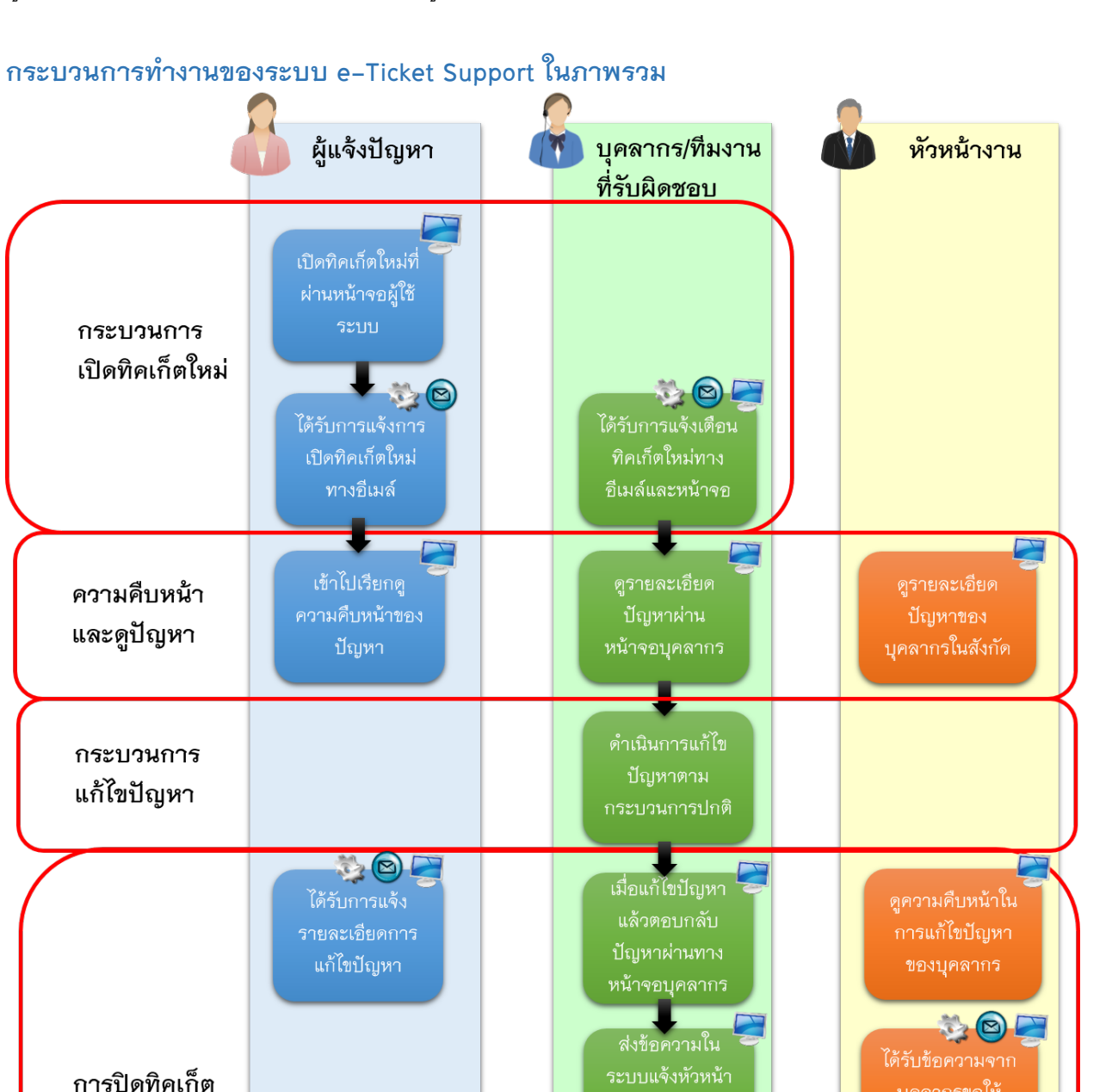

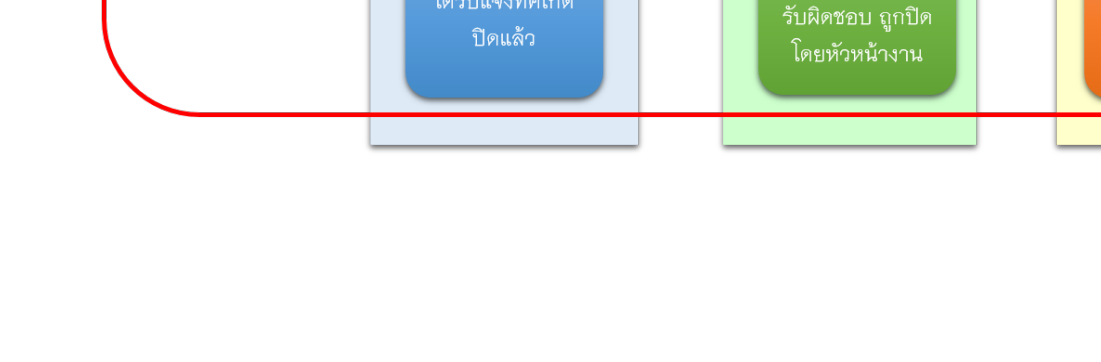

🖏 🖻 🗲

เข้าสู่หน้าจอ

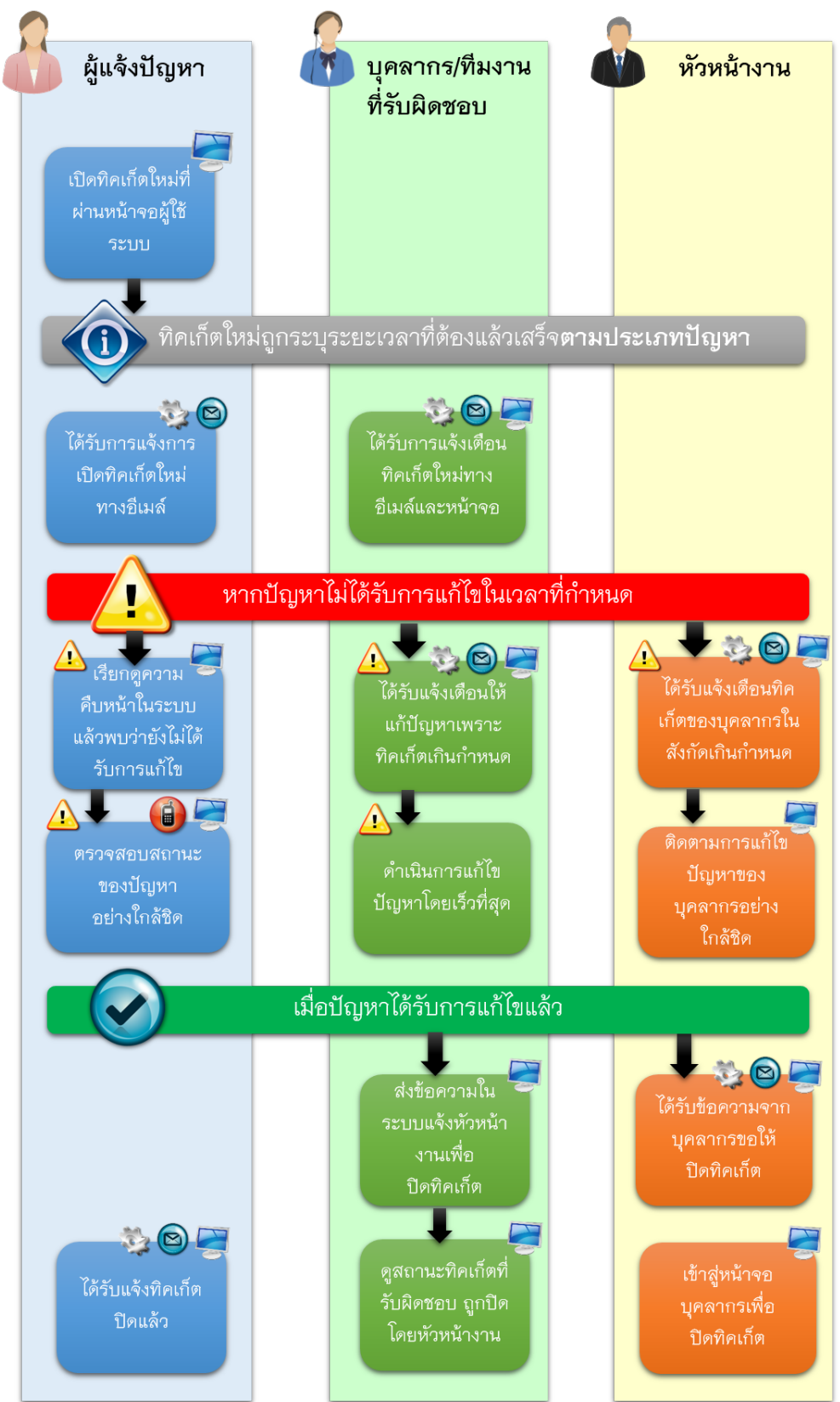

## การทำงานของระบบในกรณีที่พบทิคเก็ตที่เกินกำหนดแก้ไข

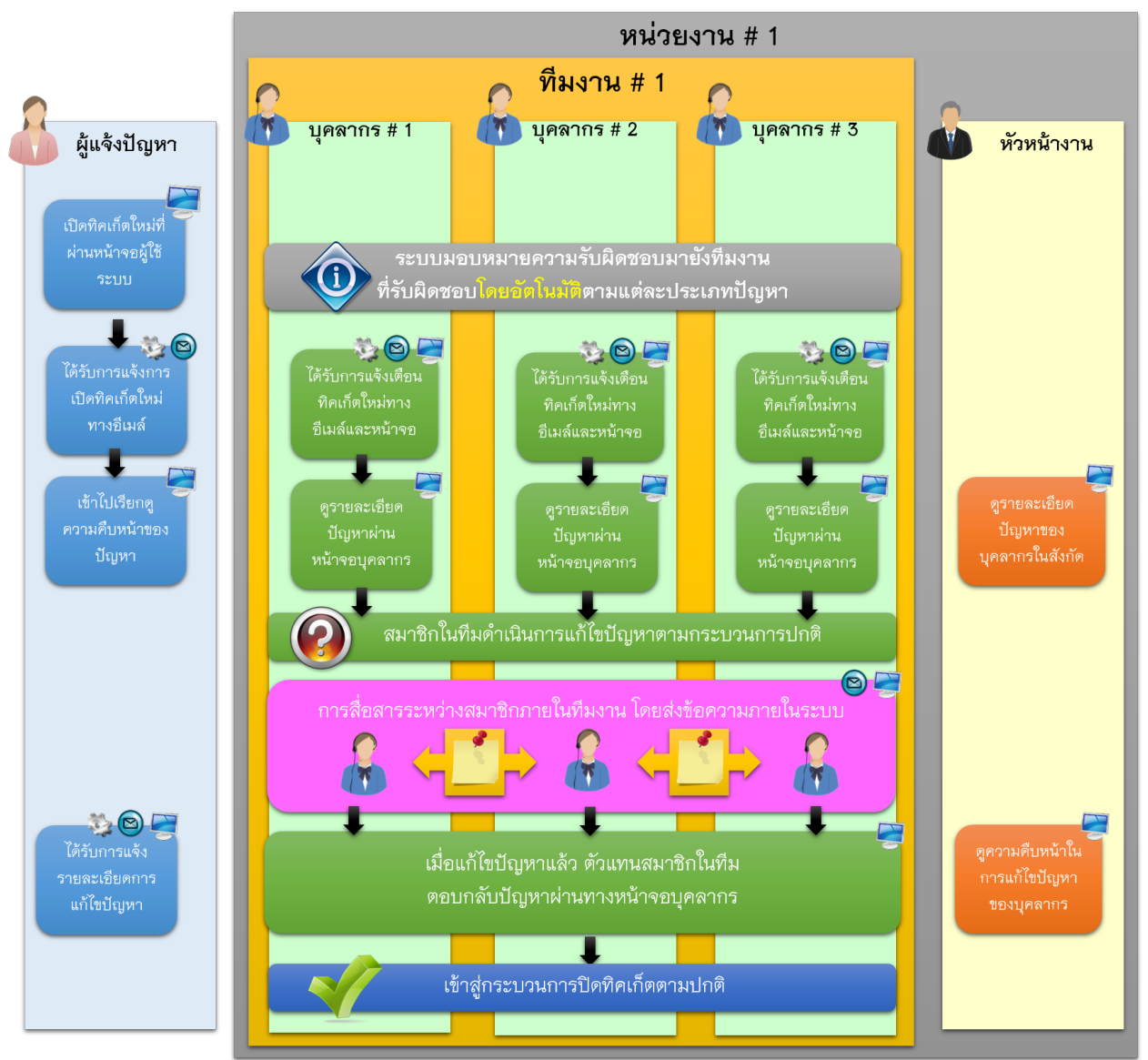

#### การร่วมรับผิดชอบแก้ไขปัญหาเป็นทีมงาน ตามแต่ละประเภทปัญหา

ข้อมูลเบื้องต้นเกี่ยวกับระบบ e-Ticket Support คำศัพท์เบื้องต้นเกี่ยวข้องกับทิคเก็ต ทิคเก็ต

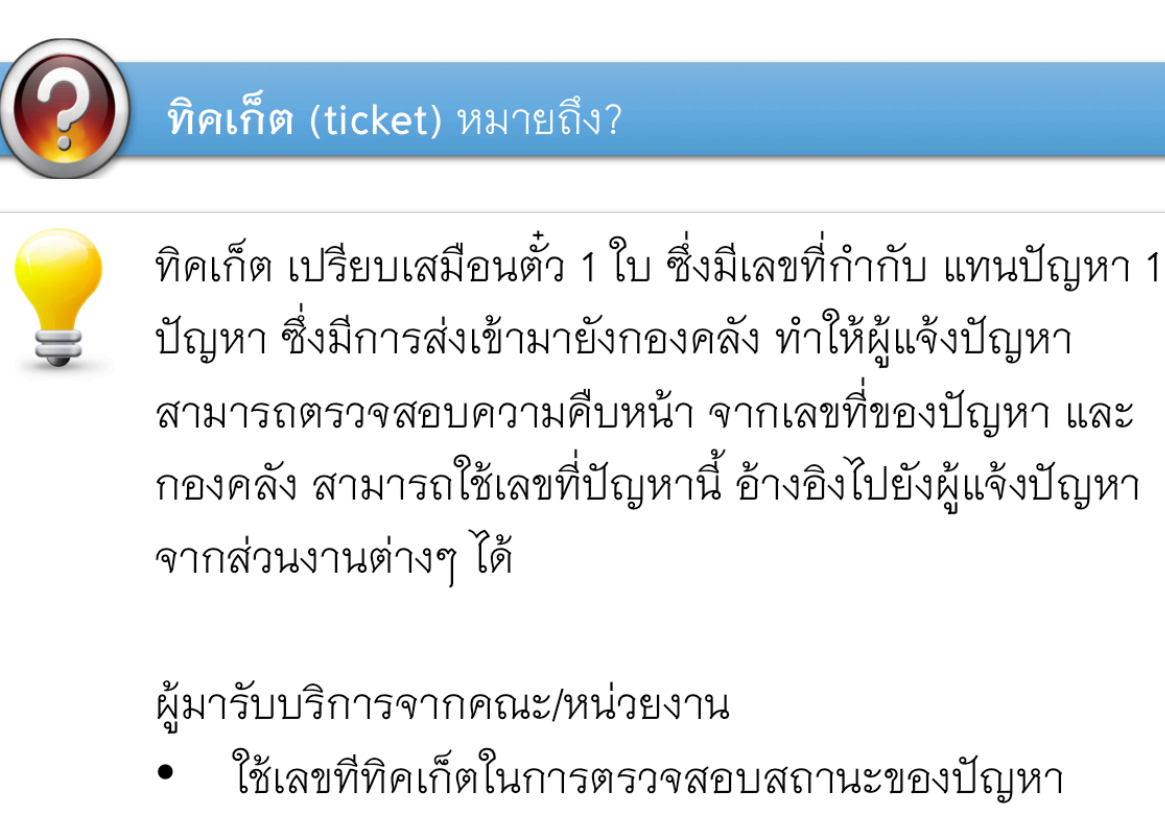

- บุคลากรกองคลัง
- ใช้อ้างอิงในการตอบปัญหา
- แจ้งหัวหน้างานเพื่อปิดประเด็นปัญหา

#### ประเภททิคเก็ต หรือประเภทปัญหา

**ลักษณะของปัญหา** คืออะไร ?

ปัญหาที่มีผู้ร้องขอให้กองคลังดำเนินการแก้ไข หรือเป็นคำ ขอให้ช่วยหาข้อมูลให้ หรือคำขอให้ดำเนินการตามขั้นตอน ระเบียบราชการ ของแต่ละงาน จัดว่าเป็น "ประเภทปัญหา" ซึ่งมีการกำหนดเอาไว้ในระบบ e-Ticket Support

จากการสอบถามข้อมูลไปยังหัวหน้าหน่วยงานต่างๆ ได้รับ การยืนยันรายละเอียดลักษณะของปัญหา และผู้รับผิดชอบ ในแต่ละลักษณะของปัญหา โดยรายละเอียดจะปรากฏใน หัวข้อ "ลำดับของผู้รับผิดชอบในการแก้ไขปัญหา" โดยจะ แยกตามงานทั้งหมด 6 งาน ของกองคลัง โดยจะประกอบไป ด้วย

- ลักษณะของปัญหา (ประเภทปัญหา หรือประเภททิด เก็ต)
- ผู้รับผิดชอบในแต่ละลักษณะของปัญหา ภายในงาน ต่างๆ

#### ที่มงาน

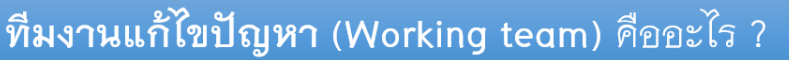

ทีมงานแก้ไขปัญหา(Working team) ที่มีการกำหนดใน ระบบ e-Ticket Support หมายถึง กลุ่มของบุคลากร ที่ รับผิดชอบประเภทงานลักษณะเดียวกัน และสามารถแก้ไข ปัญหาประเภทเดียวกันได้

ยกตัวอย่างเช่น งานพัฒนาระบบบริหารงานคลัง มีทีมงาน "ระบบบัญชีการเงินจ่าย" ซึ่งประกอบด้วยบุคลากร 2 ท่าน ที่ รับผิดชอบเฉพาะปัญหาที่เกี่ยวข้องกับระบบการเงินจ่าย เท่านั้น โดยสามารถระบุได้ว่าหัวหน้าทีมจะเป็นบุคลากรท่าน ใด ทีมงานอาจมาจากบุคลากรจากงานอื่นๆ ได้ หาก ปัญหาที่แก้ไข จำเป็นต้องมีการประสานงานระหว่างงาน

เมื่อมีการเปิดทิคเก็ตที่เกี่ยวข้องกับปัญหาระบบการเงินจ่าย ระบบ e-Ticket Support จะมอบหมายความรับผิดชอบให้กับ ทีมงาน โดยจะส่งอีเมล์แจ้งเตือนบุคลากรทั้ง 2 ท่าน ให้ทราบ และดำเนินการแก้ไขตามระยะเวลาที่กำหนด

บุคลากรในทีมงาน สามารถใช้ฟังก์ชั่น "ข้อความภายใน" สำหรับการสื่อสารในการแก้ไขปัญหาภายในทิคเก็ตได้ โดยที่ ผู้สร้างทิคเก็ต หรือบุคลากรอื่นๆ ที่ไม่ได้รับผิดขอบทิคเก็ตนี้ จะไม่สามารถมองเห็นข้อความได้

#### หัวหน้าที่มงาน

## **หัวหน้าทีมงาน (Team Leader**) คืออะไร ?

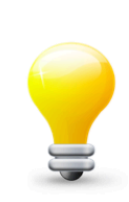

**หัวหน้าทีมงาน (Team Leader)** ทำหน้าที่เป็นหัวหน้าทีม แก้ไขปัญหาแยกตามประเภทปัญหา หรือประเภททิคเก็ตนั้นๆ บทบาทของหัวหน้าทีมงานมีดังนี้

- ตอบกลับทิคเก็ต เมื่อมีผู้แจ้งปัญหา เปิดประเด็นปัญหา ภายใต้ ประเภททิคเก็ตที่ตนเองรับผิดชอบ
- ได้รับการแจ้งเตือนจากระบบ หากมีการโอนความรับผิด ชอบมาให้ทีมงานที่ตนเองเป็นหัวหน้าทีม ทำหน้าที่แก้ไข ต่อ
- ดูแลการแก้ไขปัญหาของบุคลากรในทีมแก้ปัญหา เดียวกัน

อย่างไรก็ตาม หัวหน้าทีม ไม่มีสิทธิ์ในการปิดทิคเก็ต เนื่องจากต้องมีการส่งให้หัวหน้าส่วนงานเป็นคนปิดเพราะ ต้องมีการตรวจสอบงานของส่วนงานทั้งหมด

## การตรวจเช็คก่อนการใช้งานระบบ

ความต้องการขั้นต่ำของระบบ e-Ticket Support สำหรับผู้เปิดทิคเก็ต กรณีใช้ผ่านเครื่องคอมพิวเตอร์ ( PC หรือ Laptop)

- ระบบปฏิบัติการ:
  - O Windows XP หรือ Window 7 (แนะนำ) หรือ
  - O Mac OS X 10.7 ขึ้นไป
- หน่วยความจำ 512 MB ขึ้นไป
- บราวเซอร์:
  - โปรแกรม Mozilla Firefox เวอร์ชั้น18 ขึ้นไป (แนะนำ) หรือ
  - O Internet Explorer Version 10.0 ขึ้นไป หรือ
  - O Google Chrome Version 32.0 ขึ้นไป หรือ
  - O Safari version 7.0 ขึ้นไป
- เชื่อมต่อกับอินเตอร์เน็ต

## กรณีใช้ผ่านสมาร์ทโฟน หรือ Tablet PC

- มี Browser เวอร์ชั่นล่าสุด เช่น Safari หรือ Chrome
- มีการตั้งค่า mailbox สำหรับรับอีเมล์ผ่านมือถือ
- เชื่อมต่อกับอินเตอร์เน็ต

#### การตรวจสอบ Browser ในเครื่องของคุณว่ารองรับการใช้งานระบบ e-Ticket Support หรือไม่

ให้เลือก Browser เดียว จาก 3 Browser ดังต่อไปนี้

- 1. Mozilla Firefox เวอร์ชั่น 18 ขึ้นไป
- 2. Internet Explorer เวอร์ชั่น 11 ขึ้นไป
- 3. Google Chrome เวอร์ชั่น 32 ขึ้นไป

## การเช็คโปรแกรม Mozilla Firefox (แนะนำให้ใช้)

1. ไปที่ Start > All program > Mozilla Firefox

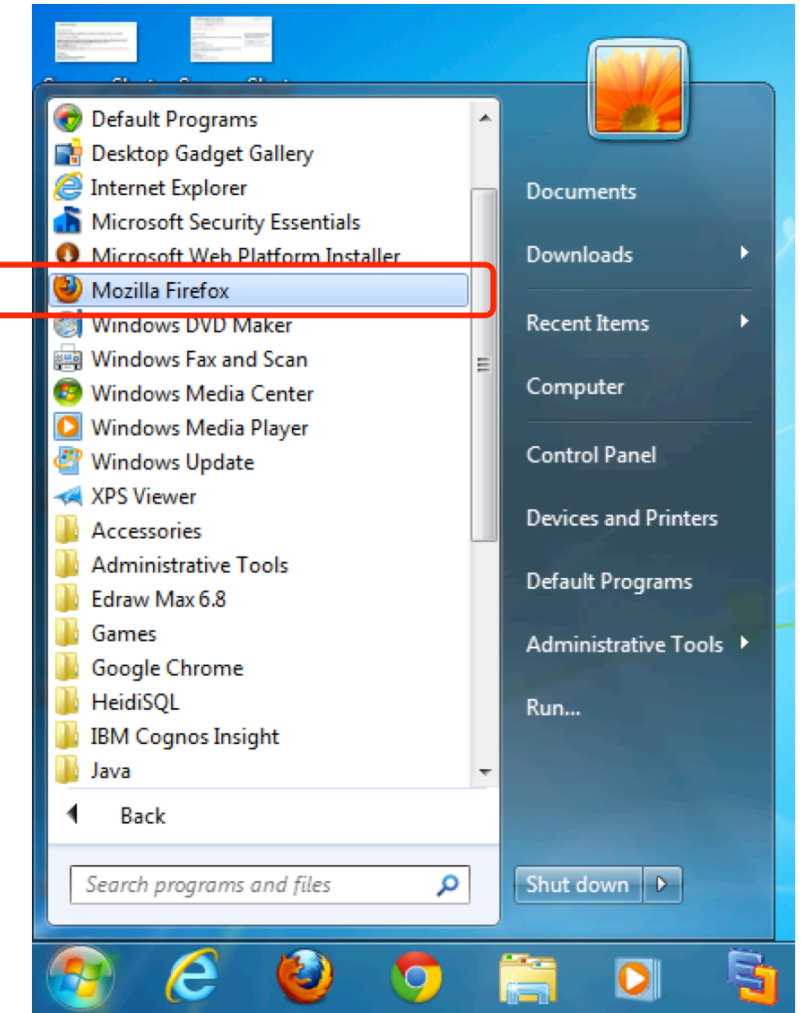

คลิกที่เมนู Firefox > Help > About Firefox

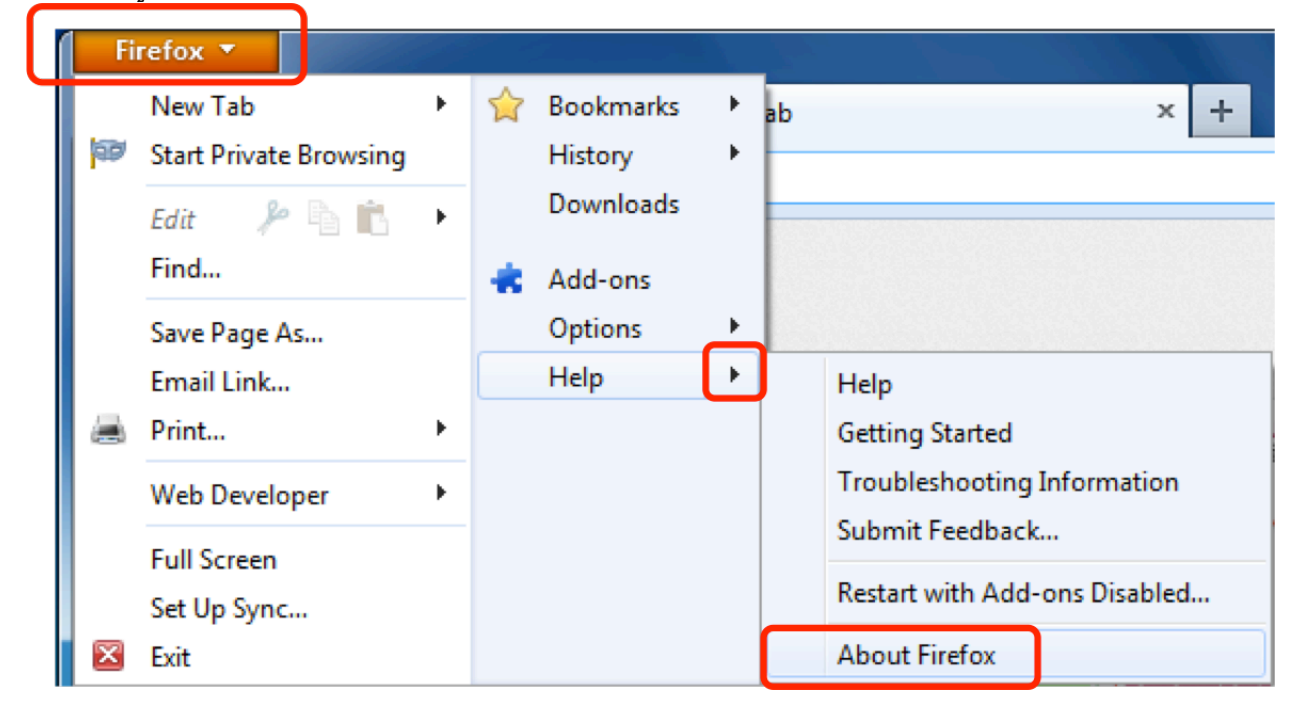

3. หาก Firefox ของคุณยังไม่อัพเดท กรุณาอัพเดทให้เป็นเวอร์ชั่นล่าสุด

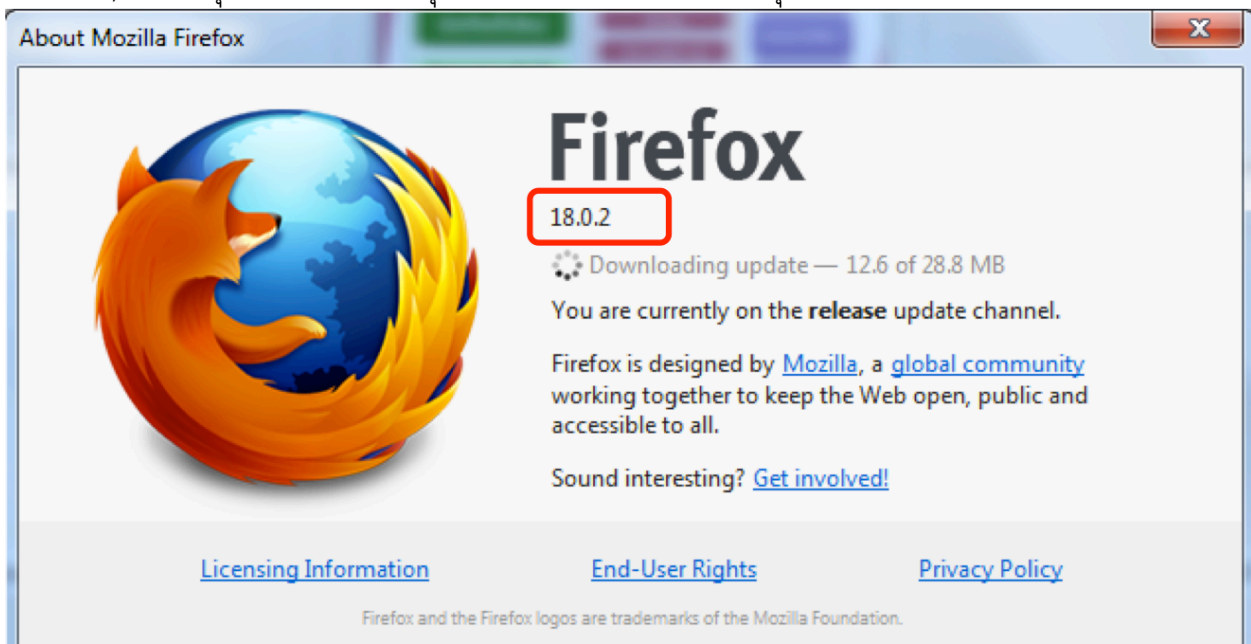

#### การเซ็คโปรแกรม Internet Explorer

1. ไปที่ Start > All Programs > Microsoft Internet Explorer

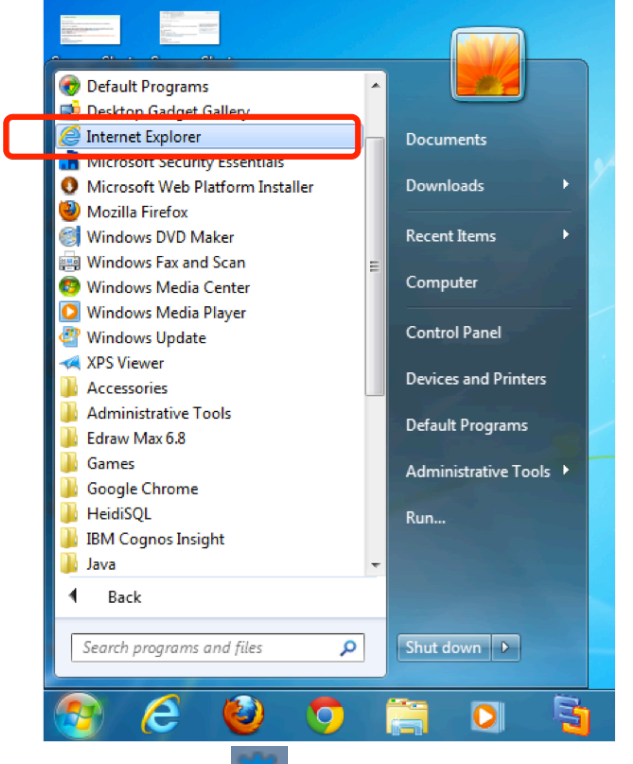

2. คลิกที่เครื่องหมาย 📰 ที่มุมบนขวามือ แล้วคลิก About Internet Explorer

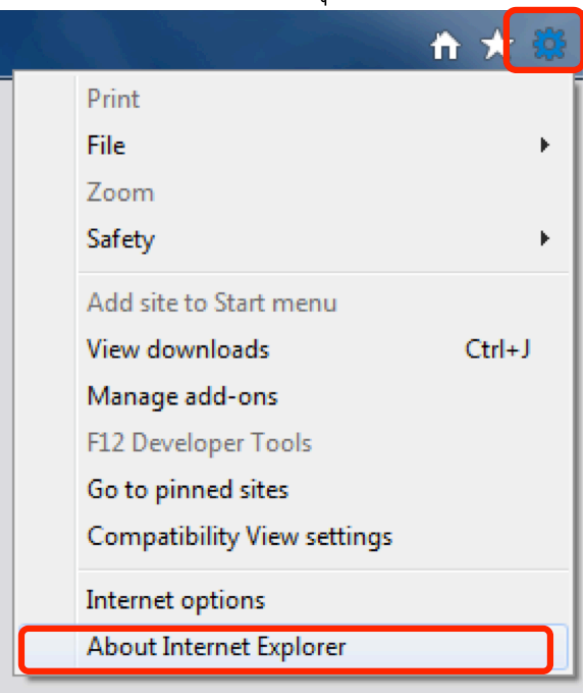

 หากพบว่าเวอร์ชั่นต่ำกว่า 11 กรุณาอัพเดท (โปรดระวังหากท่านเป็นผู้ใช้ ระบบ 3 มิติ ห้ามอัพเดท Internet Explorerเป็นเวอร์ชั่น 11 เด็ดขาด เนื่องจากจะทำให้ท่าน ไม่สามารถใช้งานบัญชี 3 มิติได้)

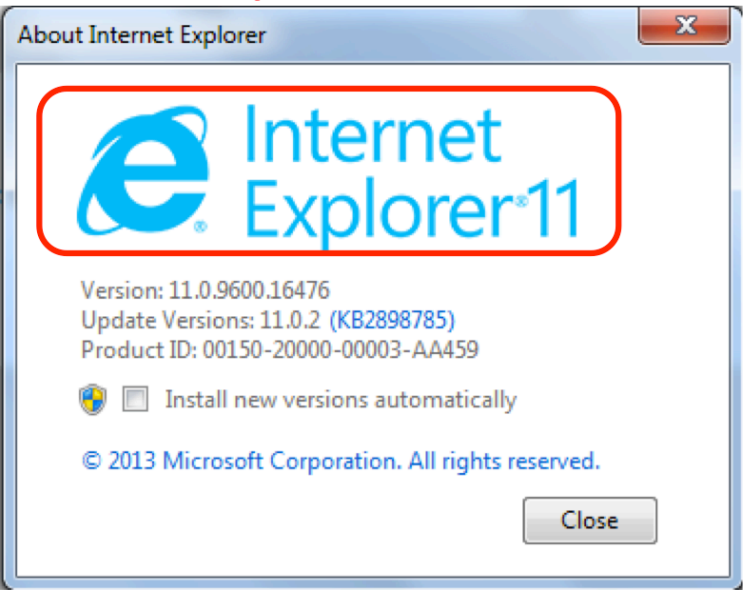

### การเซ็คโปรแกรม Google Chrome

1. ไปที่ Start > All Programs > Google Chrome > Google Chrome

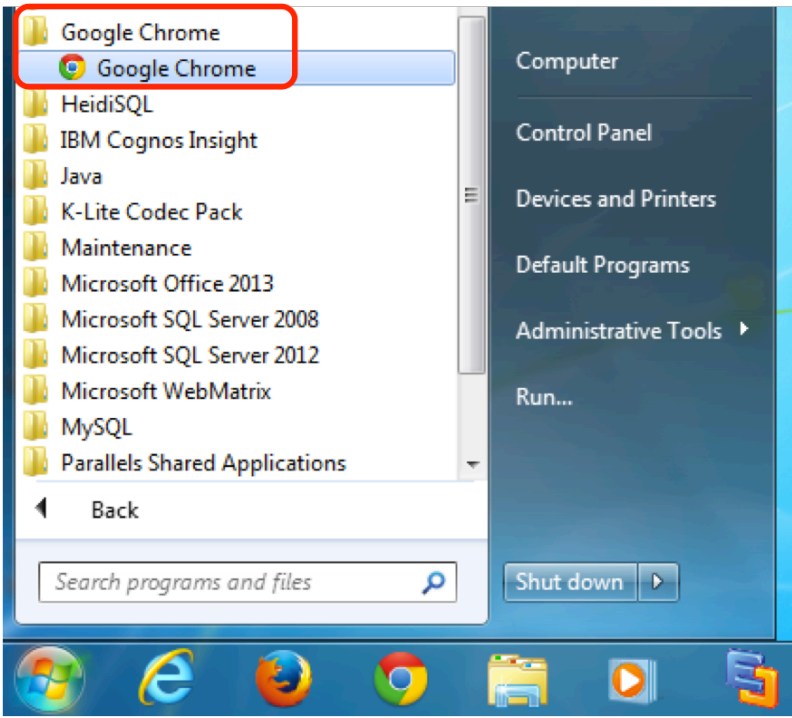

2. คลิกที่ "เกี่ยวกับ Google Chrome"

|                                     | ☆ <b>0</b>     |
|-------------------------------------|----------------|
| แท็บใหม่                            | Ctrl+T         |
| หน้าต่างใหม่                        | Ctrl+N         |
| หน้าต่างใหม่และไม่ระบุตัวตน         | Ctrl+Shift+N   |
| บุ๊กมาร์ก                           |                |
| แท็บล่าสุด                          |                |
| แก้ไข                               | ตัด คัดลอก วาง |
| ชุม                                 | - 100% +       |
| บันทึกหน้าเว็บเป็น                  | Ctrl+S         |
| ด้นหา                               | Ctrl+F         |
| พิมพ์                               | Ctrl+P         |
| เครื่องมือ                          |                |
| ประวัติการเข้าชม                    | Ctrl+H         |
| ดาวน์โหลด                           | Ctrl+J         |
| ุลงชื่อเข้าใช้ด้วยชื่อ misterchate@ | 0gmail.com     |
| การตั้งด่า                          |                |
| เกี่ยวกับ Google Chrome             |                |
| ดวามช่วยเหลือ                       |                |
| ออก                                 | Ctrl+Shift+Q   |
|                                     |                |

3. หากเวอร์ชั่นที่แสดงต่ำกว่า 32 กรุณาอัพเดท Google Chrome ของท่านให้เป็นเวอร์ชั่นล่าสุด

| เกี่ยว           | งกับ                                                                                  |
|------------------|---------------------------------------------------------------------------------------|
| 0                | Google Chrome<br>เว็บเบราว์เซอร์ที่ออกแบบมาเพื่อความเร็ว ความเรียบง่าย และความปลอดภัย |
| รับค             | วามช่วยเหลือเกี่ยวกับการใช้ Chrome รายงานปัญหา                                        |
| <b>ຈຸ່</b> ນ 32. | .0.1700.107 m                                                                         |

#### หน้าจอหลักของระบบ e-Ticket Support

http://eticket.finance.oop.cmu.ac.th

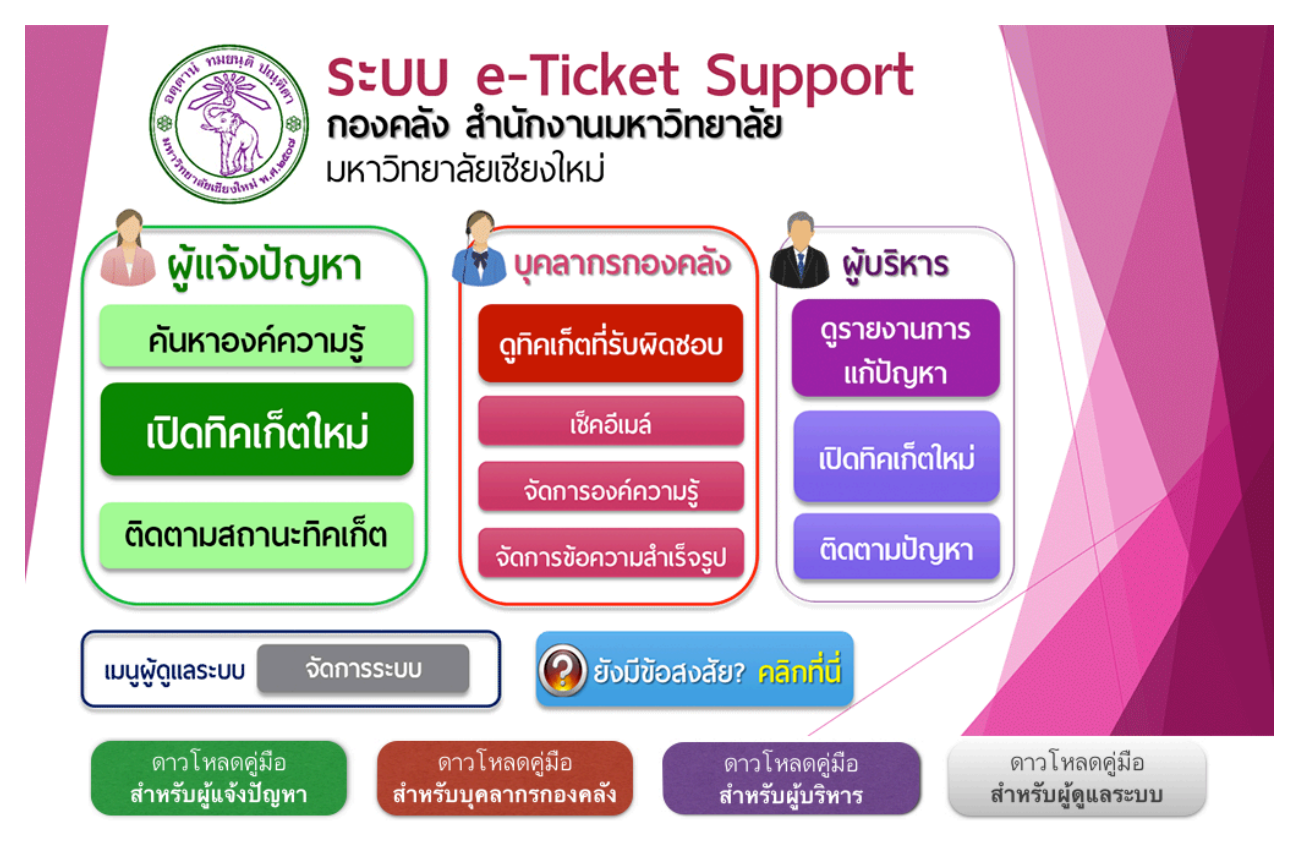

### ขั้นตอนการใช้งานระบบ e-Ticket Support

## ขั้นตอนการเปิดทิคเก็ตใหม่ (สำหรับผู้เปิดทิคเก็ตในระบบเป็นครั้งแรก)

- 1. เปิดโปรแกรม Firefox หรือ browser อื่นๆ บนเครื่องคอมพิวเตอร์ของคุณ
- ไปที่เว็บไซต์ของระบบ e-Ticket Support ของกองคลัง (<u>http://eticket.finance.oop.cmu.ac.th</u>)
- ภายใต้หัวข้อ "ผู้แจ้งปัญหา" ให้คลิกที่ "เปิดทิคเก็ตใหม่"

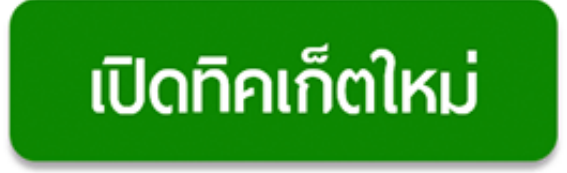

- เลือกประเภททิคเก็ต หรือประเภทปัญหา ที่ต้องการแจ้งมายังกองคลัง
   (โปรดดูภาคผนวก เพื่อดูความหมายของทิคเก็ตในแต่ละประเภท)
- 5. ระบุข้อมูลของผู้เปิดทิคเก็ตใหม่

#### ข้อมูลของผู้เปิดทิคเก็ต (ผู้แจ้งปัญหามายังกองคลัง)

กรอกรายละเอียดของคุณ ข้อมูลเหล่านี้จำเป็นสำหรับการเปิดทิคเก็ตมายังกองคลัง

| คำนำหน้า:                       | ·                                                                                 |
|---------------------------------|-----------------------------------------------------------------------------------|
| ชื่อ-นามสกุล:                   | •                                                                                 |
| อีเมล์:                         | •                                                                                 |
| เบอร์โทรศัพท์ติดต่อ:            | Ext: •                                                                            |
|                                 | กรอกเบอร์โทรศัพท์ สำหรับติดต่อกลับ ในรูปแบบ 053-94XXXX                            |
| ตำแหน่ง:                        | *                                                                                 |
| หน่วยงานที่สังกัด:              | *                                                                                 |
|                                 | พิมพ์บางส่วนของชื่อหน่วยงานเพื่อค้นหา                                             |
| บุคลากรกองคลังที่ต้องการติดต่อ: |                                                                                   |
| -                               | พิมพ์บางส่วนของชื่อบุคลากรกองคลังเพื่อค้นหา (หากไม่ต้องการระบุ ให้เว้นว่างเอาไว้) |

**ข้อมูลที่จำเป็นต้องกรอก** จะมีเครื่องหมาย ดอกจันสีแดง (สำคัญมาก เนื่องจากจะใช้เป็นข้อมูลอ้างอิงต่อไป)

- คำนำหน้า: กรอกคำนำหน้าของคุณ
- ชื่อ-นามสกุล (ภาษาไทย)
- อีเมล์ (กรุณากรอกอีเมล์ที่คุณใช้จริง สำคัญมาก เนื่องจากระบบจะแจ้งรหัสทิคเก็ตไปยังอีเมล์ของคุณ)
- เบอร์โทรศัพท์ติดต่อ (กรุณากรอกเบอร์โทรศัพท์ติดต่อ ในรูปแบบ 053-94XXXX
   หรือเบอร์มือถือ ในรูปแบบ 08X-XXX-XXXX)
- ตำแหน่ง: กรุณาระบุตำแหน่งในหน่วยงานของคุณ

 หน่วยงานที่สังกัด: กรุณาระบุหน่วยงานที่คุณสังกัด (พิมพ์บางส่วนเพื่อค้นหา)

#### ข้อมูลอื่นๆ

- บุคลากรกองคลังที่ท่านติดต่อบ่อยๆ
- กรอกรายละเอียดทิคเก็ต
  - สรุปประเด็นปัญหา: กรอกหัวข้อปัญหาโดยย่อให้ทีมงานเข้าใจ
  - รายละเอียดของปัญหา: อธิบายปัญหาของท่าน โดยสามารถแนบรูปภาพ Link
     จัดตัวอักษรได้ตามต้องการ

| รายละเอียดทิคเก็ต<br><i>โปรดอธิบายปัญหาของคุณ</i><br>สรุปประเด็นปัญหา: |       |        |        |        |       |         |       |          |      |    |   |   |  |  |     |        |         |      |   |
|------------------------------------------------------------------------|-------|--------|--------|--------|-------|---------|-------|----------|------|----|---|---|--|--|-----|--------|---------|------|---|
| รายละเ                                                                 | อียดข | องปัญา | n:     |        |       |         |       |          |      |    |   |   |  |  | บัน | າທິກລາ | บับร่าง | แล้ว | Û |
|                                                                        | ۹.    | В      | I      | F #    | 1     |         | ⊨     | <b>A</b> | Щ се | =, | - | - |  |  |     |        |         |      |   |
| อธิบ                                                                   | ายเห  | ดผลห   | รือควา | เมจำเร | ป็นใน | เการเปิ | ดทิคเ | ก็ด      |      |    |   |   |  |  |     |        |         |      |   |
|                                                                        |       |        |        |        |       |         |       |          |      |    |   |   |  |  |     |        |         |      |   |
|                                                                        |       |        |        |        |       |         |       |          |      |    |   |   |  |  |     |        |         |      |   |
|                                                                        |       |        |        |        |       |         |       |          |      |    |   |   |  |  |     |        |         |      |   |
|                                                                        |       |        |        |        |       |         |       |          |      |    |   |   |  |  |     |        |         |      |   |
|                                                                        |       |        |        |        |       |         |       |          |      |    |   |   |  |  |     |        |         |      |   |

- แนบไฟล์: หากท่านมีไฟล์แนบที่ต้องการ กรุณากดปุ่ม Attachment เพื่อแนบไฟล์ โดยท่านสามารถแนบไฟล์ได้ไม่เกิน 5 ไฟล์ และแต่ละไฟล์ต้องมีขนาดไม่เกิน 2 MB
- 8. หากมีรายละเอียดเพิ่มเติมในแต่ละประเภททิคเก็ตที่จะต้องกรอก ระบบจะแสดงด้านล่างปุ่ม

Attachment

ตัวอย่าง:

| ข้อมูลระบบบัญชี 3 มิติ<br>ระบุรายละเอียดเกี่ยวกับระบบบัญชี 3 มิติที่ใช้                              |                                                                                                    |
|----------------------------------------------------------------------------------------------------|----------------------------------------------------------------------------------------------------|
| โมดูลในระบบบัญชี 3 มิติ:                                                                             | •<br>ค้นหา โดยพิมพ์บางส่วนของซื้อ โมดูล ในระบบบัญชี 3 มิติ เช่น ต้องการค้นหา ระบบจัดซื้อจัดจ้าง  ให้<br>พิมพ์ PO เป็นต้น |
| ผู้รับแจ้งปัญหา (หากทำนเป็นผู้แจ้งปัญหาเอง ไม่<br>ต้องกรอก):<br>เลขที่อ้างอิง ใบรับแจ้งปัญหา(ถ้ามี): |                                                                                                    |
| หมายเทตุอื่นๆ:                                                                                       |                                                                                                    |

- ข้อความ CAPCHA: กรอกตัวเลขและตัวอักษรที่ปรากฏในกรอบ ขั้นตอนนี้มีไว้สำหรับป้องกัน Spam email เข้าสู่ระบบ ข้อความ CAPTCHA: <u>75258</u> กรุณากรอกตัวหนังสือ และ/หรือตัวเลขที่ปรากฏในรูปภาพ •
- 10. คลิกที่ปุ่ม "เปิดทิคเก็ตใหม่" ระบบจะแสดงหน้าจอ "ขอบคุณ" โดยชี้แจงรายละเอียด ในขั้นตอนต่อไปเพื่อให้ท่านได้ทราบ หลังจากเปิดทิคเก็ตแล้ว ระบบจะส่งอีเมล์แจ้ง รหัสทิคเก็ตให้ท่าน โปรดใช้รหัสทิคเก็ต เป็นรหัสผ่านสำหรับการล้อคอินเพื่อเช็ค สถานะการแก้ไขปัญหาในครั้งต่อไป

### เปิดทิคเก็ตใหม่

- 11. โปรดเช็คอีเมล์ของคุณ
- 12. หากคุณกรอกอีเมล์ถูกต้อง คุณจะพบอีเมล์แจ้งเลขที่ทิคเก็ต ดังตัวอย่างด้านล่างนี้ (หากท่านไม่พบอีเมล์ โปรดเช็คในกล่องอีเมล์ขยะ (Junk Mail) อีกครั้งเพื่อความแน่ใจ)

| ระบบได้เปิดทิดเกตเลขที่: 144123 เรียบร้อย                                                                                                    | Message 7 of 239 🔹 🕨                                                                                                    |
|----------------------------------------------------------------------------------------------------|----------------------------------------------------------------------------------------------------|
| From กองคลัง สำนักงานมหาวิทยาลัย มช 👤 +                                                                                                    |                                                                                                    |
| To chate@everydayinspire.com 上*                                                                                                    |                                                                                                    |
| Date Today 13:23                                                                                                    | <b>.</b>                                                                                                    |
| รทัส Ticketของคุณคือ : #144123                                                                                                    |                                                                                                    |
| เรียนคุณ Chate Kantapanit,<br>เราได้รับคำขอของคุณและได้กำหนดเป็นพิคเกตหมายเลช: # <u>144123</u> เรียบร้อยแล้ว โดยมีรายละเอียดดังต่อไปนี้                                       | หากคุณอยากจะส่งความดิดเห็นหรือข้อมูลเพิ่มเติมเกี่ยวกับปัญหา<br>นี้ กรุณาอย่าเปิดทิดเกตใหม่ โปรด <u>คลิกที่นี่เพื่อส้อดอิน</u> และ<br>อัพเดททิดเกตเดิมของคุณ |
| ประเท: 99 ข้อเสนอแนะทั่วไป<br>หัวข้อ: test                                                                                                    | ลองเข้าใช้เว็บไซต์ องค์ความรู้ กองคลัง สำนักงานอธิการบดี<br><u>คลิกที่นี่</u> หรือ Link ด้านล่างนี้                                                         |
| ได้รับเมื่อวันที่: 06-Feb-2014 1:23 pm                                                                                                    | http://eticket.finance.oop.cmu.ac.th/main/kb                                                                                                    |
| เจ้าหน้าที่ของกองคลังที่ได้รับรอบหมาย จะคำเนินการแก้ไขและติดต่อกลับไปยังคุณ เพื่อติดตามปัญหาโดยเร็ว คุณสามารถ <u>คลิกที</u><br><u>นี่เพื่อเรียกดูสถานะของทิดเกตออนไลน์ได้</u> |                                                                                                    |
| ชอขอบพระคุณ<br>กองคลัง สำนักงานมหาวิทยาลัย                                                                                                    |                                                                                                    |
| มหาวทยาลยเซยง เหม<br>กองคลัง สำนักงานมหาวิทยาลัย มหาวิทยาลัยเซียงใหม่                                                                                                    |                                                                                                    |

- 13. กรุณาจดรหัสทิคเก็ต (ตัวเลข 6 หลัก ที่ระบบส่งให้ทางอีเมล์) เพื่อใช้เป็นรหัสผ่านในการ ล้อคอินเข้าระบบในครั้งต่อไป
- 14. คุณสามารถเช็คสถานะของปัญหาได้ โดยคลิก Link ในอีเมล์แนบ

#### การตรวจสอบความคืบหน้าของการแก้ไขปัญหา (เช็คสถานะทิคเก็ตที่เปิดแล้ว)

- 1. เปิดโปรแกรม Firefox บนเครื่องคอมพิวเตอร์ของคุณ
- ไปที่เว็บไซต์ของระบบ e-Ticket Support ของกองคลัง (<u>http://eticket.finance.oop.cmu.ac.th</u>)
- ภายใต้หัวข้อ "ผู้แจ้งปัญหา" ให้คลิกที่ "ติดตามสถานะทิคเก็ต" (หากคุณยังไม่ทราบรหัสทิคเก็ต โปรดเช็คอีเมล์ของคุณ)
- 4. กรอกข้อมูลเพื่อเข้าเช็คสถานะทิคเก็ต

### เช็คสถานะของทิคเก็ต

โปรดกรอกข้อมูลด้านล่าง เพื่อเรียกดูสถานะของทิคเก็ตที่คุณสร้างเข้ามาในระบบ e-Ticket Support

| ที่อยู่อีเมลล์:<br>รหัสทิคเก็ต: |                      |   |
|---------------------------------|----------------------|---|
|                                 | ดูสถานะทิคเก็ตของคุณ | 2 |

- ที่อยู่อีเมล์: กรอกอีเมล์ที่คุณเคยใช้สำหรับการเปิดทิคเก็ต
- รหัสทิคเก็ต: กรอกรหัสทิคเก็ตที่ระบบส่งให้ทางอีเมล์ (ตัวเลข 6 หลัก)
- คลิกที่ปุ่ม "ดูสถานะทิคเก็ตของคุณ" กรณีที่คุณกรอกอีเมล์หรือรหัสทิคเก็ต ไม่ถูกต้อง ระบบจะไม่ยอมให้เข้าสู่ระบบ
- 6. หากเข้าสู่ระบบได้แล้ว ระบบจะแสดงรายละเอียดของทิคเก็ตของคุณ
- 7. ข้อมูลแสดงรายละเอียดทิคเก็ต

| เลขที่ทิคเก็ต<br>หมายเลขทิคเก็ต #578764 <i>≅</i> |                                       | ข้อมูลหลักของ<br>ทิคเก็ต  |
|--------------------------------------------------|---------------------------------------|---------------------------|
| สถานะของทิคเก็ต: Open                            | ชื่อ-สกุล:                            | Chate Kantapanit          |
| หน่วยงาน: กองคลัง - งานธุรการ                    | อีเมล์:                               | chate@everydayinspire.com |
| วันที่สร้าง: 05-Feb-2014 3:50 pm                 | โทรศัพท์:                             | 829920777                 |
|                                                  | เลขที่เอกสาร:                         | ws1231223                 |
| <b>ข้อมูลเพิ่มเติม</b> (แตกต่างกันไป ขึ้น        | ส่วนงานกองคลังที่<br>รับผิดชอบเอกสาร: | งานธุรการ<br>:            |
| <u>อยู่กับว่าประเภททิคเก็ตที่สอบถาม</u>          | เสนออนุมัติลงนาม                      | รอนำเสนอ                  |
| ต้องการข้อมูลเพิ่มเติมอะไรบ้าง                   | แล้วหรือไม่:                          |                           |

ข้อมูลหลัก

- เลขที่ทิคเก็ต
- สถานะของทิคเก็ต
- หน่วยงาน
- วันที่สร้าง
- ชื่อ-สกุล
- อีเมล์
- โทรศัพท์

**ข้อมูลอื่นๆ** (ตามความต้องการของแต่ละประเภทปัญหา)

- อาจแตกต่างกันไป อาทิเช่น หากคุณเลือกประเภททิคเก็ตที่เกี่ยวกับระบบบัญชี 3 มิติ คุณจำเป็นต้องระบุ ชื่อโมดูล, เลขที่เอกสาร ฯลฯ เป็นต้น ซึ่งแต่ละประเภททิคเก็ตจะไม่หมือนกัน
- 8. รายละเอียดหัวข้อทิคเก็ต

หัวข้อทิคเก็ต:ทดสอบการสร้างทิคเก็ต

🛅 ข้อมูลเกี่ยวกับการดำเนินการแก้ไขทิคเก็ต

02-Feb-2014 5:09 pm

ทดสอบการสร้างทิคเก็ตโดยบุคลากร

- รายละเอียด 1
- รายละเอียด 2
- รายละเอียด 3
- ชื่อหัวข้อ
- รายละเอียดทิคเก็ต
- รูปภาพหรือ Link (ถ้ามี)
- ไฟล์เอกสารแนบ

#### การค้นหาทิคเก็ต

- 1. เปิดโปรแกรม Firefox บนเครื่องคอมพิวเตอร์ของคุณ
- ไปที่เว็บไซต์ของระบบ e-Ticket Support ของกองคลัง (<u>http://eticket.finance.oop.cmu.ac.th</u>)
- ภายใต้หัวข้อ "ผู้แจ้งปัญหา" ให้คลิกที่ "ติดตามสถานะทิคเก็ต" (หากคุณยังไม่ทราบรหัสทิคเก็ต โปรดเช็คอีเมล์ของคุณ)

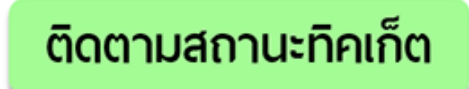

4. กรอกข้อมูลเพื่อเข้าเช็คสถานะทิคเก็ต

#### เช็คสถานะของทิคเก็ต

โปรดกรอกข้อมูลด้านล่าง เพื่อเรียกดูสถานะของทิคเก็ตที่คุณสร้างเข้ามาในระบบ e-Ticket Support

| ที่อยู่อีเมลล์:<br>รหัสทิคเก็ต: |                      |   |
|---------------------------------|----------------------|---|
|                                 | ดูสถานะทิคเก็ตของคุณ | - |

- ที่อยู่อีเมล์: กรอกอีเมล์ที่คุณเคยใช้สำหรับการเปิดทิคเก็ต
- รหัสทิคเก็ต: กรอกรหัสทิคเก็ตที่ระบบส่งให้ทางอีเมล์ (ตัวเลข 6 หลัก) กรณีที่คุณเปิดทิคเก็ตไปแล้วหลายทิคเก็ต ให้ใช้รหัสทิคเก็ตปัจจุบัน ที่บุคลากรยังไม่ได้ปิดทิคเก็ตของคุณ
- คลิกที่ปุ่ม "ดูสถานะทิคเก็ตของคุณ" กรณีที่คุณกรอกอีเมล์หรือรหัสทิคเก็ต ไม่ถูกต้อง ระบบจะไม่ยอมให้เข้าสู่ระบบ
- คลิกที่แท็ป "ทิคเก็ตของฉัน"

#### ทิคเก็ตของฉัน

| ทดสอบ         |                     | เปิด (8)         | ≑ สืบคัน | ≑) สืบคัน |          |                  |  |  |  |  |
|---------------|---------------------|------------------|----------|-----------|----------|------------------|--|--|--|--|
| Showing       | 1 - 8 of 8สำหรับทิศ | าเก็ตที่มีสถานะเ | ป็น Open |           |          |                  |  |  |  |  |
| เลขที่ทิคเก็ต | วันที่สร้าง         | สถานะ            | หัวข้อ   |           | หน่วยงาน | หมายเลข โทรศัพท์ |  |  |  |  |
| 🔜 369028      | 31-Jan-2014         | Open             | ทดสอบ    |           | กองคลัง  |                  |  |  |  |  |

- 7. ในกรอบสี่เหลี่ยม พิมพ์คำค้น หรือเลขที่ทิคเก็ตที่ต้องการค้นหา
- 8. เลือกสถานะของทิคเก็ต (อันใดอันหนึ่งดังต่อไปนี้)
  - แสดงทิคเก็ตทุกสถานะ
  - ปิด (ทิคเก็ตที่ได้รับการแก้ไขแล้ว)

- เปิด (ทิคเก็ตที่ยังไม่ได้รับการแก้ไข)
- 9. คลิกที่ปุ่ม "สืบค้น"
- 10. ระบบจะแสดงผลลัพธ์การค้นหา ตามเลขที่ทิคเก็ต หรือข้อความ ตามต้องการ
- 11. คลิกที่เลขที่ทิคเก็ต เพื่อดูรายละเอียดของทิคเก็ต

## การเปิดทิคเก็ตใหม่ (ในกรณีที่เคยเปิดทิคเก็ตไปแล้ว)

ท่านไม่จำเป็นต้องกรอกข้อมูลส่วนตัวใหม่อีกครั้งหนึ่ง เนื่องจากระบบได้บันทึกข้อมูลของ ท่านเรียบร้อยแล้ว กรณีที่ท่านเคยเปิดทิคเก็ตแล้ว ให้ทำตามขั้นตอนดังต่อไปนี้

- 1. เปิดโปรแกรม Firefox บนเครื่องคอมพิวเตอร์ของคุณ
- ไปที่เว็บไซต์ของระบบ e-Ticket Support ของกองคลัง (<u>http://eticket.finance.oop.cmu.ac.th</u>)
- ภายใต้หัวข้อ "ผู้แจ้งปัญหา" ให้คลิกที่ "ติดตามสถานะทิคเก็ต" (หากคุณยังไม่ทราบรหัสทิคเก็ต โปรดเช็คอีเมล์ของคุณ)
- 4. กรอกข้อมูลเพื่อเข้าเช็คสถานะทิคเก็ต
  - ที่อยู่อีเมล์: กรอกอีเมล์ที่คุณเคยใช้สำหรับการเปิดทิคเก็ต
  - รหัสทิคเก็ต: กรอกรหัสทิคเก็ตที่ระบบส่งให้ทางอีเมล์ (ตัวเลข 6 หลัก)
- คลิกที่ปุ่ม "ดูสถานะทิคเก็ตของคุณ" กรณีที่คุณกรอกอีเมล์หรือรหัสทิคเก็ต ไม่ถูกต้อง ระบบจะไม่ยอมให้เข้าสู่ระบบ
- 6. คลิกที่เมนู "เปิดทิคเก็ตใหม่"

## เปิดทิคเก็ตใหม่

กรุณากรอกข้อมูลในแบบฟอร์มด้านล่างเพื่อเปิดทิคเก็ตใหม่

```
ประเภททิคเก็ต: ____เลือกประเภททิคเก็ตที่จะเปิด ______$ *
```

Email: Client: chate@everydayinspire.com Chate Kantapanit

(โปรดสังเกตว่าระบบได้จดจำชื่อและอีเมล์ของท่านเอาไว้เรียบร้อยแล้ว และไม่จำเป็นต้องกรอกซ้ำอีกครั้ง)

- เลือกประเภททิคเก็ต หรือประเภทปัญหา ที่ต้องการแจ้งมายังกองคลัง
   (โปรดดูภาคผนวก เพื่อดูความหมายของทิคเก็ตในแต่ละประเภท)
- 8. กรอกรายละเอียดทิคเก็ต
  - สรุปประเด็นปัญหา: กรอกหัวข้อปัญหาโดยย่อให้ทีมงานเข้าใจ
  - รายละเอียดของปัญหา: อธิบายปัญหาของท่าน โดยสามารถแนบรูปภาพ Link
     จัดตัวอักษรได้ตามต้องการ
- แนบไฟล์: หากท่านมีไฟล์แนบที่ต้องการ กรุณากดปุ่ม Attachment เพื่อแนบไฟล์ โดยท่านสามารถแนบไฟล์ได้ไม่เกิน 5 ไฟล์ และแต่ละไฟล์ต้องมีขนาดไม่เกิน 2 MB
- 10. หากมีรายละเอียดเพิ่มเติมในแต่ละประเภททิคเก็ตที่จะต้องกรอก ระบบจะแสดงด้านล่างปุ่ม Attachment

11. คลิกที่ปุ่ม "เปิดทิคเก็ตใหม่"

กองคลัง สำนักงานมหาวิทยาลัย มหาวิทยาลัยเชียงใหม่

- 12. ระบบจะแสดงรายละเอียดของทิคเก็ตที่คุณเปิดให้ทันที
- 13. โปรดเช็คอีเมล์ของคุณ ระบบจะส่งอีเมล์แจ้งรายละเอียดทิคเก็ตใหม่ให้ทันที (ตัวอย่างด้านล่าง)

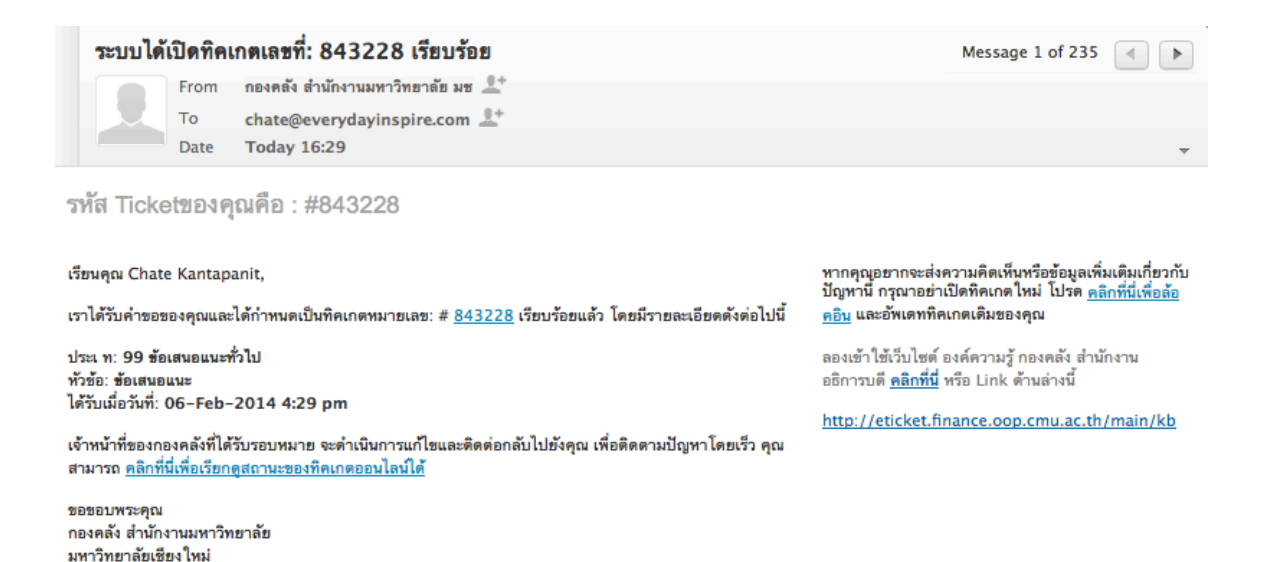

#### การตอบกลับทิคเก็ต

มีไว้สำหรับโพสท์ข้อความสอบถาม หรือให้ข้อมูลกับทีมงานแก้ไขปัญหาเพิ่มเติม

- 1. รายละเอียดการตอบกลับทิคเก็ต
  - วันที่
  - ชื่อ หรือทีมงานที่ตอบกลับทิคเก็ต
  - ข้อความตอบกลับ
  - รูปภาพหรือ Link (ถ้ามี)
  - เอกสารแนบ

| 05-Feb-2014 3:52 pm       | เชฏฐ คันธพนิต                    |
|---------------------------|----------------------------------|
| เรียน คุณ Chate Kantap    | panit                            |
| เอกสารของคุณ ต้องส่งไป    | Jที่หน่วยงานอื่น                 |
| เราขอปิดทิคเก็ต เลขที่ 57 | 78764 ของคุณ                     |
| ขอบพระคุณ                 |                                  |
| Screen Shot 2014-02       | P-05 at 1.35.52 PM.png (60.7 kb) |

- 2. กล่องโพสท์ข้อความตอบกลับ: ซึ่งท่านสามารถใช้ฟังก์ชั่นดังต่อไปนี้
  - ขนาดตัวอักษร
  - รูปแบบตัวอักษร (ตัวหนา ตัวเอียง เส้นคั่น)
  - Bullet
  - Numbers
  - ย่อหน้าหรือ ยกเลิกการย่อหน้า
  - แทรกรูปภาพ
  - แทรก URL ของวีดีโอ
  - แทรกตาราง
  - แทรก Link
  - การจัดตัวอักษรชิดขอบ (กลาง, ชิดซ้าย, ชิดขวา)
  - เส้นคั่น

| โพสท์ข้อความตอบกลับ                                                          |      |   |   |   |   |      |         |       |         |          |         |             |    |      |   |  |  |  |  |  |  |
|------------------------------------------------------------------------------|------|---|---|---|---|------|---------|-------|---------|----------|---------|-------------|----|------|---|--|--|--|--|--|--|
| เพื่อ ให้ทีมงานได้ช่วยเหลือคุณ กรุณาระบุรายละเอียดของปัญหา ให้ชัดเจนที่สุด * |      |   |   |   |   |      |         |       | 1       | บันทึกฉร | บับร่าง | แล้ว        |    |      |   |  |  |  |  |  |  |
|                                                                              | 1    | - | В | Ι | Ŧ | :=   | 1       | ⋷     | ⊨       | <b>A</b> | ₽       | Ш,          | GÐ | =,   | _ |  |  |  |  |  |  |
|                                                                              |      |   |   |   |   |      |         |       |         |          |         |             |    |      |   |  |  |  |  |  |  |
|                                                                              |      |   |   |   |   |      |         |       |         |          |         |             |    |      |   |  |  |  |  |  |  |
|                                                                              |      |   |   |   |   |      |         |       |         |          |         |             |    |      |   |  |  |  |  |  |  |
|                                                                              |      |   |   |   |   |      |         |       |         |          |         |             |    |      |   |  |  |  |  |  |  |
|                                                                              |      |   |   |   |   |      |         |       |         |          |         |             |    |      |   |  |  |  |  |  |  |
|                                                                              |      |   |   |   |   |      |         |       |         |          |         |             |    |      |   |  |  |  |  |  |  |
| ไฟล์เ                                                                        | ເນບ: |   |   |   | 6 | C    |         |       | Ele e   |          | a d     |             |    | -    |   |  |  |  |  |  |  |
|                                                                              |      |   |   |   | l | Cnoc | ose Fil | e no  | o nie s | select   | ea      |             |    |      |   |  |  |  |  |  |  |
|                                                                              |      |   |   |   |   | โพส  | ท์ข้อเ  | จวามต | าอบกล่  | จับ      | รีเชีด  | <b>ค</b> ่า | ยก | เลิก |   |  |  |  |  |  |  |

3. แนบไฟล์

ไฟล์แนบ:

Choose File no file selected

- 4. คลิกปุ่ม "โพสท์ข้อความตอบกลับ"
- ระบบจะมีสถานะแจ้งว่า "โพสท์ข้อความเรียบร้อยแล้ว"

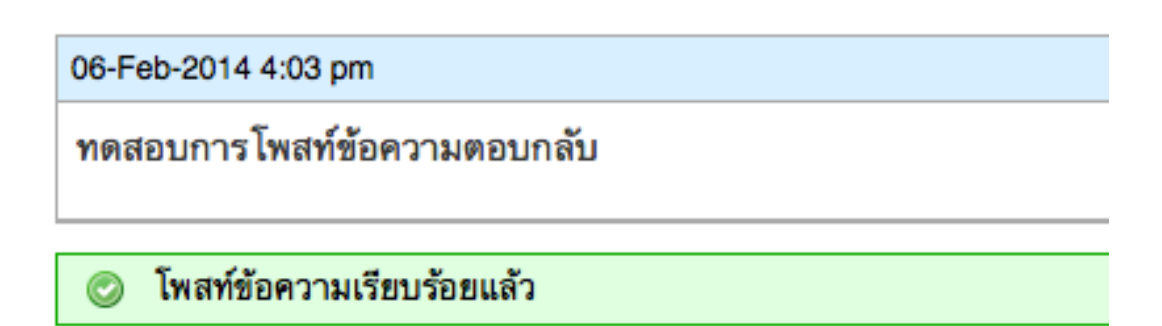

6. เพื่อเป็นการยืนยันว่าระบบได้รับข้อความ ระบบจะดำเนินการส่งข้อมูลไปยังอึเมล์ของคุณ

| ข้อความ                                                                                                    | เอ <b>ัตโ</b> นม์                                                     | ัติจากระบบ e-Ticket System                                                                                             | Message 1 of 234 🔹 🕨             |  |  |  |  |  |  |
|----------------------------------------------------------------------------------------------------|-----------------------------------------------------------------------|----------------------------------------------------------------------------------------------------|----------------------------------|--|--|--|--|--|--|
|                                                                                                    | From                                                                  | งานธุรการ กองคลัง 👤                                                                                                    |                                  |  |  |  |  |  |  |
|                                                                                                    | То                                                                    | chate@everydayinspire.com 🚢                                                                                            |                                  |  |  |  |  |  |  |
|                                                                                                    | Date                                                                  | Today 16:03                                                                                                    | <b>.</b>                         |  |  |  |  |  |  |
| เรียน Chate                                                                                                    | Kanta                                                                 | panit,                                                                                                    |                                  |  |  |  |  |  |  |
| อีเมลล์นี้ได้ส่งจา<br><u>#578764</u> เรีย                                                                                                    | ากระบบ e<br>บร้อยแล้ว                                                 | -Ticket system เพื่อยืนยันว่า ระบบได้รับข้อความตอบกลับของคุถ<br>คุณสามารถ <u>คลิกที่นี่</u> เพื่อเข้าไปดูรายละเอียดได้ | ม ซึ่งเกี่ยวข้องกับทิคเกตหมายเลข |  |  |  |  |  |  |
| ขอบคุณที่ใช้บริ                                                                                                    | การ                                                                   |                                                                                                    |                                  |  |  |  |  |  |  |
| งานธุรการ กอง<br>กองคลัง สำนักง                                                                                                    | งานธุรการ กองคลัง<br>กองคลัง สำนักงานมหาวิทยาลัย มหาวิทยาลัยเชียงใหม่ |                                                                                                    |                                  |  |  |  |  |  |  |
| ู้นี่เป็นอีเมลล์ตอบกลับอัตโนมัติจากระบบ กรุณาอย่าตอบกลับอีเมลล์นี้<br>กรุณา <u>ล้อคอินเข้าสู่ระบบ</u> to the support ticket system เพื่อเข้าไปดูรายละเอียดเกี่ยวกับ Ticket ที่คุณได้รับมอบหมาย<br>ระบบองค์ความรู้และแก้ไขปัญหา e–Ticket system<br>กองคลัง สำนักงานมหาวิทยาลัย มหาวิทยาลัยเซียงใหม่ |                                                                       |                                                                                                    |                                  |  |  |  |  |  |  |
| http://finance.oop.cmu.ac.th                                                                                                    |                                                                       |                                                                                                    |                                  |  |  |  |  |  |  |

 หากคุณปิดหน้าจอระบบ e-Ticket Support ไปแล้ว คุณสามารถเช็คอีเมล์ แล้วคลิกที่ Link ตามที่ปรากฏในอีเมล์ เพื่อดูรายละเอียดได้
### การแจ้งเตือนทางอีเมล์เมื่อมีข้อความตอบกลับบุคลากรกองคลังที่รับผิดชอบปัญหา

- 1. กรุณาเช็คอีเมล์ของคุณ
- หากมีข้อความตอบกลับทิคเก็ตของคุณ จะเป็นอีเมล์ที่มีหัวข้อขึ้นต้นด้วยคำว่า ข้อความจากกองคลัง ตอบทิคเก็ตหมายเลข: XXXXX หัวข้อ XXXXXX (ตามตัวอย่างด้านล่าง)

| 0.51%1.3194.                                                              |                                                                                                    |                                                                   |
|---------------------------------------------------------------------------|----------------------------------------------------------------------------------------------------|-------------------------------------------------------------------|
| ข้อควา                                                                    | มจากกองคลัง ตอบทิคเก็ตหมายเลข: 843228 หัวข้อ: ข้อเสนอแนะ                                                                                                    | Message 1 of 237                                                  |
|                                                                           | From กองคลัง สำนักงานมหาวิทยาลัย มช 💻                                                                                                    |                                                                   |
|                                                                           | To chate@everydayinspire.com 🔎                                                                                                    |                                                                   |
|                                                                           | Date Today 16:48                                                                                                    |                                                                   |
| ทิดเก็ตหเ                                                                 | มายเลข: 843228                                                                                                    |                                                                   |
| เรียนคุณ Cha                                                              | ite Kantapanit,                                                                                                    |                                                                   |
| มีข้อความตอบ                                                              | บกลับที่เพิ่มเข้ามาใหม่ จากระบบ e–Ticket system ของกองคลัง ดังนี้                                                                                                    |                                                                   |
| เรียนคุณ Cha                                                              | ite Kantapanit                                                                                                    |                                                                   |
| โปรดจำรายละ                                                               | ะเอียดด้านล่างนี้เอาไว้เพื่อการติดต่อกับกองคลัง                                                                                                    |                                                                   |
| ทิคเก็ตเลขที่:<br>หัวข้อทิคเก็ต:<br>รายละเอียดทิง                         | 843228<br>ข้อเสนอแนะ<br>คเก็ดของคุณ                                                                                                    |                                                                   |
| สถานะ: open<br>ที่ได้รับมอบหม<br>ผู้เปิดทิคเก็ตส                          | าระดับดวามสำคัญ:ส่ำบุคลากร/พีมงานของกองคลัง<br>มายให้แก้ไข:เช <u>กรู</u> คันธพนิดวันที่สร้างทิดเก็ด:06-Feb-2014 4:29 pmวันที่ทิดเก็ดนี้ครบกำหนดแล้วเสร็จ:08<br>่ามารถเข้าไปดูความคืบหน้าของทิดเก็ดได้โดย <u>คลิกที่นี่</u> เพื่อเข้าสู่ระบบ หรือเข้าไปที่ <u>หน้าหลักของระบบ e-Tick</u>                                                                                  | 3-Mar-2014 4:29 pmวันที่ปิดทิดเก็ต <b>:</b><br><u>ket Support</u> |
| งากปัญหานี้ได                                                             | ด้ดำเนินการแก้ไขแล้วเสร็จ เราจะแจ้งไปยังอีเมลล์ชองคุณ ( <u>chate@everydayinspire.com</u> ) ทันทีที่แล้วเสร็จ                                                                                                    |                                                                   |
| ด้วยความนับถึ<br>กองคลัง สำนัก                                            | ถือ<br>กงานมหาวิทยาลัย มหาวิทยาลัยเซียงใหม่                                                                                                    |                                                                   |
| ด้วยความนับเ<br>กองคลัง สำนั<br>เราหวังว่าคำด<br>เข้าไปยังบัญชี<br>คณสามา | ถือ<br>กงานมหาวิทยาลัย มหาวิทยาลัยเขียงใหม่<br>เอบที่ส่งมานี้จะสามารถตอบคำถามของคุณได้ หากคุณมีข้อสงสัยเพิ่มเติม กรุณาตอบกลับมายังอีเมลสนี้ กรุณาอ<br>เ <u>ของคุณบนระบบ e-Ticket เ</u> พื่อดูรายละเอียดเกี่ยวกับ การแก้ไขปัญหา และการตอบกลับทั้งหมดของทีมช่วยเพ่<br>กรรถ คลิกที่ l ink เพื่อเข้าไป ครายเละเอียดเกี่ยวกับ การแก้ไขปัญหา และการตอบกลับทั้งหมดของทีมช่วยเพ่ | ย่าสร้างอีเมล์ใหม่ อีกวิธีหนึ่งคือคุณสามารถ <u>ต้อค</u><br>ลือ    |

- 4. ร<sup>้</sup>ายละเอียดข้อความตอบกลับทิคเก็ตจากบุคลากรกองคลัง (แสดงในกรอบสีเทา)
  - วันที่ตอบกลับ
  - ผู้ตอบกลับ
  - รายละเอียดของข้อความ และภาพประกอบ(ถ้ามี)
  - เอกสารแนบ (ถ้ามี)

# การแจ้งเตือนเมื่อปัญหาได้รับการแก้ไข และกองคลังได้ปิดทิคเก็ตแล้ว

- 1. โปรดเช็คอีเมล์ของท่าน
- หากปรากฏว่ามีการปิดทิคเก็ตแล้ว ระบบจะส่งอีเมล์แจ้งเตือนท่าน โดยมีข้อความแจ้งการปิดทิคเก็ต ตามตัวอย่างด้านล่างนี้

| ช้อความจากกองคลัง ตอบทิคเก็ตหมายเลข: 843228 หัวข้อ: ข้อเสนอแนะ Message 1 of 238 🔳 🕨                                                                                                    |  |  |  |  |  |  |  |
|----------------------------------------------------------------------------------------------------|--|--|--|--|--|--|--|
| From กองคลัง สำนักงานมหาวิทยาลัย มช 💶+                                                                                                    |  |  |  |  |  |  |  |
| Date Today 17:08                                                                                                    |  |  |  |  |  |  |  |
| ทิดเก็ตหมายเลข: 843228                                                                                                    |  |  |  |  |  |  |  |
| เรียนคุณ Chate Kantapanit,                                                                                                    |  |  |  |  |  |  |  |
| -<br>มีข้อความตอบกลับที่เพิ่มเข้ามาใหม่ จากระบบ e-Ticket system ของกองคลัง ดังนี้                                                                                                    |  |  |  |  |  |  |  |
| เรียนคุณ Chate Kantapanit ผู้เปิดทิดเก็ต                                                                                                    |  |  |  |  |  |  |  |
| ตามที่ท่านได้แจ้งปัญหามายังกองคลัง เมื่อวันที่ 06-Feb-2014 4:29 pm                                                                                                    |  |  |  |  |  |  |  |
| <mark>กองคลัง</mark> ขออบุญาติปิดทิคเก็ตของท่านเนื่องจาก ทิคเก็ตหมายเลข 843228 หัวข้อ: <b>ข้อเสนอแนะ</b><br>ได้รับการแก้ไขแล้ว<br>หากท่านพบว่าปัญหาของท่านยังไม่ได้รับการแก้ไข กรุณาติดต่อ <b>เชฏฐ คันธพนิต</b>                                                                                |  |  |  |  |  |  |  |
| สอกพระย์ช                                                                                                    |  |  |  |  |  |  |  |
| เราหวังว่าคำตอบที่ส่งมานี้จะสามารถตอบคำถามของคุณได้ หากคุณมีข้อสงสัยเพิ่มเติม กรุณาตอบกลับมายังอีเมลล์นี้ กรุณาอย่าสร้างอีเมล์ใหม่ อีกวิธีหนึ่งคือคุณ<br>สามารถ <u>ล้อดอินเข้าไปยังบัญชีของคุณบนระบบ e-Ticket</u> เพื่อดูรายละเอียดเกี่ยวกับ การแก้ไขปัญหา และการตอบกลับทั้งหมดของทีมช่วยเหลือ |  |  |  |  |  |  |  |
| ขอขอบพระคุณ                                                                                                    |  |  |  |  |  |  |  |
| กองคลัง สำนักงานมหาวิทยาลัย มหาวิทยาลัยเซียงใหม่                                                                                                    |  |  |  |  |  |  |  |
| เราหวังว่าคำตอบที่ส่งมานี้จะสามารถตอบคำถามของคุณได้ หากคุณมีข้อสงสัยเพิ่มเติม คุณตอบกลับมายังอีเมลล์นี้ กรุณาอย่าสร้างอีเมล์ไหม่ อีกวิธีหนึ่งคือคุณ<br>สามารถ <u>ล้อคอินเข้าไปยังบัญชีของคุณบนระบบ e-Ticket</u> เพื่อดูรายละเอียดเกี่ยวกับ การแก้ไซปัญหา และการตอบกลับทั้งหมดของทีมช่วยเหลือ   |  |  |  |  |  |  |  |

- กรุณาคลิก Link เพื่อดูรายละเอียดของทิคเก็ตที่ปิดไปแล้ว (ตามที่ปรากฏในอีเมล์) หรือเข้าไปที่เว็บไซต์โดยตรง
- 4. ไปที่เว็บไซต์ของระบบ e-Ticket Support ของกองคลัง

(http://eticket.finance.oop.cmu.ac.th)

- 5. ภายใต้หัวข้อ "ผู้แจ้งปัญหา" ให้คลิกที่ "ติดตามสถานะทิคเก็ต"
- 6. กรอกข้อมูลเพื่อเข้าเช็คสถานะทิคเก็ต
  - ที่อยู่อีเมล์: กรอกอีเมล์ที่คุณเคยใช้สำหรับการเปิดทิคเก็ต
  - รหัสทิคเก็ต: กรอกรหัสทิคเก็ตที่ระบบส่งให้ทางอีเมล์ (ตัวเลข 6 หลัก) กรณีที่คุณเปิดทิคเก็ตไปแล้วหลายทิคเก็ต ให้ใช้รหัสทิคเก็ตปัจจุบัน ที่บุคลากรยังไม่ได้ปิดทิคเก็ตของคุณ

- 8. คลิกที่แท็ป "ทิคเก็ตของฉัน"
- 9. ในกรอบสี่เหลี่ยม พิมพ์เลขที่ทิคเก็ตที่ต้องการค้นหา
- 10. เลือกสถานะของทิคเก็ต เป็น "ปิด"
- 11. คลิกที่ปุ่ม "สืบค้น"
- 12. ระบบจะแสดงผลลัพธ์การค้นหา ตามเลขที่ทิคเก็ต หรือข้อความ ตามต้องการ
- 13. คลิกที่เลขที่ทิคเก็ต เพื่อดูรายละเอียดของทิคเก็ต
- 14. สถานะของทิคเก็ตของท่านจะเปลี่ยนเป็น Close (ตามตัวอย่างด้านล่าง)

| หมายเลขทิคเ      | .กัด #843228 🗬      |            |                           |
|------------------|---------------------|------------|---------------------------|
| สถานะของทิคเก็ต: | Closed              | ชื่อ-สกุล: | Chate Kantapanit          |
| หน่วยงาน:        | กองคลัง             | อีเมล์:    | chate@everydayinspire.com |
| วันที่สร้าง:     | 06-Feb-2014 4:29 pm | โทรศัพท์:  | 829920777                 |

ทัวข้อทิคเก็ต:ข้อเสนอแนะ

15. เลื่อน scroll bar ลงมาเพื่อดูข้อความด้านล่างสุด จะพบข้อความตอบกลับจากบุคลากรกองคลัง แจ้งการปิดทิคเก็ตของท่าน

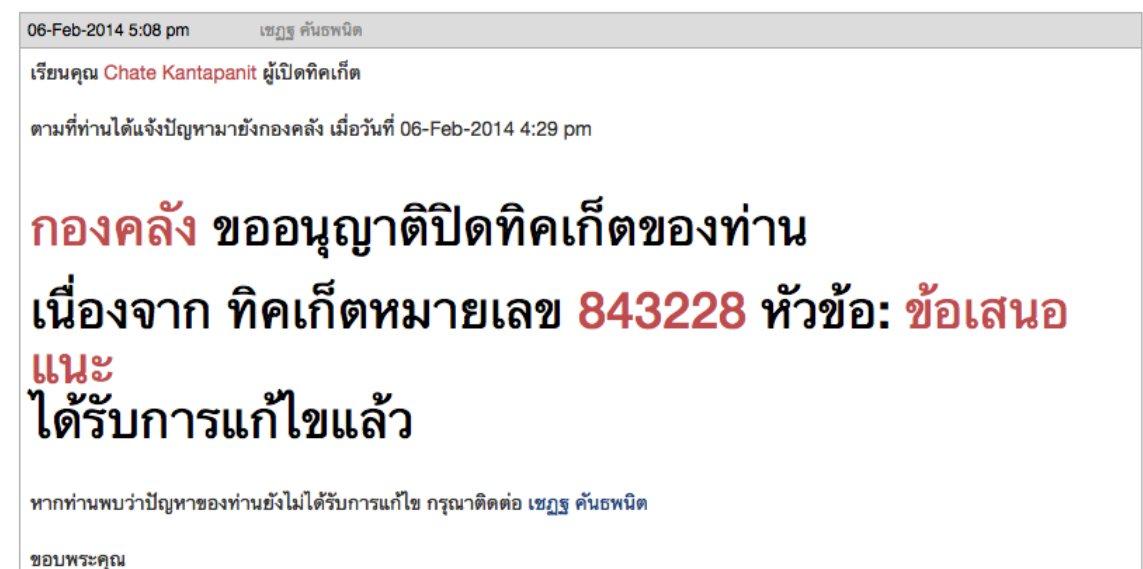

# การเปิดทิคเก็ตที่ปิดไปแล้ว

หากท่านพบว่าทิคเก็ตที่กองคลังได้ปิดไปแล้ว แต่ปัญหาตามที่ปรากฏในทิคเก็ตของท่าน ยังไม่ได้รับการแก้ไข ท่านสามารถเปิดทิคเก็ตที่ปิดไปแล้วอีกครั้ง โดย

 จากขั้นตอนการค้นหาทิคเก็ตที่ปิดไปแล้ว (ในขั้นตอนที่แล้ว) ในหน้าทิคเก็ตที่มีสถานะปิดไปแล้ว เลื่อน scroll bar ลงมาด้านล่าง จะพบกล่องข้อความตอบกลับไปยังบุคลากรกองคลัง

| โพล                                                                                                    | โพสท์ข้อความตอบกลับ                  |    |   |   |   |    |                    |   |   |          |   |    |     |    |   |   |  |
|----------------------------------------------------------------------------------------------------|--------------------------------------|----|---|---|---|----|--------------------|---|---|----------|---|----|-----|----|---|---|--|
| ทิดเก็ตที่ปิดไปแล้วจะมีสถานะเป็นเปิดอีกครั้ง *                                                                                                    |                                      |    |   |   |   |    | บันทึกฉบับร่างแล้ว |   |   |          |   |    |     |    |   |   |  |
| </td <td>&gt;</td> <td>۹,</td> <td>В</td> <td>Ι</td> <td>Ŧ</td> <td>:=</td> <td>1</td> <td>Ē</td> <th>Ē</th> <th><b>Å</b></th> <td>Þ</td> <td>Ш,</td> <td>GÐ,</td> <th>=,</th> <td>•</td> <td>_</td> <td></td> | >                                    | ۹, | В | Ι | Ŧ | := | 1                  | Ē | Ē | <b>Å</b> | Þ | Ш, | GÐ, | =, | • | _ |  |
|                                                                                                    |                                      |    |   |   |   |    |                    |   |   |          |   |    |     |    |   |   |  |
|                                                                                                    |                                      |    |   |   |   |    |                    |   |   |          |   |    |     |    |   |   |  |
|                                                                                                    |                                      |    |   |   |   |    |                    |   |   |          |   |    |     |    |   |   |  |
|                                                                                                    |                                      |    |   |   |   |    |                    |   |   |          |   |    |     |    |   |   |  |
|                                                                                                    |                                      |    |   |   |   |    |                    |   |   |          |   |    |     |    |   |   |  |
|                                                                                                    |                                      |    |   |   |   |    |                    |   |   |          |   |    |     |    |   |   |  |
| ไฟล์                                                                                                    | ไฟล์แนบ:                             |    |   |   |   |    |                    |   |   |          |   |    |     |    |   |   |  |
|                                                                                                    | Choose File no file selected         |    |   |   |   |    |                    |   |   |          |   |    |     |    |   |   |  |
|                                                                                                    | โพสท์ข้อความตอบกลับ รีเซ็ตค่า ยกเลิก |    |   |   |   |    |                    |   |   |          |   |    |     |    |   |   |  |
|                                                                                                    |                                      |    |   |   |   |    |                    |   |   |          |   |    |     |    |   |   |  |

- 2. พิมพ์ข้อความตอบกลับไปยังบุคลากรกองคลัง
- 3. แนบไฟล์ (ถ้ามี)

| :/>  | ٩.         | В                  | I Ŧ                       |                             |                           |                      | 0 📖 🕫        | . =.   | _ |  |  |
|------|------------|--------------------|---------------------------|-----------------------------|---------------------------|----------------------|--------------|--------|---|--|--|
| ປັญາ | หายังไ     | ไม่ได้รั           | ับการแก่                  | เไข โปรดด                   | รวจสอบให                  | หม่อีกครั้           | 0            |        |   |  |  |
| Ab   | out Int    | ernet l            | Explorer                  |                             |                           |                      | ×            |        |   |  |  |
| Γ    |            |                    |                           |                             |                           |                      |              |        |   |  |  |
|      |            |                    | 2 Ir                      | nterr                       | net                       |                      |              |        |   |  |  |
|      |            |                    | ΖΕ                        | xplc                        | orer <sup>®</sup>         | 11                   |              |        |   |  |  |
|      | Ver        | sion: 1            | 1.0.9600.1                | 6476                        |                           |                      |              |        |   |  |  |
|      | Upo<br>Pro | late Ve<br>duct II | ersions: 11<br>): 00150-2 | .0.2 (KB2898<br>0000-00003- | 785)<br>AA459             |                      |              |        |   |  |  |
|      | 0          | 🔲 In               | stall new                 | versions aut                | omatically                |                      |              |        |   |  |  |
|      | © 2        | 013 M              | icrosoft C                | orporation.                 | All rights res            | served.              |              |        |   |  |  |
|      |            |                    |                           |                             | ſ                         | Close                |              |        |   |  |  |
|      |            |                    |                           |                             |                           |                      |              |        |   |  |  |
|      |            |                    |                           |                             |                           |                      |              |        |   |  |  |
|      |            |                    |                           |                             |                           |                      |              |        |   |  |  |
| ล์แน | ນ:         |                    |                           | Screen                      | Shot 2014                 | -02-06 a             | at 1.25.05 F | PM.png |   |  |  |
| ล์แน | ນ:         |                    |                           | Screen Choose Fi            | Shot 2014<br>le no file s | -02-06 a<br>selected | at 1.25.05 F | PM.png |   |  |  |

- 4. คลิกที่ปุ่มโพสท์ข้อความตอบกลับ
- ระบบจะแจ้งท่านว่า "โพสท์ข้อความเรียบร้อยแล้ว" ระบบจะเปลี่ยนสถานะทิคเก็ต ของท่าน จากเดิมที่ปิดอยู่ เป็นเปิดใหม่อีกครั้งหนึ่งโดยอัตโนมัติ

| 💿 โพสท์ข้อควา                                 | 📀 โพสท์ข้อความเรียบร้อยแล้ว            |                                    |                                                            |  |  |  |
|-----------------------------------------------|----------------------------------------|------------------------------------|------------------------------------------------------------|--|--|--|
| หมายเลขทิคเก็ต #843228   ₽                    |                                        |                                    |                                                            |  |  |  |
| สถานะของทิคเก็ต:<br>หน่วยงาน:<br>วันที่สร้าง: | Open<br>กองคลัง<br>06-Feb-2014 4:29 pm | ชื่อ-สกุล:<br>อีเมล์:<br>โทรศัพท์: | Chate Kantapanit<br>chate@everydayinspire.com<br>829920777 |  |  |  |

ทัวข้อทิคเก็ต:ข้อเสนอแนะ

- 6. ระบบจะเปลี่ยนสถานะทิคเก็ตของท่าน จากเดิมที่ปิดอยู่เป็นเปิดใหม่อีกครั้งหนึ่ง โดยอัตโนมัติ
- 7. กรุณาเช็คอีเมล์ของท่าน ระบบจะส่งข้อความเพื่อยืนยัน สถานะของการได้รับข้อความ อีกครั้งหนึ่ง

| ข้อควา                                                      | มอัต โนเ                                                                                                    | ัติจากระบบ e-Ticket System                                                                               | Message 1 of 239                 |                         |  |  |  |  |
|-------------------------------------------------------------|----------------------------------------------------------------------------------------------------|----------------------------------------------------------------------------------------------------|----------------------------------|-------------------------|--|--|--|--|
|                                                             | From                                                                                                    | กองคลัง สำนักงานมหาวิทยาลัย มช 👤+                                                                        |                                  |                         |  |  |  |  |
|                                                             | То                                                                                                    | chate@everydayinspire.com 💄                                                                              |                                  |                         |  |  |  |  |
|                                                             | Date                                                                                                    | Today 17:26                                                                                              |                                  | $\overline{\mathbf{v}}$ |  |  |  |  |
| เรียน Chate                                                 | e Kanta                                                                                                    | panit,                                                                                                   |                                  |                         |  |  |  |  |
| อีเมลล์นี้ได้ส่งจ<br>สามารถ <u>คลิกท์</u><br>ชอบคุณที่ใช้บ่ | ภากระบบ e<br><u>ที่นี่</u> เพื่อเข้า<br>ริการ                                                                                                    | –Ticket system เพื่อยืนยันว่า ระบบได้รับข้อความตอบกลับของคุณ ซึ่งเกี่ยวข้องกับทิคเr<br> ปดูรายละเอียดได้ | เดหมายเลช <u>#843228</u> เรียบร้ | ร้อยแล้ว คุณ            |  |  |  |  |
| กองคลัง สำนัก<br>มหาวิทยาลัยเร<br>กองคลัง สำนัก             | งอบคุณที่ เช่นริการ<br>กองคลัง สำมักงานมหาวิทยาลัย<br>มหาวิทยาลัยเชียงใหม่<br>กองคลัง สำมักงานมหาวิทยาลัย มหาวิทยาลัยเชียงใหม่                                                               |                                                                                                    |                                  |                         |  |  |  |  |
| นี่เป็นอีเมลล์ตร<br>กรุณา <u>ล้อคอิน</u>                    | นี่เป็นอีเมลล์ตอบกลับอัตโนมัติจากระบบ กรุณาอย่าตอบกลับอีเมลล์นี้<br>กรุณา <u>ล้อคอินเข้าสู่ระบบ</u> to the support ticket system เพื่อเข้าไปดูรายละเอียดเกี่ยวกับ Ticket ที่คุณได้รับมอบหมาย |                                                                                                    |                                  |                         |  |  |  |  |
| ระบบองค์ความ<br>กองคลัง สำนัก                               | มรู้และแก้ไร<br>เงานมหาวิเ                                                                                                    | ขปัญหา e–Ticket system<br>ายาลัย มหาวิทยาลัยเชียงใหม่                                                    |                                  |                         |  |  |  |  |

http://finance.oop.cmu.ac.th

# การค้นหาองค์ความรู้ หรือคำถาม-คำตอบที่ถูกถามบ่อยๆ

- ไปที่เว็บไซต์ของระบบ e-Ticket Support ของกองคลัง (<u>http://eticket.finance.oop.cmu.ac.th</u>)
- ภายใต้หัวข้อ "ผู้แจ้งปัญหา" ให้คลิกที่ "ค้นหาองค์ความรู้"
- 3. ในช่องคำค้น ให้้พิมพ์ค่ำค้นที่ต้องการ
- 4. เลือกหมวดคำถามที่ต้องการค้นหา (หากต้องการค้นหาทั้งหมด ไม่ต้องเลือก)
- 5. เลือกประเภททิคเก็ตที่เกี่ยวข้องกับองค์ความรู้ (หากต้องการค้นหาทั้งหมด ไม่ต้องเลือก)
- 6. คลิกที่ปุ่ม "ค้นหา"

# คำถามที่ถูกถามบ่อยๆ

| หน้าจอ                   | — แสดงทุกหมวดคำถาม — | \$<br>ค้นหา |
|--------------------------|----------------------|-------------|
| — แสดงทุกประเภททิคเก็ต — |                      | \$          |

 ระบบจะแสดงผลลัพธ์การค้นหาในหมวดคำถาม และประเภททิคเก็ตที่เลือก (กรณีไม่เลือก จะแสดงทุกหมวดคำถามและทุกประเภททิคเก็ต)

#### ผลการค้นหา

พบทั้งหมด 16 คำถามที่ตรงกับการสืบค้นของคุณดังนี้.

- 🗎 001 เมนูการทำงาน องค์ประกอบของเมนูหลัก
- 🖹 002 หน้าจอการทำงาน หน้าหลักสำหรับผู้มารับบริการ
- 🖹 002 แนวคิดในการออกแบบระบบ e-Ticket Support
- 🗎 003 ช่องทางการแจ้งเตือนอัตโนมัติจากระบบ
- 🗎 003 หน้าจอการทำงาน เปิดทิคเก็ตใหม่ (สำหรับผู้ไม่เคยเปิดทิคเก็ตมาก่อน)
- 🗎 004 หน้าจอการทำงาน เช็คสถานะทิคเก็ตที่เปิดไปแล้ว
- 005 ผู้ที่เกี่ยวข้องกับระบบ e-Ticket Support ประกอบไปด้วยใครบ้าง
- 🖹 005 หน้าจอการทำงาน แสดงรายการทิคเก็ตที่หน่วยงานเปิดไปแล้ว ("ทิคเก็ตของฉัน")
- 🗎 006 หน้าจอการทำงาน รายละเอียดในแต่ละทิคเก็ต
- 🗎 007 หน้าจอการทำงาน การเปิดทิคเก็ตสำหรับผู้ที่เคยเปิดทิคเก็ตมาแล้ว
- 🗎 008 หน้าจอการทำงาน รูปแบบการกรอกข้อมูลทิคเก็ตสำหรับหน่วยงาน
- 🗎 009 หน้าจอองค์ความรู้ ค้นหาคำถาม-คำตอบที่ถูกถามบ่อยๆ (FAQs)
- 🗎 010 หน้าจอองค์ความรู้ หน้าจอคำถามภายใต้หมวดคำถาม
- 🖹 011 หน้าจอองค์ความรู้ แสดงรายละเอียดของคำถาม คำตอบ ไฟล์เอกสารแนบ และรายละเอียดประเภททิคเก็ตที่เกี่ยวข้อง
- 🗎 012 หน้าจอการทำงาน แจ้งผู้รับบริการกองคลังว่าปิดทิคเก็ตแล้ว
- 🖹 รูปแบบการส่งต่อปัญหาไปยังผู้รับผิดชอบ คืออะไร ?

#### 8. คลิกที่คำถามที่ต้องการ เพื่อดูรายละเอียด

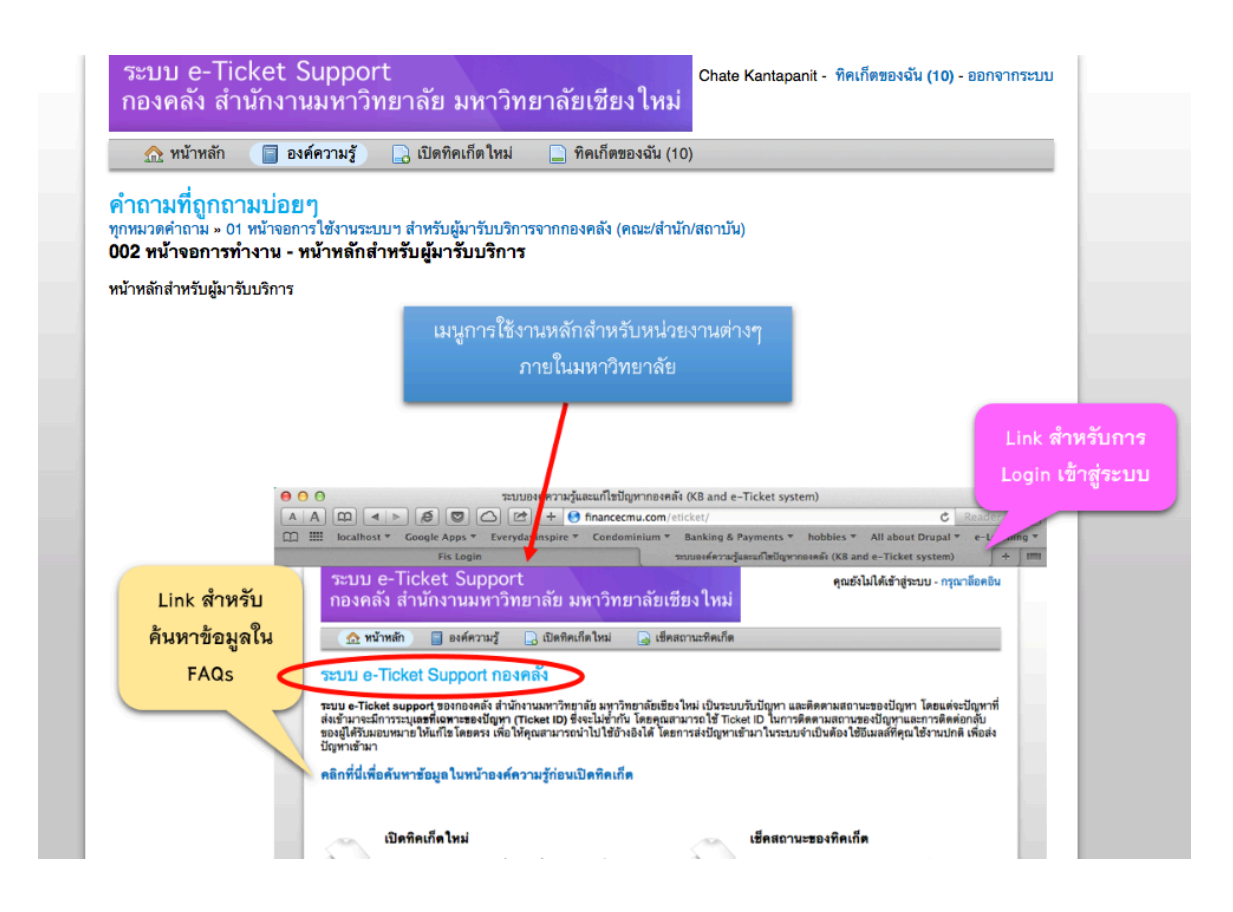

#### ภาคผนวก

# หน้าจอสำหรับผู้มารับบริการ คณะ/สำนัก/สถาบัน ที่มาใช้บริการกับกองคลัง

#### 1. องค์ประกอบของเมนูหลัก

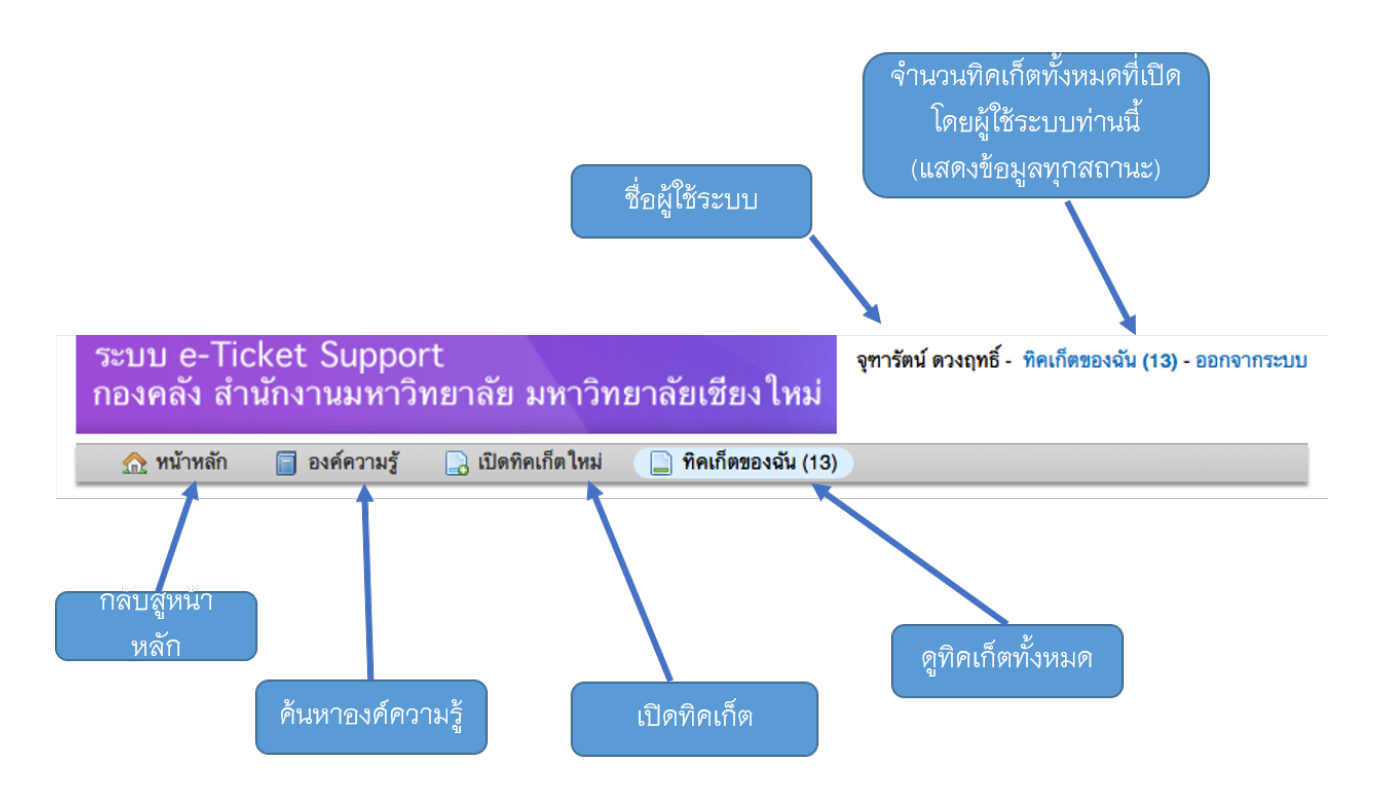

#### 2. หน้าแรกสำหรับผู้มาขอรับบริการกับกองคลังหรือผู้สร้างทิคเก็ต

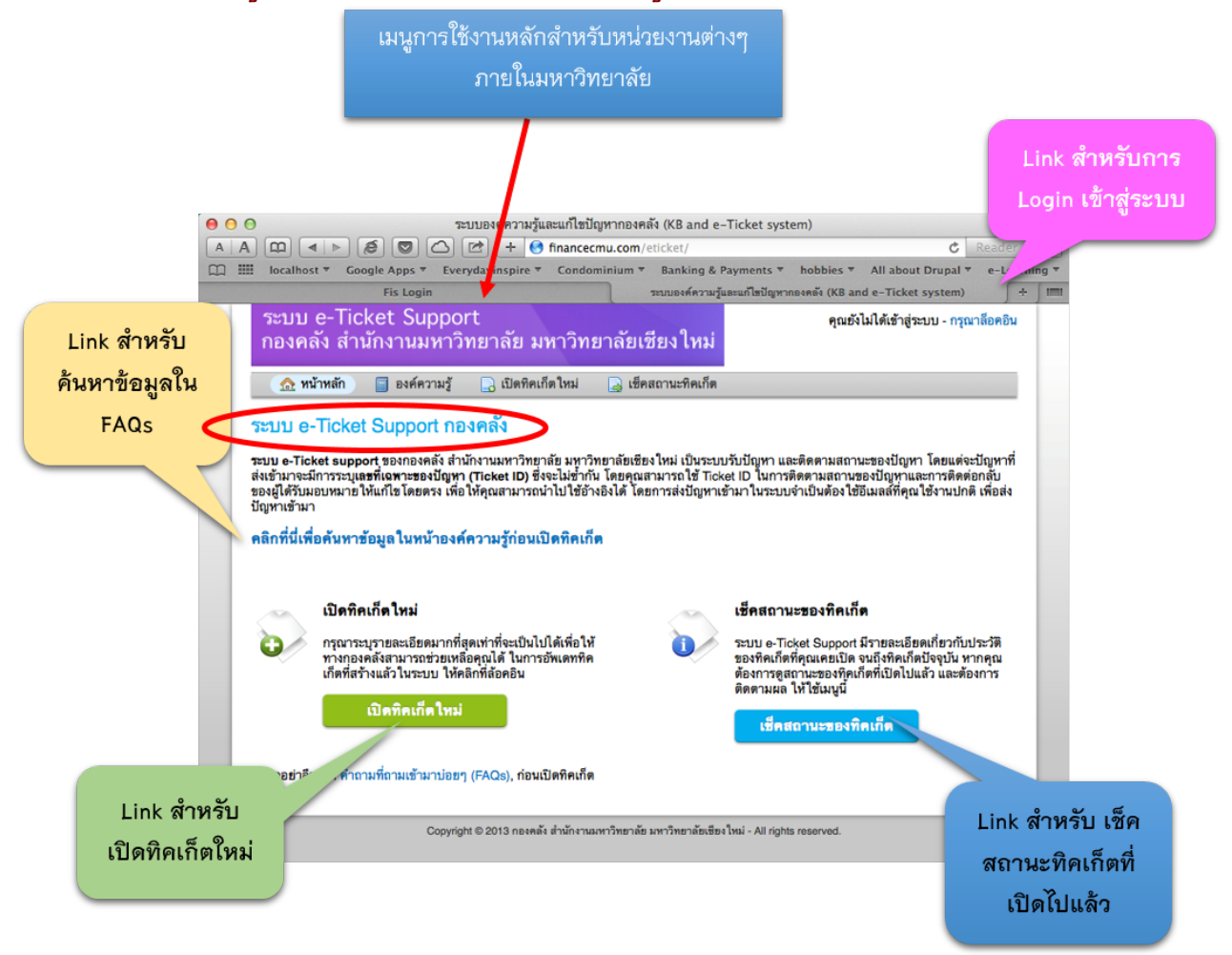

# 3. หน้าจอการเปิดทิคเก็ตใหม่ สำหรับผู้ที่ไม่เคยเปิดทิคเก็ตมาก่อน

| ระบบ e-Ticket Support<br>กองคลัง สำนักงานมหาวิทยาลัย มหาวิทยาลัยเซียงใหม่<br>ชานัทสัก 📄 องศ์ความรู้ 🕞 เปิดทิดเก็ตใหม่ 🔒 เซ็คสถานะทิดเก็ต<br>เปิดทิคเก็ตใหม่<br>กรุณากรอกข้อมูลในแบบพอร์มด้านล่างเพื่อเปิดทิดเก็ตใหม่ | หุณาลือคอิม<br>เลือกประเภททิคเก็ต<br>(ประเภทปัญหา)                              |
|----------------------------------------------------------------------------------------------------|---------------------------------------------------------------------------------|
| ประเภททิดเก็ต: ✓ — เลือกประเภททิดเก็ตที่จะเปิด —<br>01 ปัญหาเกี่ยวกับการเปลี่ยนระบบ<br>02 รวยงานปัญหา / 01 รวยงานปัญหาและการเข้าใช้ระบบ<br>ชั้อมูลของคุณ 99 ข้อเสนอแนะทั่วไป                                         | ¥                                                                               |
| ที่อยู่อีเมลล์:<br>ชื่อ-นามสกุล:<br>เบอร์โทรศัพท์ติดต่อ: Ext:                                                                                                    | ระบุขอมูลสวนตว                                                                  |
| ายละเอียดทิดเก็ต<br>โปรดอธิบายปัญหายองคุณ<br>สรุปประเด็งปัญหา:<br>Trยละเอียดของปัญหา:<br>Trยละเอียดของปัญหา:<br>Treasison of the reason (s) for opening the ticket.                                                  | aved 🖻 มีถูงคา และ<br>รายละเอียดต่างๆ<br>สามารถแนบรูปภาพ<br>Link หรือไฟล์แนบได้ |
| •<br>Attachments: Choose File no file selected<br>ข้อความ CAPTCHA: D8084 กรุณากรอกตัวหนังสือ และ/หรือตัวเลขที่ปรากฏ ในรูปภาพ •                                                                                       |                                                                                 |

# 4. หน้าจอเช็คสถานะทิคเก็ตที่เปิดไปแล้ว

| ระบบ e-Tio<br>กองคลัง สำ                                                                                                 | cket Support<br>เน้กงานมหาวิทยาลัย มหาวิทยาลัยเชียงใหม่            | คุณยังไม่ได้เข้าสู่ระบบ - กรุณาล็อคอิน |  |  |  |  |
|----------------------------------------------------------------------------------------------------|--------------------------------------------------------------------|----------------------------------------|--|--|--|--|
| 🏫 หน้าหลัก                                                                                                    | 📄 องค์ความรู้ 📄 เปิดทิคเก็ตใหม่ 🕞 เช็คสถานะทิคเก็ต                 |                                        |  |  |  |  |
| เช็คสถานะขอ                                                                                                    | งทิคเก็ต                                                           | อีเมลล์ที่ใช้สร้างทิคเก็ต              |  |  |  |  |
| เบรดกรอกขอมูลดาน                                                                                                    | ลาง เพอเรยกดูสถานะของทคเกตทคุณสรางเขามา เนระบบ e- licket Supp      | Jort                                   |  |  |  |  |
| ที่อขู่อีเมลล์:<br>รหัสทิคเก็ต:                                                                                          | chutarat_d@hotmail.com         247469         ดูสถานะทิคเก็ตของคุณ | เลขที่ทิคเก็ตที่ส่งไปยังอีเมล์         |  |  |  |  |
| หากนี่เป็นครั้งแรกในการติดต่อระบบ e-Ticket Support ของกองคลัง หรือคุณจำรหัสทิคเก็ตไม่ได้ กรุณาไปที่เมนู เปิดทิคเก็ตใหม่. |                                                                    |                                        |  |  |  |  |
| Link ไปที่หน้าเปิดทิคเก็ตใหม่                                                                                            |                                                                    |                                        |  |  |  |  |
| Copyright © 2013 กองคลัง สำนักงานมหาวิทยาลัย มหาวิทยาลัยเชียงใหม่ - All rights reserved.                                 |                                                                    |                                        |  |  |  |  |

### 5. หน้าจอแสดงรายการทิคเก็ตที่หน่วยงานเปิดไปแล้ว ("ทิคเก็ตของฉัน")

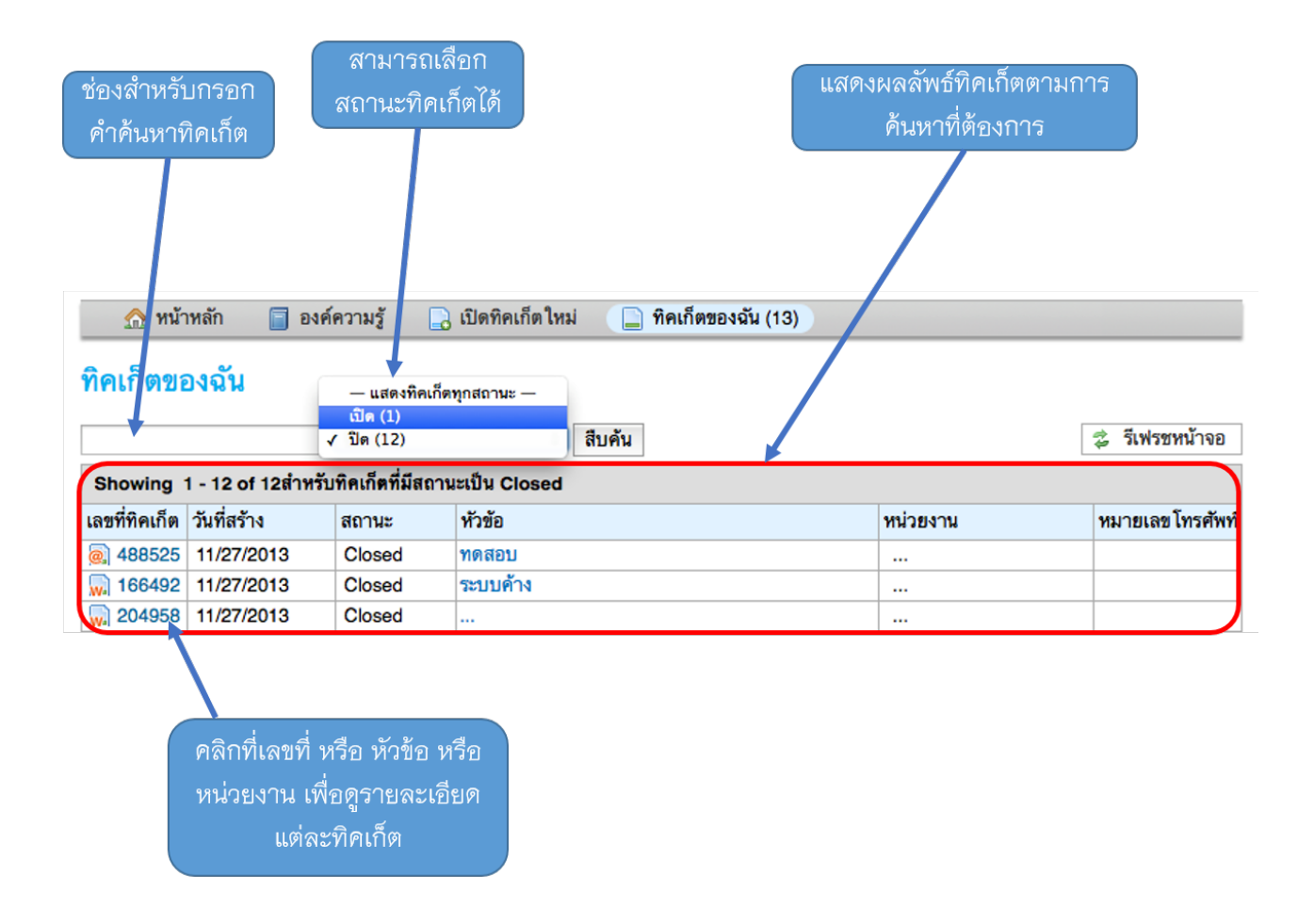

เมื่อเอา cursor ไปวางไว้ที่บรรทัดของแต่ละทิคเก็ต จะปรากฏรายละเอียดของทิคเก็ต

# 6. รายละเอียดในแต่ละทิคเก็ต

| 🏫 หน้าหลัก 📋 องค์ความรู้ 🔒 เปิดทิดเก็ตใหม่ [                                                                                                    | 🗋 ทิคเก็ตของฉัน (13)                                                                                                    | หม                                                                                                    | ายเลขทิคเก็ต        |                                                                                                    |
|----------------------------------------------------------------------------------------------------|----------------------------------------------------------------------------------------------------|----------------------------------------------------------------------------------------------------|---------------------|----------------------------------------------------------------------------------------------------|
| <b>หมายเลขทิคเก็ต #768017</b><br>สถานะของทิคเก็ต: Closed<br>หน่วยงาน: งานพัฒนาระบบบริหารงานคลัง (บัญชี 3 มิติ)<br>วันที่สร้าง: 11/27/2013 11:12 am                                                                                                    | ชื่อ-สกุล:<br>อีเมส์:<br>โทรศัพท์:<br>วันเวลาที่แจ้ง<br>ปัญหา:<br>ผู้วับแจ้งปัญหา:<br>โมดูลในระบบ<br>บัญชี 3 มิติ:<br>เลขที่อ้างอิงใบรับ<br>แจ้งปัญหา(ถ้ามี):<br>หน่วยงาน: | จุฑารัตน์ ควงฤทธิ์<br>chutarat_d@hotmail.com<br>53941146<br>11/25/2013<br>AAA<br>โมดูล AP<br>218<br>19 คณะรัฐศาสตร์ |                     | ายละเอียดทิคเก็ต<br>ระกอบด้วย<br>สถานะ<br>หน่วยงาน<br>วันที่สร้าง<br>ข้อมูลผู้สร้างทิคเก็ต<br>ช่องสำหรับกรอก |
| หัวข้อทิคเก็ต:AP Invoice Batch ไปเข้า Batch คณะอื่น<br>■ ข้อมูลเกี่ยวกับการดำเนินการแก้ไขทิคเก็ต          11/27/2013 11:12 am         ทำAP Invoice Batch ไปเข้า Batch คณะอื่น         Batch เงินหมุนเรือน พย56-1 มี key รายการ invoice เข้าไป> จ         11/27/2013 11:14 am         Chate Kantapanit         ทำการแก้ไขเรียบร้อยแล้ว | าพ เขเทตุยนๆ:<br>ว่ายแล้วด้วย                                                                                                    | หัวข้อทิคเก็ต หรือส<br>ประเด็นปัญหาที่ได้ร<br>ไว้เมื่อตอนสร้างทิคเ<br>ชื่อผู้ตอบทิคเก็ต                             | รุป<br>ะบุ<br>ก็ต ป | ข้อมูลเพิ่มเติมแยก<br>ตามประเภททิคเก็ต<br>ไระวัติการสนทนาที่<br>กี่ยวกับข้องกับการ<br>แก้ไขทิคเก็ต           |
| โพสท์ข้อความตอบกลับ<br>ทิลเก็สที่ปิดไปแล้วจะมีสถานะเป็นเปิดอีกครั้ง •<br>¶_ B I ∓ ≔ ≔ ≔ ≔ ⊂ m เ> ⊞                                                                                                    | co, =, —                                                                                                    | Draft 5                                                                                                    | Saved               | กล่องโพสท์<br>ข้อความตอบ<br>กลับ                                                                             |

# 7. หน้าจอการเปิดทิคเก็ตสำหรับผู้ที่เคยเปิดทิคเก็ตมาแล้ว

| 🏡 หน้าหลัก 📋 องค์ความรู้ [ เปิด                                                                                                    | ทิคเก็ตใหม่ 📄 ทิคเก็ตของฉัน (13)                                                                                                    |                                                                                                    |
|----------------------------------------------------------------------------------------------------|----------------------------------------------------------------------------------------------------|----------------------------------------------------------------------------------------------------|
| <b>เปิดทิคเก็ต ใหม่</b><br>กรุณากรอกข้อมูลในแบบฟอร์มด้านล่างเพื่อเปิดทิคเก็ต<br>ประเภททิคเก็ต:                                                  | <ul> <li>- เลือกประเภททิดเก็ตที่จะเปิด</li> <li>01 ปัญหาเกี่ยวกับการเปลี่ยนระบบ</li> <li>✓ 02 รายงานปัญหา / 01 รายงานปัญหาและการเข้าใช้ระบบ</li> <li>*</li> <li>99 ข้อเสนอแนะทั่วไป</li> </ul> | เมื่อมีการล็อคอินโดยใช้หมายเลข                                                                                                    |
| Email:<br>Client:                                                                                                    | chutarat_d@hotmail.com<br>จุฑารัตน์ ดวงฤทธิ์                                                                                                    | ทิคเก็ตและอีเมล์ จะขึ้นรายละเอียด<br>ของผู้ใช้บริการมาให้โดยอัตโนมัติ                                                                                                    |
| รายละเอียดทิดเก็ต<br>โปรดอธิบายปัญหาของคุณ<br>สรุปประเด็นปัญหา:                                                                                 | ·                                                                                                    |                                                                                                    |
| รายละเอียดของปัญหา:                                                                                                    |                                                                                                    | Draft Saved                                                                                                    |
| Details on the reason(s) for opening the f                                                                                                    | icket.                                                                                                    | Custom Fields<br>ปัญหาบางประเภทต้องการให้<br>ผู้ใช้ ระบุข้อมูลเพิ่มเติม ซึ่งจะ<br>แตกต่างกันไปในแต่ละประเภท<br>ปัญหา จะปรากฏขึ้นโดยอัตโนมัติ<br>เมื่อมีการเลือกประเภททิคเก็ต |
| ข้อมูลระบบบัญชี 3 มิติ<br>ระบุรายละเอียดเกี่ยวกับระบบบัญชี 3 มิติที่ใช้<br>วันเวลาที่แจ้งปัญหา:<br>ผู้รับแจ้งปัญหา:<br>โมดูลในระบบบัญชี 3 มิติ: | — Select โมดูลในระบบบัญชี 3 มิตี — ÷                                                                                                    |                                                                                                    |

#### 8. รูปแบบการกรอกข้อมูลทิคเก็ตสำหรับหน่วยงาน

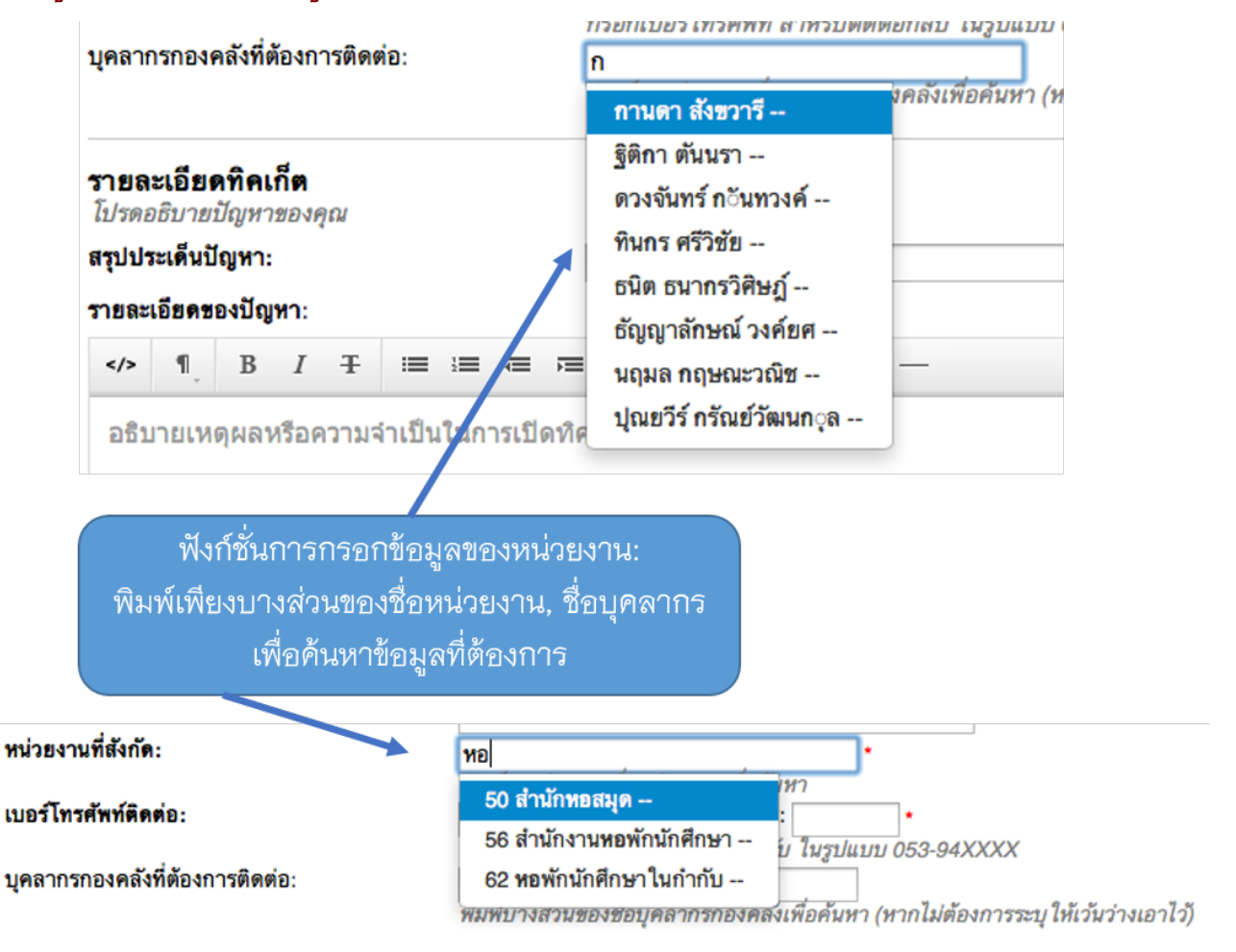

#### 9. หน้าจอสำหรับค้นหาคำถาม-คำตอบที่ถูกถามบ่อยๆ (FAQs)

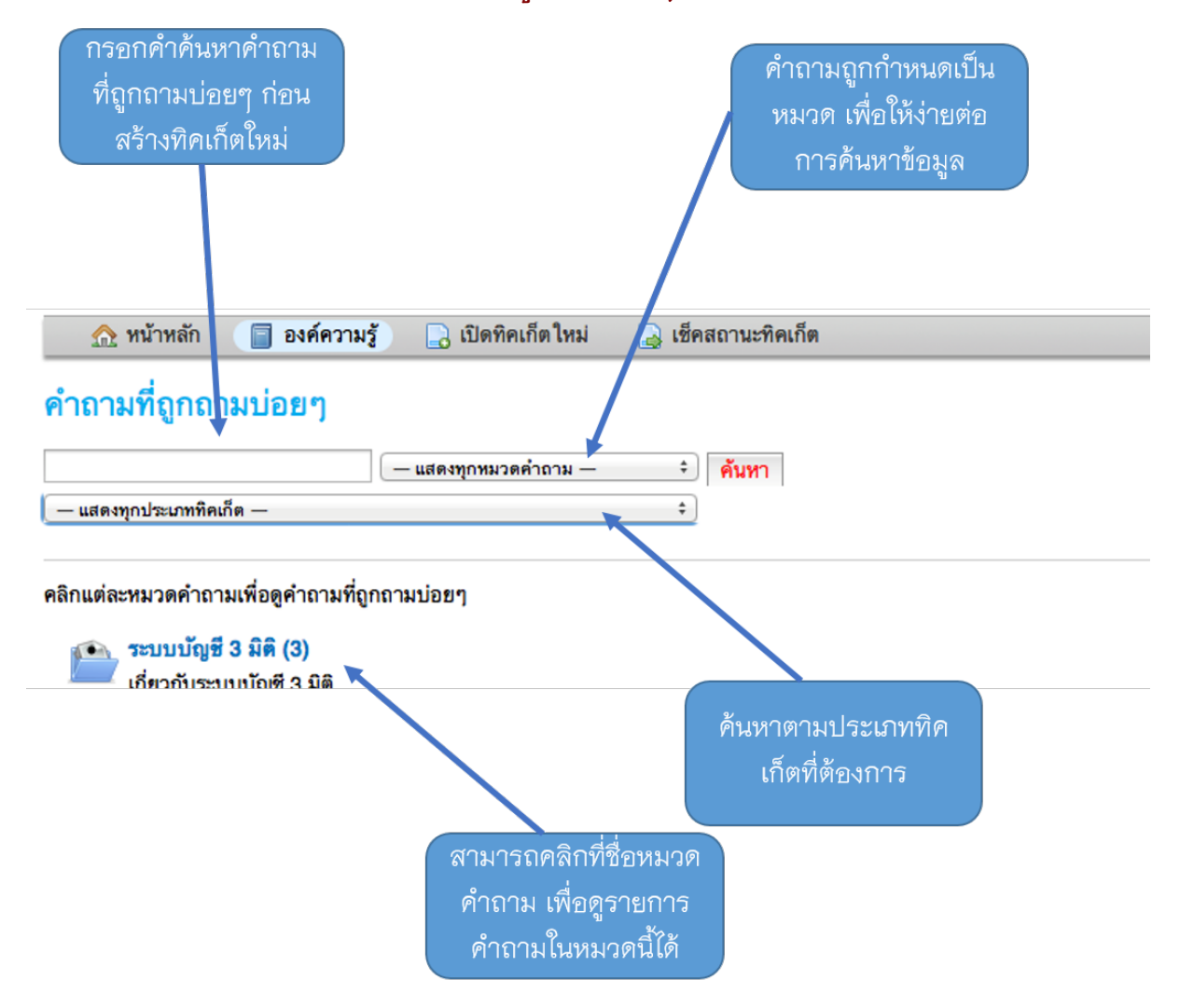

#### 10. หน้าจอแสดงคำถามภายใต้หมวดคำถาม

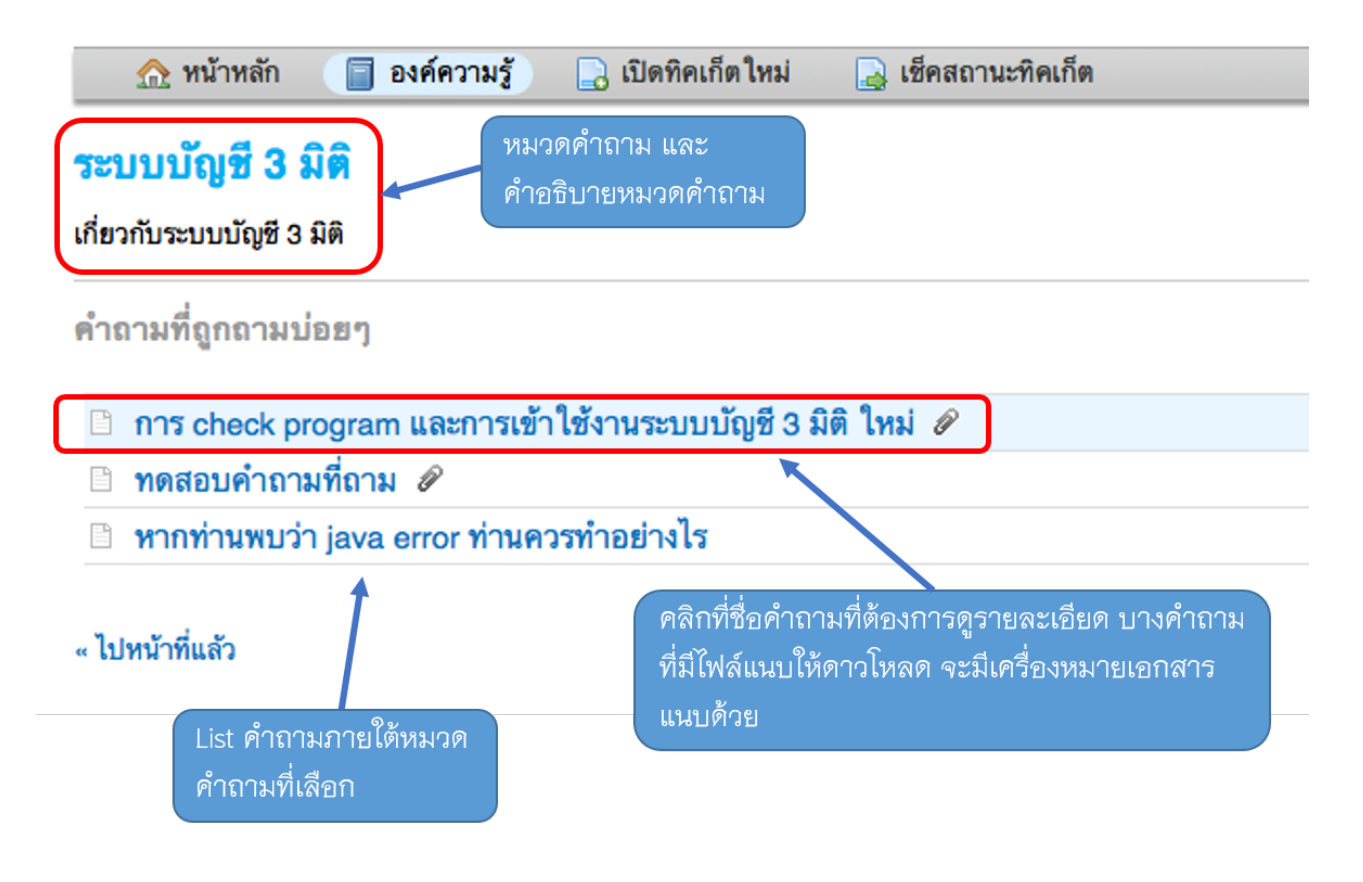

### 11. หน้าจอแสดงรายละเอียดของคำถาม คำตอบ ไฟล์เอกสารแนบ และรายละเอียดประเภททิคเก็ตที่เกี่ยวข้อง

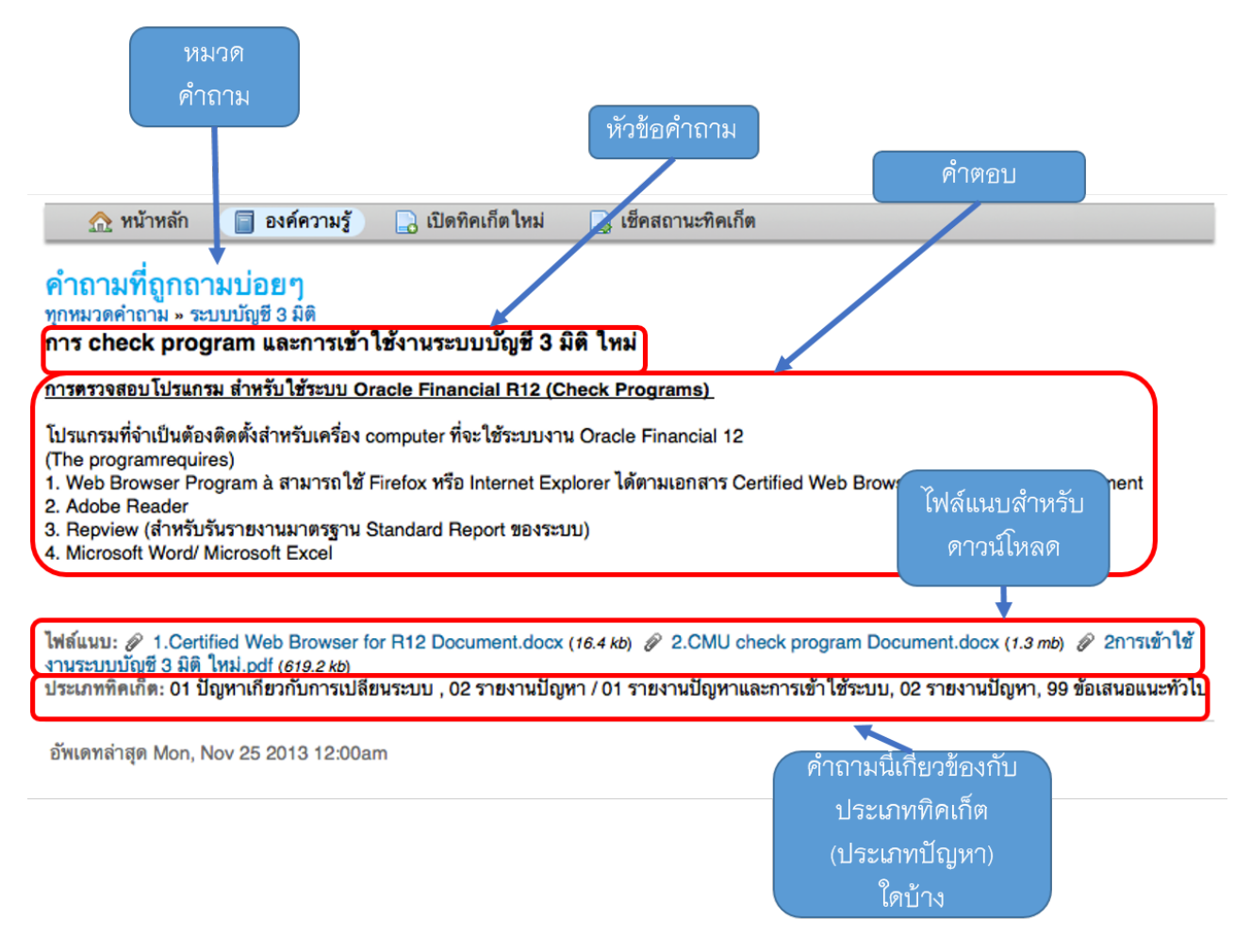

# 12. หน้าจอแจ้งหน่วยงานว่าทิคเก็ตได้แก้ไขและปิดแล้ว

| ระบบ e-Ticket Support<br>กองคลัง สำนักงานมหาวิทยาลัย มหาวิทยาลัยเชียงใหม่ |                                                      |                                                                                                    | เชฏฐ คันธพนิต - ทิคเก็ตของฉัน (3) - ออกจากระบบ  |                                                     |
|---------------------------------------------------------------------------|------------------------------------------------------|----------------------------------------------------------------------------------------------------|-------------------------------------------------|-----------------------------------------------------|
| 🏡 หน้าหลัก                                                                | 📄 องค์ความรู้                                        | ] เปิดทิคเก็ตใหม่                                                                                                    | [ ทิคเก็ตของฉัน (3)                             |                                                     |
| หมายเลขทิค                                                                | เก็ต #334765                                         | 25<br>25                                                                                                    |                                                 |                                                     |
| สถานะของทิคเก็ต:<br>หน่วยงาน:<br>วันที่สร้าง:                             | Closed<br>กองาลัง - งานธุรการ<br>21-Dec-2013 9:07 an | n                                                                                                    | ชื่อ-สกุล:<br>อีเมล์:<br>โทรศัพท์:<br>โมราชานี้ | เซฏฐ คันธพนิต<br>send2chate@hotmail.com<br>53941133 |
|                                                                           |                                                      | เมดูล เนระบบ<br>บัญชี 3 มิติ:<br>ผู้รับแจ้งปัญหา<br>(หากท่านเป็นผู้แจ้ง<br>ปัญหาเอง ไม่ต้อง<br>กรอก):<br>เลชที่อ้างอิง ใบรับ<br>แจ้งปัญหา(ถ้ามี): | ระบบบญชเจาหน (Accounts Receivable)              |                                                     |
| สถานะทิคเก็ต จะเป็น "Closed" หรือ "ปิดแล้ว"                               |                                                      | หมายเหตุอื่นๆ:                                                                                                    |                                                 |                                                     |

# ข้อมูลประเภททิคเก็ต แยกตามส่วนงาน

### 01 งานพัฒนาระบบบริหารงานคลัง (บัญชี 3 มิติ)

| ลำดับที่            | 00                                  |
|---------------------|-------------------------------------|
| ชื่อประเภททิคเก็ต   | แจ้งปัญหาไปยังทีมงาน AHOST          |
| สถานะ               | ใช้งาน                              |
| ประเภท              | สาธารณะ                             |
| หมวด                | 01 งานบัญชี 3 มิติ                  |
| การปรับปรุงฟอร์ม    | ไม่มีการเพิ่มคอลัมน์พิเศษ           |
| ระดับความสำคัญ      | สูง                                 |
| หน่วยงาน            | กองคลัง - งานพัฒนาระบบบริหารงานคลัง |
| ระยะเวลาแก้ไขปัญหา  | ค่าเริ่มต้น (2 วัน - 48 ชั่วโมง)    |
| หน้าขอบคุณผู้ใช้    | ใช้ค่าเริ่มต้นของระบบ               |
| มอบหมายอัตโนมัติให้ | ทีมงาน AHOST                        |
| ทีมงาน /บุคลากร     |                                     |
| การตอบกลับทิคเก็ต   | เปิดการใช้งาน                       |
| อัตโนมัติ           |                                     |

| ลำดับที่            | 01                                  |
|---------------------|-------------------------------------|
| ชื่อประเภททิคเก็ต   | ปัญหาทั่วไประบบบัญชี 3 มิติ         |
| สถานะ               | ใช้งาน                              |
| ประเภท              | สาธารณะ                             |
| หมวด                | 01 งานบัญชี 3 มิติ                  |
| การปรับปรุงฟอร์ม    | ข้อมูลระบบบัญชี 3 มิติ              |
| ระดับความสำคัญ      | ปกติ                                |
| หน่วยงาน            | กองคลัง - งานพัฒนาระบบบริหารงานคลัง |
| ระยะเวลาแก้ไขปัญหา  | ค่าเริ่มต้น (2 วัน - 48 ชั่วโมง)    |
| หน้าขอบคุณผู้ใช้    | ใช้ค่าเริ่มต้นของระบบ               |
| มอบหมายอัตโนมัติให้ | 01 ปัญหาทั่วไประบบบัญชี 3 มิติ      |
| ทีมงาน /บุคลากร     |                                     |
| การตอบกลับทิคเก็ต   | เปิดการใช้งาน                       |
| อัตโนมัติ           |                                     |

| ลำดับที่                   | 02                                             |
|----------------------------|------------------------------------------------|
| ชื่อประเภททิคเก็ต          | ระบบบัญชีแยกประเภททั่วไป (GL) – ปัญหารายงาน    |
| สถานะ                      | ใช้งาน                                         |
| ประเภท                     | สาธารณะ                                        |
| หมวด                       | 01 งานบัญชี 3 มิติ                             |
| การปรับปรุงฟอร์ม           | ข้อมูลระบบบัญชี 3 มิติ                         |
| ระดับความสำคัญ             | ปกติ                                           |
| หน่วยงาน                   | กองคลัง - งานพัฒนาระบบบริหารงานคลัง            |
| ระยะเวลาแก้ไขปัญหา         | ค่าเริ่มต้น (2 วัน – 48 ชั่วโมง)               |
| หน้าขอบคุณผู้ใช้           | ใช้ค่าเริ่มต้นของระบบ                          |
| มอบหมายอัตโนมัติให้        | 02 ระบบบัญชีแยกประเภททั่วไป (GL) – ปัญหารายงาน |
| ทีมงาน /บุคลากร            |                                                |
| การตอบกลับทิคเ <u>ก็</u> ต | เปิดการใช้งาน                                  |
| อัตโนมัติ                  |                                                |

| ลำดับที่            | 03                                                |
|---------------------|---------------------------------------------------|
| ชื่อประเภททิคเก็ต   | ระบบบัญชีแยกประเภททั่วไป (GL) – ปัญหาการใช้งาน    |
| สถานะ               | ใช้งาน                                            |
| ประเภท              | สาธารณะ                                           |
| หมวด                | 01 งานบัญชี 3 มิติ                                |
| การปรับปรุงฟอร์ม    | ข้อมูลระบบบัญชี 3 มิติ                            |
| ระดับความสำคัญ      | ปกติ                                              |
| หน่วยงาน            | กองคลัง - งานพัฒนาระบบบริหารงานคลัง               |
| ระยะเวลาแก้ไขปัญหา  | ค่าเริ่มต้น (2 วัน - 48 ชั่วโมง)                  |
| หน้าขอบคุณผู้ใช้    | ใช้ค่าเริ่มต้นของระบบ                             |
| มอบหมายอัตโนมัติให้ | 03 ระบบบัญชีแยกประเภททั่วไป (GL) – ปัญหาการใช้งาน |
| ที่มงาน /บุคลากร    |                                                   |
| การตอบกลับทิคเก็ต   | เปิดการใช้งาน                                     |
| อัตโนมัติ           |                                                   |

| ลำดับที่            | 04                                        |
|---------------------|-------------------------------------------|
| ชื่อประเภททิคเก็ต   | ระบบบัญชีการเงินรับ (AR) – ปัญหารายงาน    |
| สถานะ               | ใช้งาน                                    |
| ประเภท              | สาธารณะ                                   |
| หมวด                | 01 งานบัญชี 3 มิติ                        |
| การปรับปรุงฟอร์ม    | ข้อมูลระบบบัญชี 3 มิติ                    |
| ระดับความสำคัญ      | ปกติ                                      |
| หน่วยงาน            | กองคลัง - งานพัฒนาระบบบริหารงานคลัง       |
| ระยะเวลาแก้ไขปัญหา  | ค่าเริ่มต้น (2 วัน – 48 ชั่วโมง)          |
| หน้าขอบคุณผู้ใช้    | ใช้ค่าเริ่มต้นของระบบ                     |
| มอบหมายอัตโนมัติให้ | 04 ระบบบัญชีการเงินรับ (AR) – ปัญหารายงาน |
| ทีมงาน /บุคลากร     |                                           |
| การตอบกลับทิคเก็ต   | เปิดการใช้งาน                             |
| อัตโนมัติ           |                                           |

| ลำดับที่            | 05                                           |
|---------------------|----------------------------------------------|
| ชื่อประเภททิคเก็ต   | ระบบบัญชีการเงินรับ (AR) – ปัญหาการใช้งาน    |
| สถานะ               | ใช้งาน                                       |
| ประเภท              | สาธารณะ                                      |
| หมวด                | 01 งานบัญชี 3 มิติ                           |
| การปรับปรุงฟอร์ม    | ข้อมูลระบบบัญชี 3 มิติ                       |
| ระดับความสำคัญ      | ปกติ                                         |
| หน่วยงาน            | กองคลัง - งานพัฒนาระบบบริหารงานคลัง          |
| ระยะเวลาแก้ไขปัญหา  | ค่าเริ่มต้น (2 วัน – 48 ชั่วโมง)             |
| หน้าขอบคุณผู้ใช้    | ใช้ค่าเริ่มต้นของระบบ                        |
| มอบหมายอัตโนมัติให้ | 05 ระบบบัญชีการเงินรับ (AR) – ปัญหาการใช้งาน |
| ทีมงาน /บุคลากร     |                                              |
| การตอบกลับทิคเก็ต   | เปิดการใช้งาน                                |
| อัตโนมัติ           |                                              |

| ลำดับที่            | 06                                         |
|---------------------|--------------------------------------------|
| ชื่อประเภททิคเก็ต   | ระบบบัญชีการเงินจ่าย (AP) - ปัญหารายงาน    |
| สถานะ               | ใช้งาน                                     |
| ประเภท              | สาธารณะ                                    |
| หมวด                | 01 งานบัญชี 3 มิติ                         |
| การปรับปรุงฟอร์ม    | ข้อมูลระบบบัญชี 3 มิติ                     |
| ระดับความสำคัญ      | ปกติ                                       |
| หน่วยงาน            | กองคลัง - งานพัฒนาระบบบริหารงานคลัง        |
| ระยะเวลาแก้ไขปัญหา  | ค่าเริ่มต้น (2 วัน – 48 ชั่วโมง)           |
| หน้าขอบคุณผู้ใช้    | ใช้ค่าเริ่มต้นของระบบ                      |
| มอบหมายอัตโนมัติให้ | 06 ระบบบัญชีการเงินจ่าย (AP) - ปัญหารายงาน |
| ทีมงาน /บุคลากร     |                                            |
| การตอบกลับทิคเก็ต   | เปิดการใช้งาน                              |
| อัตโนมัติ           |                                            |

| ลำดับที่            | 07                                            |
|---------------------|-----------------------------------------------|
| ชื่อประเภททิคเก็ต   | ระบบบัญชีการเงินจ่าย (AP) – ปัญหาการใช้งาน    |
| สถานะ               | ใช้งาน                                        |
| ประเภท              | สาธารณะ                                       |
| หมวด                | 01 งานบัญชี 3 มิติ                            |
| การปรับปรุงฟอร์ม    | ข้อมูลระบบบัญชี 3 มิติ                        |
| ระดับความสำคัญ      | ปกติ                                          |
| หน่วยงาน            | กองคลัง - งานพัฒนาระบบบริหารงานคลัง           |
| ระยะเวลาแก้ไขปัญหา  | ค่าเริ่มต้น (2 วัน – 48 ชั่วโมง)              |
| หน้าขอบคุณผู้ใช้    | ใช้ค่าเริ่มต้นของระบบ                         |
| มอบหมายอัตโนมัติให้ | 07 ระบบบัญชีการเงินจ่าย (AP) – ปัญหาการใช้งาน |
| ทีมงาน /บุคลากร     |                                               |
| การตอบกลับทิคเก็ต   | เปิดการใช้งาน                                 |
| อัตโนมัติ           |                                               |

| ลำดับที่            | 08                                     |
|---------------------|----------------------------------------|
| ชื่อประเภททิคเก็ต   | ระบบจัดการเงินสด (CM) - ปัญหารายงาน    |
| สถานะ               | ใช้งาน                                 |
| ประเภท              | สาธารณะ                                |
| หมวด                | 01 งานบัญชี 3 มิติ                     |
| การปรับปรุงฟอร์ม    | ข้อมูลระบบบัญชี 3 มิติ                 |
| ระดับความสำคัญ      | ปกติ                                   |
| หน่วยงาน            | กองคลัง - งานพัฒนาระบบบริหารงานคลัง    |
| ระยะเวลาแก้ไขปัญหา  | ค่าเริ่มต้น (2 วัน – 48 ชั่วโมง)       |
| หน้าขอบคุณผู้ใช้    | ใช้ค่าเริ่มต้นของระบบ                  |
| มอบหมายอัตโนมัติให้ | 08 ระบบจัดการเงินสด (CM) – ปัญหารายงาน |
| ทีมงาน /บุคลากร     |                                        |
| การตอบกลับทิคเก็ต   | เปิดการใช้งาน                          |
| อัตโนมัติ           |                                        |

| ลำดับที่            | 09                                        |
|---------------------|-------------------------------------------|
| ชื่อประเภททิคเก็ต   | ระบบจัดการเงินสด (CM) – ปัญหาการใช้งาน    |
| สถานะ               | ใช้งาน                                    |
| ประเภท              | สาธารณะ                                   |
| หมวด                | 01 งานบัญชี 3 มิติ                        |
| การปรับปรุงฟอร์ม    | ข้อมูลระบบบัญชี 3 มิติ                    |
| ระดับความสำคัญ      | ปกติ                                      |
| หน่วยงาน            | กองคลัง - งานพัฒนาระบบบริหารงานคลัง       |
| ระยะเวลาแก้ไขปัญหา  | ค่าเริ่มต้น (2 วัน – 48 ชั่วโมง)          |
| หน้าขอบคุณผู้ใช้    | ใช้ค่าเริ่มต้นของระบบ                     |
| มอบหมายอัตโนมัติให้ | 09 ระบบจัดการเงินสด (CM) – ปัญหาการใช้งาน |
| ทีมงาน /บุคลากร     |                                           |
| การตอบกลับทิคเก็ต   | เปิดการใช้งาน                             |
| อัตโนมัติ           |                                           |

| ลำดับที่            | 10                                       |
|---------------------|------------------------------------------|
| ชื่อประเภททิคเก็ต   | ระบบจัดซื้อจัดจ้าง (PO) - ปัญหารายงาน    |
| สถานะ               | ใช้งาน                                   |
| ประเภท              | สาธารณะ                                  |
| หมวด                | 01 งานบัญชี 3 มิติ                       |
| การปรับปรุงฟอร์ม    | ข้อมูลระบบบัญชี 3 มิติ                   |
| ระดับความสำคัญ      | ปกติ                                     |
| หน่วยงาน            | กองคลัง - งานพัฒนาระบบบริหารงานคลัง      |
| ระยะเวลาแก้ไขปัญหา  | ค่าเริ่มต้น (2 วัน – 48 ชั่วโมง)         |
| หน้าขอบคุณผู้ใช้    | ใช้ค่าเริ่มต้นของระบบ                    |
| มอบหมายอัตโนมัติให้ | 10 ระบบจัดซื้อจัดจ้าง (PO) - ปัญหารายงาน |
| ทีมงาน /บุคลากร     |                                          |
| การตอบกลับทิคเก็ต   | เปิดการใช้งาน                            |
| อัตโนมัติ           |                                          |

| ลำดับที่            | 11                                          |
|---------------------|---------------------------------------------|
| ชื่อประเภททิคเก็ต   | ระบบจัดซื้อจัดจ้าง (PO) – ปัญหาการใช้งาน    |
| สถานะ               | ใช้งาน                                      |
| ประเภท              | สาธารณะ                                     |
| หมวด                | 01 งานบัญชี 3 มิติ                          |
| การปรับปรุงฟอร์ม    | ข้อมูลระบบบัญชี 3 มิติ                      |
| ระดับความสำคัญ      | ปกติ                                        |
| หน่วยงาน            | กองคลัง - งานพัฒนาระบบบริหารงานคลัง         |
| ระยะเวลาแก้ไขปัญหา  | ค่าเริ่มต้น (2 วัน – 48 ชั่วโมง)            |
| หน้าขอบคุณผู้ใช้    | ใช้ค่าเริ่มต้นของระบบ                       |
| มอบหมายอัตโนมัติให้ | 11 ระบบจัดซื้อจัดจ้าง (PO) – ปัญหาการใช้งาน |
| ที่มงาน /บุคลากร    |                                             |
| การตอบกลับทิคเก็ต   | เปิดการใช้งาน                               |
| อัตโนมัติ           |                                             |

| ลำดับที่                   | 12                                   |
|----------------------------|--------------------------------------|
| ชื่อประเภททิคเก็ต          | ระบบคลังพัสดุ (INV) – ปัญหารายงาน    |
| สถานะ                      | ใช้งาน                               |
| ประเภท                     | สาธารณะ                              |
| หมวด                       | 01 งานบัญชี 3 มิติ                   |
| การปรับปรุงฟอร์ม           | ข้อมูลระบบบัญชี 3 มิติ               |
| ระดับความสำคัญ             | ปกติ                                 |
| หน่วยงาน                   | กองคลัง - งานพัฒนาระบบบริหารงานคลัง  |
| ระยะเวลาแก้ไขปัญหา         | ค่าเริ่มต้น (2 วัน – 48 ชั่วโมง)     |
| หน้าขอบคุณผู้ใช้           | ใช้ค่าเริ่มต้นของระบบ                |
| มอบหมายอัตโนมัติให้        | 12 ระบบคลังพัสดุ (INV) – ปัญหารายงาน |
| ทีมงาน /บุคลากร            |                                      |
| การตอบกลับทิคเ <u>ก็</u> ต | เปิดการใช้งาน                        |
| อัตโนมัติ                  |                                      |

| ลำดับที่            | 13                                      |
|---------------------|-----------------------------------------|
| ชื่อประเภททิคเก็ต   | ระบบคลังพัสดุ (INV) – ปัญหาการใช้งาน    |
| สถานะ               | ใช้งาน                                  |
| ประเภท              | สาธารณะ                                 |
| หมวด                | 01 งานบัญชี 3 มิติ                      |
| การปรับปรุงฟอร์ม    | ข้อมูลระบบบัญชี 3 มิติ                  |
| ระดับความสำคัญ      | ปกติ                                    |
| หน่วยงาน            | กองคลัง - งานพัฒนาระบบบริหารงานคลัง     |
| ระยะเวลาแก้ไขปัญหา  | ค่าเริ่มต้น (2 วัน – 48 ชั่วโมง)        |
| หน้าขอบคุณผู้ใช้    | ใช้ค่าเริ่มต้นของระบบ                   |
| มอบหมายอัตโนมัติให้ | 13 ระบบคลังพัสดุ (INV) – ปัญหาการใช้งาน |
| ทีมงาน /บุคลากร     |                                         |
| การตอบกลับทิคเก็ต   | เปิดการใช้งาน                           |
| อัตโนมัติ           |                                         |

| ลำดับที่            | 14                                      |
|---------------------|-----------------------------------------|
| ชื่อประเภททิคเก็ต   | ระบบสินทรัพย์ถาวร (FA) – ปัญหารายงาน    |
| สถานะ               | ใช้งาน                                  |
| ประเภท              | สาธารณะ                                 |
| หมวด                | 01 งานบัญชี 3 มิติ                      |
| การปรับปรุงฟอร์ม    | ข้อมูลระบบบัญชี 3 มิติ                  |
| ระดับความสำคัญ      | ปกติ                                    |
| หน่วยงาน            | กองคลัง - งานพัฒนาระบบบริหารงานคลัง     |
| ระยะเวลาแก้ไขปัญหา  | ค่าเริ่มต้น (2 วัน – 48 ชั่วโมง)        |
| หน้าขอบคุณผู้ใช้    | ใช้ค่าเริ่มต้นของระบบ                   |
| มอบหมายอัตโนมัติให้ | 14 ระบบสินทรัพย์ถาวร (FA) - ปัญหารายงาน |
| ทีมงาน /บุคลากร     |                                         |
| การตอบกลับทิคเก็ต   | เปิดการใช้งาน                           |
| อัตโนมัติ           |                                         |

| ลำดับที่            | 15                                         |
|---------------------|--------------------------------------------|
| ชื่อประเภททิคเก็ต   | ระบบสินทรัพย์ถาวร (FA) – ปัญหาการใช้งาน    |
| สถานะ               | ใช้งาน                                     |
| ประเภท              | สาธารณะ                                    |
| หมวด                | 01 งานบัญชี 3 มิติ                         |
| การปรับปรุงฟอร์ม    | ข้อมูลระบบบัญชี 3 มิติ                     |
| ระดับความสำคัญ      | ปกติ                                       |
| หน่วยงาน            | กองคลัง - งานพัฒนาระบบบริหารงานคลัง        |
| ระยะเวลาแก้ไขปัญหา  | ค่าเริ่มต้น (2 วัน – 48 ชั่วโมง)           |
| หน้าขอบคุณผู้ใช้    | ใช้ค่าเริ่มต้นของระบบ                      |
| มอบหมายอัตโนมัติให้ | 15 ระบบสินทรัพย์ถาวร (FA) – ปัญหาการใช้งาน |
| ทีมงาน /บุคลากร     |                                            |
| การตอบกลับทิคเก็ต   | เปิดการใช้งาน                              |
| อัตโนมัติ           |                                            |

| ลำดับที่            | 16                                  |
|---------------------|-------------------------------------|
| ชื่อประเภททิคเก็ต   | การกรอกข้อมูลเงินกันงบประมาณ        |
| สถานะ               | ใช้งาน                              |
| ประเภท              | สาธารณะ                             |
| หมวด                | 01 งานบัญชี 3 มิติ                  |
| การปรับปรุงฟอร์ม    | ไม่มีการเพิ่มคอลัมน์พิเศษ           |
| ระดับความสำคัญ      | ปกติ                                |
| หน่วยงาน            | กองคลัง - งานพัฒนาระบบบริหารงานคลัง |
| ระยะเวลาแก้ไขปัญหา  | ค่าเริ่มต้น (2 วัน - 48 ชั่วโมง)    |
| หน้าขอบคุณผู้ใช้    | ใช้ค่าเริ่มต้นของระบบ               |
| มอบหมายอัตโนมัติให้ | 16 การกรอกข้อมูลเงินกันงบประมาณ     |
| ทีมงาน /บุคลากร     |                                     |
| การตอบกลับทิคเก็ต   | เปิดการใช้งาน                       |
| อัตโนมัติ           |                                     |

| ลำดับที่            | 17                                          |
|---------------------|---------------------------------------------|
| ชื่อประเภททิคเก็ต   | ระบบ Supplier Management – การกรอกข้อมูล    |
| สถานะ               | ใช้งาน                                      |
| ประเภท              | สาธารณะ                                     |
| หมวด                | 01 งานบัญชี 3 มิติ                          |
| การปรับปรุงฟอร์ม    | ไม่มีการเพิ่มคอลัมน์พิเศษ                   |
| ระดับความสำคัญ      | ปกติ                                        |
| หน่วยงาน            | กองคลัง - งานพัฒนาระบบบริหารงานคลัง         |
| ระยะเวลาแก้ไขปัญหา  | ค่าเริ่มต้น (2 วัน – 48 ชั่วโมง)            |
| หน้าขอบคุณผู้ใช้    | ใช้ค่าเริ่มต้นของระบบ                       |
| มอบหมายอัตโนมัติให้ | 17 ระบบ Supplier Management – การกรอกข้อมูล |
| ที่มงาน /บุคลากร    |                                             |
| การตอบกลับทิคเก็ต   | เปิดการใช้งาน                               |
| อัตโนมัติ           |                                             |

| ลำดับที่            | 18                                          |
|---------------------|---------------------------------------------|
| ชื่อประเภททิคเก็ต   | ระบบ Supplier Management – การเข้าใช้งาน    |
| สถานะ               | ใช้งาน                                      |
| ประเภท              | สาธารณะ                                     |
| หมวด                | 01 งานบัญชี 3 มิติ                          |
| การปรับปรุงฟอร์ม    | ไม่มีการเพิ่มคอลัมน์พิเศษ                   |
| ระดับความสำคัญ      | ปกติ                                        |
| หน่วยงาน            | กองคลัง - งานพัฒนาระบบบริหารงานคลัง         |
| ระยะเวลาแก้ไขปัญหา  | ค่าเริ่มต้น (2 วัน – 48 ชั่วโมง)            |
| หน้าขอบคุณผู้ใช้    | ใช้ค่าเริ่มต้นของระบบ                       |
| มอบหมายอัตโนมัติให้ | 18 ระบบ Supplier Management – การเข้าใช้งาน |
| ที่มงาน /บุคลากร    |                                             |
| การตอบกลับทิคเก็ต   | เปิดการใช้งาน                               |
| อัตโนมัติ           |                                             |

| ลำดับที่19ชื่อประเภททิคเก็ตระบบคำนวณภาษีสถานะใช้งานประเภทสาธารณะหมวด01 งานบัญชี 3 มิติการปรับปรุงฟอร์มไม่มีการเพิ่มคอลัมน์พิเศษระดับความสำคัญปกติหน่วยงานกองคลัง - งานพัฒนาระบบบริหารงานคลังระยะเวลาแก้ไขปัญหาค่าเริ่มต้น (2 วัน - 48 ชั่วโมง)หน่าขอบคุณผู้ใช้ใช้ค่าเริ่มต้นของระบบมอบหมายอัตโนมัติให้19 ระบบคำนวณภาษีทีมงาน /บุคลากรเปิดการใช้งานอัตโนมัติเปิดการใช้งาน |                     |                                     |
|----------------------------------------------------------------------------------------------------|---------------------|-------------------------------------|
| ชื่อประเภททิคเก็ตระบบคำนวณภาษีสถานะใช้งานประเภทสาธารณะหมวด01 งานบัญชี 3 มิติการปรับปรุงฟอร์มไม่มีการเพิ่มคอลัมน์พิเศษระดับความสำคัญปกติหน่วยงานกองคลัง - งานพัฒนาระบบบริหารงานคลังระยะเวลาแก้ไขปัญหาค่าเริ่มต้น (2 วัน - 48 ชั่วโมง)หน้าขอบคุณผู้ใช้ใช้ค่าเริ่มต้นของระบบมอบหมายอัตโนมัติให้19 ระบบคำนวณภาษีการตอบกลับทิคเก็ตเปิดการใช้งานอัตโนมัติเปิดการใช้งาน         | ลำดับที่            | 19                                  |
| สถานะใช้งานประเภทสาธารณะหมวด01 งานบัญชี 3 มิติการปรับปรุงฟอร์มไม่มีการเพิ่มคอลัมน์พิเศษระดับความสำคัญปกติระดับความสำคัญองคลัง - งานพัฒนาระบบบริหารงานคลังระยะเวลาแก้ไขบัญหาค่าเริ่มต้น (2 วัน - 48 ชั่วโมง)หน้าขอบคุณผู้ใช้ใช้ค่าเริ่มต้นของระบบมอบหมายอัดโนมัติ19 ระบบคำนวณภาษีการตอบกลับทิคเก็ตเปิดการใช้งานอัดโนมัติเปิดการใช้งาน                                     | ชื่อประเภททิคเก็ต   | ระบบคำนวณภาษี                       |
| ประเภทสาธารณะหมวด01 งานบัญชี 3 มิติการปรับปรุงฟอร์มไม่มีการเพิ่มคอลัมน์พิเศษระดับความสำคัญปกติหน่วยงานกองคลัง - งานพัฒนาระบบบริหารงานคลังหน่วยงานค่าเริ่มต้น (2 วัน - 48 ชั่วโมง)หน้าขอบคุณผู้ใช้ใช้ค่าเริ่มต้นของระบบมอบหมายอัตโนมัติให้19 ระบบคำนวณภาษีการตอบกลับทิคเก็ตเปิดการใช้งานอัตโนมัติเปิดการใช้งาน                                                            | สถานะ               | ใช้งาน                              |
| หมวด01 งานบัญชี 3 มิติการปรับปรุงฟอร์มไม่มีการเพิ่มคอลัมน์พิเศษระดับความสำคัญปกติหน่วยงานกองคลัง - งานพัฒนาระบบบริหารงานคลังระยะเวลาแก้ไขปัญหาก่าเริ่มต้น (2 วัน - 48 ชั่วโมง)หน้าขอบคุณผู้ใช้ใช้ค่าเริ่มต้นของระบบมอบหมายอัตโนมัติให้19 ระบบคำนวณภาษีการตอบกลับทิคเก็ตเปิดการใช้งานอัตโนมัดิเปิดการใช้งาน                                                               | ประเภท              | สาธารณะ                             |
| การปรับปรุงฟอร์มไม่มีการเพิ่มคอลัมน์พิเศษระดับความสำคัญปกติหน่วยงานกองคลัง - งานพัฒนาระบบบริหารงานคลังระยะเวลาแก้ไขบัญหาค่าเริ่มต้น (2 วัน - 48 ชั่วโมง)หน้าขอบคุณผู้ใช้ใช้ค่าเริ่มต้นของระบบมอบหมายอัตโนมัติให้19 ระบบคำนวณภาษีการตอบกลับทิคเก็ตเปิดการใช้งานอัตโนมัติเปิดการใช้งาน                                                                                     | หมวด                | 01 งานบัญชี 3 มิติ                  |
| ระดับความสำคัญปกติหน่วยงานกองคลัง - งานพัฒนาระบบบริหารงานคลังระยะเวลาแก้ไขปัญหาค่าเริ่มต้น (2 วัน - 48 ชั่วโมง)หน้าขอบคุณผู้ใช้ใช้ค่าเริ่มต้นของระบบมอบหมายอัตโนมัติให้19 ระบบคำนวณภาษีทีมงาน /บุคลากรเปิดการใช้งานอัตโนมัติเปิดการใช้งาน                                                                                                    | การปรับปรุงฟอร์ม    | ไม่มีการเพิ่มคอลัมน์พิเศษ           |
| หน่วยงานกองคลัง - งานพัฒนาระบบบริหารงานคลังระยะเวลาแก้ไขปัญหาค่าเริ่มต้น (2 วัน - 48 ชั่วโมง)หน้าขอบคุณผู้ใช้ใช้ค่าเริ่มต้นของระบบมอบหมายอัตโนมัติให้19 ระบบคำนวณภาษีทีมงาน /บุคลากรเปิดการใช้งานอัตโนมัติเปิดการใช้งาน                                                                                                    | ระดับความสำคัญ      | ปกติ                                |
| ระยะเวลาแก้ไขปัญหาค่าเริ่มต้น (2 วัน - 48 ชั่วโมง)หน้าขอบคุณผู้ใช้ใช้ค่าเริ่มต้นของระบบมอบหมายอัตโนมัติให้19 ระบบคำนวณภาษีทีมงาน /บุคลากรเปิดการใช้งานอัตโนมัติเปิดการใช้งาน                                                                                                    | หน่วยงาน            | กองคลัง - งานพัฒนาระบบบริหารงานคลัง |
| หน้าขอบคุณผู้ใช้ใช้ค่าเริ่มต้นของระบบมอบหมายอัตโนมัติให้19 ระบบคำนวณภาษีทีมงาน /บุคลากร                                                                                                    | ระยะเวลาแก้ไขปัญหา  | ค่าเริ่มต้น (2 วัน – 48 ชั่วโมง)    |
| มอบหมายอัตโนมัติให้ 19 ระบบคำนวณภาษี<br>ทีมงาน /บุคลากร<br>การตอบกลับทิคเก็ต เปิดการใช้งาน<br>อัตโนมัติ                                                                                                    | หน้าขอบคุณผู้ใช้    | ใช้ค่าเริ่มต้นของระบบ               |
| ทีมงาน /บุคลากร<br>การตอบกลับทิคเก็ต <mark>เปิดการใช้งาน</mark><br>อัตโนมัติ                                                                                                    | มอบหมายอัตโนมัติให้ | 19 ระบบคำนวณภาษี                    |
| การตอบกลับทิคเก็ต <mark>เปิดการใช้งาน</mark><br>อัตโนมัติ                                                                                                    | ทีมงาน /บุคลากร     |                                     |
| อัตโนมัติ                                                                                                    | การตอบกลับทิคเก็ต   | เปิดการใช้งาน                       |
|                                                                                                    | อัตโนมัติ           |                                     |

| ลำดับที่            | 20                                            |
|---------------------|-----------------------------------------------|
| ชื่อประเภททิคเก็ต   | ระบบ E-Inventory-เฉพาะ สำนักงานมหาวิทยาลัย    |
| สถานะ               | ใช้งาน                                        |
| ประเภท              | สาธารณะ                                       |
| หมวด                | 01 งานบัญชี 3 มิติ                            |
| การปรับปรุงฟอร์ม    | ไม่มีการเพิ่มคอลัมน์พิเศษ                     |
| ระดับความสำคัญ      | ปกติ                                          |
| หน่วยงาน            | กองคลัง - งานพัฒนาระบบบริหารงานคลัง           |
| ระยะเวลาแก้ไขปัญหา  | ค่าเริ่มต้น (2 วัน – 48 ชั่วโมง)              |
| หน้าขอบคุณผู้ใช้    | ใช้ค่าเริ่มต้นของระบบ                         |
| มอบหมายอัตโนมัติให้ | 20 ระบบ E-Inventory-เฉพาะ สำนักงานมหาวิทยาลัย |
| ที่มงาน /บุคลากร    |                                               |
| การตอบกลับทิคเก็ต   | เปิดการใช้งาน                                 |
| อัตโนมัติ           |                                               |

| ลำดับที่            | 21                                  |
|---------------------|-------------------------------------|
| ชื่อประเภททิคเก็ต   | ปัญหาการเข้าใช้งานระบบฯ             |
| สถานะ               | ใช้งาน                              |
| ประเภท              | สาธารณะ                             |
| หมวด                | 01 งานบัญชี 3 มิติ                  |
| การปรับปรุงฟอร์ม    | ไม่มีการเพิ่มคอลัมน์พิเศษ           |
| ระดับความสำคัญ      | ปกติ                                |
| หน่วยงาน            | กองคลัง - งานพัฒนาระบบบริหารงานคลัง |
| ระยะเวลาแก้ไขปัญหา  | ค่าเริ่มต้น (2 วัน – 48 ชั่วโมง)    |
| หน้าขอบคุณผู้ใช้    | ใช้ค่าเริ่มต้นของระบบ               |
| มอบหมายอัตโนมัติให้ | 21 ปัญหาการเข้าใช้งานระบบฯ          |
| ทีมงาน /บุคลากร     |                                     |
| การตอบกลับทิคเก็ต   | เปิดการใช้งาน                       |
| อัตโนมัติ           |                                     |

| ลำดับที่            | 22                                  |
|---------------------|-------------------------------------|
| ชื่อประเภททิคเก็ต   | การขอเข้าใช้ระบบบัญชี 3 มิติ        |
| สถานะ               | ใช้งาน                              |
| ประเภท              | สาธารณะ                             |
| หมวด                | 01 งานบัญชี 3 มิติ                  |
| การปรับปรุงฟอร์ม    | ขอเพิ่ม user ในระบบบัญชี 3 มิติ     |
| ระดับความสำคัญ      | ปกติ                                |
| หน่วยงาน            | กองคลัง - งานพัฒนาระบบบริหารงานคลัง |
| ระยะเวลาแก้ไขปัญหา  | ค่าเริ่มต้น (2 วัน – 48 ชั่วโมง)    |
| หน้าขอบคุณผู้ใช้    | ใช้ค่าเริ่มต้นของระบบ               |
| มอบหมายอัตโนมัติให้ | 90 การขอเข้าใช้ระบบบัญชี 3 มิติ     |
| ทีมงาน /บุคลากร     |                                     |
| การตอบกลับทิคเก็ต   | เปิดการใช้งาน                       |
| อัตโนมัติ           |                                     |

#### 02 งานการเงิน

| ลำดับที่            | 01                                                                         |
|---------------------|----------------------------------------------------------------------------|
| ชื่อประเภททิคเก็ต   | รับเงินค่าธรรมเนียมการศึกษา                                                |
| ความหมาย            | ปัญหาเกี่ยวกับการรับเงินรายได้ของมหาวิทยาลัย ได้แก่ เงินอุดหนุนจากรัฐบาล   |
|                     | เงินค่าธรรมเนี่ยมการศึกษา เงินรายได้ ผลประโยชน์จากการบริหารจัดการ          |
|                     | ทรัพย์สิน เงินบริจาค เงินรับฝาก เงินรายได้อื่น ๆ จากนักศึกษาของมหาวิทยาลัย |
|                     | ส่วนงานต่าง ๆ ในสังกัดมหาวิทยาลัยหรือหน่วยงานภายนอก บริษัท ห้าง ร้าน       |
|                     | ข้าราชการ พนักงานมหาวิทยาลัย บุคคลทั่วไป                                   |
| สถานะ               | ใช้งาน                                                                     |
| ประเภท              | สาธารณะ                                                                    |
| หมวด                | 02 งานการเงิน                                                              |
| การปรับปรุงฟอร์ม    | ไม่มีการเพิ่มคอลัมน์พิเศษ                                                  |
| ระดับความสำคัญ      | ปกติ                                                                       |
| หน่วยงาน            | กองคลัง - งานการเงิน                                                       |
| ระยะเวลาแก้ไขปัญหา  | ค่าเริ่มต้น (2 วัน – 48 ชั่วโมง)                                           |
| หน้าขอบคุณผู้ใช้    | ใช้ค่าเริ่มต้นของระบบ                                                      |
| มอบหมายอัตโนมัติให้ | งานการเงิน – 01 รับเงินค่าธรรมเนียมการศึกษา                                |
| ที่มงาน /บุคลากร    |                                                                            |
| การตอบกลับทิคเก็ต   | เปิดการใช้งาน                                                              |
| อัตโนมัติ           |                                                                            |

| ลำดับที่            | 02                                             |
|---------------------|------------------------------------------------|
| ชื่อประเภททิคเก็ต   | การผ่อนผันค่าธรรมเนียมการศึกษา                 |
| ความหมาย            |                                                |
| สถานะ               | ใช้งาน                                         |
| ประเภท              | สาธารณะ                                        |
| หมวด                | 02 งานการเงิน                                  |
| การปรับปรุงฟอร์ม    | ไม่มีการเพิ่มคอลัมน์พิเศษ                      |
| ระดับความสำคัญ      | ปกติ                                           |
| หน่วยงาน            | กองคลัง - งานการเงิน                           |
| ระยะเวลาแก้ไขปัญหา  | ค่าเริ่มต้น (2 วัน – 48 ชั่วโมง)               |
| หน้าขอบคุณผู้ใช้    | ใช้ค่าเริ่มต้นของระบบ                          |
| มอบหมายอัตโนมัติให้ | งานการเงิน - 02 การผ่อนผันค่าธรรมเนียมการศึกษา |
| ทีมงาน /บุคลากร     |                                                |
| การตอบกลับทิคเก็ต   | เปิดการใช้งาน                                  |
| อัตโนมัติ           |                                                |

| ลำดับที่            | 03                                            |
|---------------------|-----------------------------------------------|
| ชื่อประเภททิคเก็ต   | การยกเว้นค่าธรรมเนียมการศึกษา                 |
| ความหมาย            |                                               |
| สถานะ               | ใช้งาน                                        |
| ประเภท              | สาธารณะ                                       |
| หมวด                | 02 งานการเงิน                                 |
| การปรับปรุงฟอร์ม    | ไม่มีการเพิ่มคอลัมน์พิเศษ                     |
| ระดับความสำคัญ      | ปกติ                                          |
| หน่วยงาน            | กองคลัง - งานการเงิน                          |
| ระยะเวลาแก้ไขปัญหา  | ค่าเริ่มต้น (2 วัน – 48 ชั่วโมง)              |
| หน้าขอบคุณผู้ใช้    | ใช้ค่าเริ่มต้นของระบบ                         |
| มอบหมายอัตโนมัติให้ | งานการเงิน – 03 การยกเว้นค่าธรรมเนียมการศึกษา |
| ที่มงาน /บุคลากร    |                                               |
| การตอบกลับทิคเก็ต   | เปิดการใช้งาน                                 |
| อัตโนมัติ           |                                               |

| ลำดับที่            | 04                               |
|---------------------|----------------------------------|
| ชื่อประเภททิคเก็ต   | การรับเงินบริจาค                 |
| ความหมาย            |                                  |
| สถานะ               | ใช้งาน                           |
| ประเภท              | สาธารณะ                          |
| หมวด                | 02 งานการเงิน                    |
| การปรับปรุงฟอร์ม    | ไม่มีการเพิ่มคอลัมน์พิเศษ        |
| ระดับความสำคัญ      | ปกติ                             |
| หน่วยงาน            | กองคลัง - งานการเงิน             |
| ระยะเวลาแก้ไขปัญหา  | ค่าเริ่มต้น (2 วัน - 48 ชั่วโมง) |
| หน้าขอบคุณผู้ใช้    | ใช้ค่าเริ่มต้นของระบบ            |
| มอบหมายอัตโนมัติให้ | งานการเงิน - 04 การรับเงินบริจาค |
| ทีมงาน /บุคลากร     |                                  |
| การตอบกลับทิคเก็ต   | เปิดการใช้งาน                    |
| อัตโนมัติ           |                                  |

| ลำดับที่                       | 05                               |
|--------------------------------|----------------------------------|
| ชื่อประเภททิคเก็ต              | การรับเงินรับฝาก                 |
| ความหมาย                       |                                  |
| สถานะ                          | ใช้งาน                           |
| ประเภท                         | สาธารณะ                          |
| หมวด                           | 02 งานการเงิน                    |
| การปรับปรุงฟอร์ม               | ไม่มีการเพิ่มคอลัมน์พิเศษ        |
| ระดับความสำคัญ                 | ปกติ                             |
| หน่วยงาน                       | กองคลัง - งานการเงิน             |
| ระยะเวลาแก้ไขปัญหา             | ค่าเริ่มต้น (2 วัน – 48 ชั่วโมง) |
| หน้าขอบคุณผู้ใช้               | ใช้ค่าเริ่มต้นของระบบ            |
| มอบหมายอัตโนมัติให้            | งานการเงิน - 05 การรับเงินรับฝาก |
| ทีมงาน /บุคลากร                |                                  |
| การตอบกลับทิคเก็ต<br>อัตโนมัติ | เปิดการใช้งาน                    |

| ลำดับที่            | 06                                   |
|---------------------|--------------------------------------|
| ชื่อประเภททิคเก็ต   | การออกใบเสร็จรับเงิน                 |
| ความหมาย            |                                      |
| สถานะ               | ใช้งาน                               |
| ประเภท              | สาธารณะ                              |
| หมวด                | 02 งานการเงิน                        |
| การปรับปรุงฟอร์ม    | ไม่มีการเพิ่มคอลัมน์พิเศษ            |
| ระดับความสำคัญ      | ปกติ                                 |
| หน่วยงาน            | กองคลัง - งานการเงิน                 |
| ระยะเวลาแก้ไขปัญหา  | ค่าเริ่มต้น (2 วัน - 48 ชั่วโมง)     |
| หน้าขอบคุณผู้ใช้    | ใช้ค่าเริ่มต้นของระบบ                |
| มอบหมายอัตโนมัติให้ | งานการเงิน - 06 การออกใบเสร็จรับเงิน |
| ทีมงาน /บุคลากร     |                                      |
| การตอบกลับทิคเก็ต   | เปิดการใช้งาน                        |
| อัตโนมัติ           |                                      |

| ลำดับที่            | 07                                        |
|---------------------|-------------------------------------------|
| ชื่อประเภททิคเก็ต   | ปัญหาอื่นๆ ด้านการรับเงิน                 |
| ความหมาย            |                                           |
| สถานะ               | ใช้งาน                                    |
| ประเภท              | สาธารณะ                                   |
| หมวด                | 02 งานการเงิน                             |
| การปรับปรุงฟอร์ม    | ไม่มีการเพิ่มคอลัมน์พิเศษ                 |
| ระดับความสำคัญ      | ปกติ                                      |
| หน่วยงาน            | กองคลัง - งานการเงิน                      |
| ระยะเวลาแก้ไขปัญหา  | ค่าเริ่มต้น (2 วัน – 48 ชั่วโมง)          |
| หน้าขอบคุณผู้ใช้    | ใช้ค่าเริ่มต้นของระบบ                     |
| มอบหมายอัตโนมัติให้ | งานการเงิน - 07 ปัญหาอื่นๆ ด้านการรับเงิน |
| ทีมงาน /บุคลากร     |                                           |
| การตอบกลับทิคเก็ต   | เปิดการใช้งาน                             |
| อัตโนมัติ           |                                           |

| ลำดับที่            | 08                                          |
|---------------------|---------------------------------------------|
| ชื่อประเภททิคเก็ต   | เบิกจ่ายงบประมาณเงินแผ่นดิน                 |
| ความหมาย            |                                             |
| สถานะ               | ใช้งาน                                      |
| ประเภท              | สาธารณะ                                     |
| หมวด                | 02 งานการเงิน                               |
| การปรับปรุงฟอร์ม    | ไม่มีการเพิ่มคอลัมน์พิเศษ                   |
| ระดับความสำคัญ      | ปกติ                                        |
| หน่วยงาน            | กองคลัง - งานการเงิน                        |
| ระยะเวลาแก้ไขปัญหา  | ค่าเริ่มต้น (2 วัน - 48 ชั่วโมง)            |
| หน้าขอบคุณผู้ใช้    | ใช้ค่าเริ่มต้นของระบบ                       |
| มอบหมายอัตโนมัติให้ | งานการเงิน - 08 เบิกจ่ายงบประมาณเงินแผ่นดิน |
| ทีมงาน /บุคลากร     |                                             |
| การตอบกลับทิคเก็ต   | เปิดการใช้งาน                               |
| อัตโนมัติ           |                                             |

| ลำดับที่            | 09                                         |
|---------------------|--------------------------------------------|
| ชื่อประเภททิคเก็ต   | เบิกจ่ายงบประมาณเงินรายได้                 |
| ความหมาย            |                                            |
| สถานะ               | ใช้งาน                                     |
| ประเภท              | สาธารณะ                                    |
| หมวด                | 02 งานการเงิน                              |
| การปรับปรุงฟอร์ม    | ไม่มีการเพิ่มคอลัมน์พิเศษ                  |
| ระดับความสำคัญ      | ปกติ                                       |
| หน่วยงาน            | กองคลัง - งานการเงิน                       |
| ระยะเวลาแก้ไขปัญหา  | ค่าเริ่มต้น (2 วัน – 48 ชั่วโมง)           |
| หน้าขอบคุณผู้ใช้    | ใช้ค่าเริ่มต้นของระบบ                      |
| มอบหมายอัตโนมัติให้ | งานการเงิน - 09 เบิกจ่ายงบประมาณเงินรายได้ |
| ทีมงาน /บุคลากร     |                                            |
| การตอบกลับทิคเก็ต   | เปิดการใช้งาน                              |
| อัตโนมัติ           |                                            |
| ลำดับที่            | 10                               |
|---------------------|----------------------------------|
| ชื่อประเภททิคเก็ต   | รับเงินรายได้                    |
| ความหมาย            |                                  |
| สถานะ               | ใช้งาน                           |
| ประเภท              | สาธารณะ                          |
| หมวด                | 02 งานการเงิน                    |
| การปรับปรุงฟอร์ม    | ไม่มีการเพิ่มคอลัมน์พิเศษ        |
| ระดับความสำคัญ      | ปกติ                             |
| หน่วยงาน            | กองคลัง - งานการเงิน             |
| ระยะเวลาแก้ไขปัญหา  | ค่าเริ่มต้น (2 วัน – 48 ชั่วโมง) |
| หน้าขอบคุณผู้ใช้    | ใช้ค่าเริ่มต้นของระบบ            |
| มอบหมายอัตโนมัติให้ | งานการเงิน - 10 รับเงินรายได้    |
| ทีมงาน /บุคลากร     |                                  |
| การตอบกลับทิคเก็ต   | เปิดการใช้งาน                    |
| อัตโนมัติ           |                                  |

| ลำดับที่                       | 11                               |
|--------------------------------|----------------------------------|
| ชื่อประเภททิคเก็ต              | รับเงินแผ่นดิน                   |
| ความหมาย                       |                                  |
| สถานะ                          | ใช้งาน                           |
| ประเภท                         | สาธารณะ                          |
| หมวด                           | 02 งานการเงิน                    |
| การปรับปรุงฟอร์ม               | ไม่มีการเพิ่มคอลัมน์พิเศษ        |
| ระดับความสำคัญ                 | ปกติ                             |
| หน่วยงาน                       | กองคลัง - งานการเงิน             |
| ระยะเวลาแก้ไขปัญหา             | ค่าเริ่มต้น (2 วัน – 48 ชั่วโมง) |
| หน้าขอบคุณผู้ใช้               | ใช้ค่าเริ่มต้นของระบบ            |
| มอบหมายอัตโนมัติให้            | งานการเงิน - 11 รับเงินแผ่นดิน   |
| ทีมงาน /บุคลากร                |                                  |
| การตอบกลับทิคเก็ต<br>อัตโนมัติ | เปิดการใช้งาน                    |

| ลำดับที่            | 12                                                                                     |
|---------------------|----------------------------------------------------------------------------------------|
| ชื่อประเภททิคเก็ต   | เบิกจ่ายเงินทุนการศึกษา                                                                |
| ความหมาย            | ปัญหาเกี่ยวกับการเบิกจ่ายเงินกองทุนเงินกู้ยืมเพื่อการศึกษา ของ<br>มหาวิทยาลัยเชียงใหม่ |
| สถานะ               | ใช้งาน                                                                                 |
| ประเภท              | สาธารณะ                                                                                |
| หมวด                | 02 งานการเงิน                                                                          |
| การปรับปรุงฟอร์ม    | ไม่มีการเพิ่มคอลัมน์พิเศษ                                                              |
| ระดับความสำคัญ      | ปกติ                                                                                   |
| หน่วยงาน            | กองคลัง - งานการเงิน                                                                   |
| ระยะเวลาแก้ไขปัญหา  | ค่าเริ่มต้น (2 วัน – 48 ชั่วโมง)                                                       |
| หน้าขอบคุณผู้ใช้    | ใช้ค่าเริ่มต้นของระบบ                                                                  |
| มอบหมายอัตโนมัติให้ | งานการเงิน – 12 เบิกจ่ายเงินทุนการศึกษา                                                |
| ทีมงาน /บุคลากร     |                                                                                        |
| การตอบกลับทิคเก็ต   | เปิดการใช้งาน                                                                          |
| อัตโนมัติ           |                                                                                        |

| ลำดับที่            | 13                                                |
|---------------------|---------------------------------------------------|
| ชื่อประเภททิคเก็ต   | เบิกจ่ายเงินรับฝาก                                |
| ความหมาย            | ปัญหาเกี่ยวกับการเบิกจ่ายเงินรับฝาก ของงานการเงิน |
| สถานะ               | ใช้งาน                                            |
| ประเภท              | สาธารณะ                                           |
| หมวด                | 02 งานการเงิน                                     |
| การปรับปรุงฟอร์ม    | ไม่มีการเพิ่มคอลัมน์พิเศษ                         |
| ระดับความสำคัญ      | ปกติ                                              |
| หน่วยงาน            | กองคลัง - งานการเงิน                              |
| ระยะเวลาแก้ไขปัญหา  | ค่าเริ่มต้น (2 วัน - 48 ชั่วโมง)                  |
| หน้าขอบคุณผู้ใช้    | ใช้ค่าเริ่มต้นของระบบ                             |
| มอบหมายอัตโนมัติให้ | งานการเงิน - 13 เบิกจ่ายเงินรับฝาก                |
| ที่มงาน /บุคลากร    |                                                   |
| การตอบกลับทิคเก็ต   | เปิดการใช้งาน                                     |
| อัตโนมัติ           |                                                   |

| ลำดับที่                       | 14                                                      |
|--------------------------------|---------------------------------------------------------|
| ชื่อประเภททิคเก็ต              | เบิกจ่ายเงินอุดหนุนการวิจัย เงินแผ่นดิน                 |
| ความหมาย                       |                                                         |
| สถานะ                          | ใช้งาน                                                  |
| ประเภท                         | สาธารณะ                                                 |
| หมวด                           | 02 งานการเงิน                                           |
| การปรับปรุงฟอร์ม               | ไม่มีการเพิ่มคอลัมน์พิเศษ                               |
| ระดับความสำคัญ                 | ปกติ                                                    |
| หน่วยงาน                       | กองคลัง - งานการเงิน                                    |
| ระยะเวลาแก้ไขปัญหา             | ค่าเริ่มต้น (2 วัน - 48 ชั่วโมง)                        |
| หน้าขอบคุณผู้ใช้               | ใช้ค่าเริ่มต้นของระบบ                                   |
| มอบหมายอัตโนมัติให้            | งานการเงิน - 14 เบิกจ่ายเงินอุดหนุนการวิจัย เงินแผ่นดิน |
| ทีมงาน /บุคลากร                |                                                         |
| การตอบกลับทิคเก็ต<br>อัตโบบัติ | เปิดการใช้งาน                                           |
| LIVIERON VI                    |                                                         |

| ลำดับที่            | 15                                                  |
|---------------------|-----------------------------------------------------|
| ชื่อประเภททิคเก็ต   | เบิกจ่ายเงินอุดหนุนวิจัย เงินรายได้                 |
| ความหมาย            |                                                     |
| สถานะ               | ใช้งาน                                              |
| ประเภท              | สาธารณะ                                             |
| หมวด                | 02 งานการเงิน                                       |
| การปรับปรุงฟอร์ม    | ไม่มีการเพิ่มคอลัมน์พิเศษ                           |
| ระดับความสำคัญ      | ปกติ                                                |
| หน่วยงาน            | กองคลัง - งานการเงิน                                |
| ระยะเวลาแก้ไขปัญหา  | ค่าเริ่มต้น (2 วัน – 48 ชั่วโมง)                    |
| หน้าขอบคุณผู้ใช้    | ใช้ค่าเริ่มต้นของระบบ                               |
| มอบหมายอัตโนมัติให้ | งานการเงิน – 15 เบิกจ่ายเงินอุดหนุนวิจัย เงินรายได้ |
| ที่มงาน /บุคลากร    |                                                     |
| การตอบกลับทิคเก็ต   | เปิดการใช้งาน                                       |
| อัตโนมัติ           |                                                     |

| ลำดับที่            | 16                                                             |
|---------------------|----------------------------------------------------------------|
| ชื่อประเภททิคเก็ต   | เบิกจ่ายเงินกู้ยืมเพื่อการศึกษา                                |
| ความหมาย            | ปัญหาเกี่ยวกับการเบิกจ่ายเงินกู้ยืมเพื่อการศึกษาให้กับนักศึกษา |
|                     | ของกองทุนเงินกู้ยืมเพื่อการศึกษา                               |
| สถานะ               | ใช้งาน                                                         |
| ประเภท              | สาธารณะ                                                        |
| หมวด                | 02 งานการเงิน                                                  |
| การปรับปรุงฟอร์ม    | ไม่มีการเพิ่มคอลัมน์พิเศษ                                      |
| ระดับความสำคัญ      | ปกติ                                                           |
| หน่วยงาน            | กองคลัง - งานการเงิน                                           |
| ระยะเวลาแก้ไขปัญหา  | ค่าเริ่มต้น (2 วัน – 48 ชั่วโมง)                               |
| หน้าขอบคุณผู้ใช้    | ใช้ค่าเริ่มต้นของระบบ                                          |
| มอบหมายอัตโนมัติให้ | งานการเงิน – 16 เบิกจ่ายเงินกู้ยืมเพื่อการศึกษา                |
| ทีมงาน /บุคลากร     |                                                                |
| การตอบกลับทิคเก็ต   | เปิดการใช้งาน                                                  |
| อัตโนมัติ           |                                                                |

| ลำดับที่            | 17                                         |
|---------------------|--------------------------------------------|
| ชื่อประเภททิคเก็ต   | ปัญหาอื่นๆ ด้านการเบิกจ่าย                 |
| ความหมาย            |                                            |
| สถานะ               | ใช้งาน                                     |
| ประเภท              | สาธารณะ                                    |
| หมวด                | 02 งานการเงิน                              |
| การปรับปรุงฟอร์ม    | ไม่มีการเพิ่มคอลัมน์พิเศษ                  |
| ระดับความสำคัญ      | ปกติ                                       |
| หน่วยงาน            | กองคลัง - งานการเงิน                       |
| ระยะเวลาแก้ไขปัญหา  | ค่าเริ่มต้น (2 วัน – 48 ชั่วโมง)           |
| หน้าขอบคุณผู้ใช้    | ใช้ค่าเริ่มต้นของระบบ                      |
| มอบหมายอัตโนมัติให้ | งานการเงิน - 17 ปัญหาอื่นๆ ด้านการเบิกจ่าย |
| ที่มงาน /บุคลากร    |                                            |
| การตอบกลับทิคเก็ต   | เปิดการใช้งาน                              |
| อัตโนมัติ           |                                            |

| ลำดับที่            | 18                                                                    |
|---------------------|-----------------------------------------------------------------------|
| ชื่อประเภททิคเก็ต   | ปัญหาเอกสารการเบิกจ่าย เงินแผ่นดิน                                    |
| ความหมาย            | ปัญหาที่เกี่ยวข้องกับเอกสารการเบิกจ่ายเงิน ภายใต้การดูแลของงานการเงิน |
|                     | กองคลัง                                                               |
| สถานะ               | ใช้งาน                                                                |
| ประเภท              | สาธารณะ                                                               |
| หมวด                | 02 งานการเงิน                                                         |
| การปรับปรุงฟอร์ม    | ไม่มีการเพิ่มคอลัมน์พิเศษ                                             |
| ระดับความสำคัญ      | ปกติ                                                                  |
| หน่วยงาน            | กองคลัง - งานการเงิน                                                  |
| ระยะเวลาแก้ไขปัญหา  | ค่าเริ่มต้น (2 วัน – 48 ชั่วโมง)                                      |
| หน้าขอบคุณผู้ใช้    | ใช้ค่าเริ่มต้นของระบบ                                                 |
| มอบหมายอัตโนมัติให้ | งานการเงิน - 18 ปัญหาเอกสารการเบิกจ่าย เงินแผ่นดิน                    |
| ทีมงาน /บุคลากร     |                                                                       |
| การตอบกลับทิคเก็ต   | เปิดการใช้งาน                                                         |
| อัตโนมัติ           |                                                                       |

| ลำดับที่            | 19                                                                    |
|---------------------|-----------------------------------------------------------------------|
| ชื่อประเภททิคเก็ต   | ปัญหาเอกสารการเบิกจ่าย เงินรายได้                                     |
| ความหมาย            | ปัญหาที่เกี่ยวข้องกับเอกสารการเบิกจ่ายเงิน ภายใต้การดูแลของงานการเงิน |
|                     | กองคลัง                                                               |
| สถานะ               | ใช้งาน                                                                |
| ประเภท              | สาธารณะ                                                               |
| หมวด                | 02 งานการเงิน                                                         |
| การปรับปรุงฟอร์ม    | ไม่มีการเพิ่มคอลัมน์พิเศษ                                             |
| ระดับความสำคัญ      | ปกติ                                                                  |
| หน่วยงาน            | กองคลัง - งานการเงิน                                                  |
| ระยะเวลาแก้ไขปัญหา  | ค่าเริ่มต้น (2 วัน – 48 ชั่วโมง)                                      |
| หน้าขอบคุณผู้ใช้    | ใช้ค่าเริ่มต้นของระบบ                                                 |
| มอบหมายอัตโนมัติให้ | งานการเงิน - 19 ปัญหาเอกสารการเบิกจ่าย เงินรายได้                     |
| ที่มงาน /บุคลากร    |                                                                       |
| การตอบกลับทิคเก็ต   | เปิดการใช้งาน                                                         |
| อัตโนมัติ           |                                                                       |

| ลำดับที่            | 20                                                            |
|---------------------|---------------------------------------------------------------|
| ชื่อประเภททิคเก็ต   | รายงานทางการเงินต่างๆ                                         |
| ความหมาย            | ปัญหาเกี่ยวกับรายงานทางการเงินต่างๆ อาทิเช่น รายงานการรับเงิน |
|                     | รายงานการจ่ายเงิน ของกองคลัง                                  |
| สถานะ               | ใช้งาน                                                        |
| ประเภท              | สาธารณะ                                                       |
| หมวด                | 02 งานการเงิน                                                 |
| การปรับปรุงฟอร์ม    | ไม่มีการเพิ่มคอลัมน์พิเศษ                                     |
| ระดับความสำคัญ      | ปกติ                                                          |
| หน่วยงาน            | กองคลัง - งานการเงิน                                          |
| ระยะเวลาแก้ไขปัญหา  | ค่าเริ่มต้น (2 วัน – 48 ชั่วโมง)                              |
| หน้าขอบคุณผู้ใช้    | ใช้ค่าเริ่มต้นของระบบ                                         |
| มอบหมายอัตโนมัติให้ | งานการเงิน – 20 รายงานทางการเงินต่างๆ                         |
| ทีมงาน /บุคลากร     |                                                               |
| การตอบกลับทิคเก็ต   | เปิดการใช้งาน                                                 |
| อัตโนมัติ           |                                                               |

| ลำดับที่            | 21                                     |
|---------------------|----------------------------------------|
| ชื่อประเภททิคเก็ต   | ขออนุมัติโอนเงินรายได้                 |
| ความหมาย            |                                        |
| สถานะ               | ใช้งาน                                 |
| ประเภท              | สาธารณะ                                |
| หมวด                | 02 งานการเงิน                          |
| การปรับปรุงฟอร์ม    | ไม่มีการเพิ่มคอลัมน์พิเศษ              |
| ระดับความสำคัญ      | ปกติ                                   |
| หน่วยงาน            | กองคลัง - งานการเงิน                   |
| ระยะเวลาแก้ไขปัญหา  | ค่าเริ่มต้น (2 วัน – 48 ชั่วโมง)       |
| หน้าขอบคุณผู้ใช้    | ใช้ค่าเริ่มต้นของระบบ                  |
| มอบหมายอัตโนมัติให้ | งานการเงิน - 21 ขออนุมัติโอนเงินรายได้ |
| ทีมงาน /บุคลากร     |                                        |
| การตอบกลับทิคเก็ต   | เปิดการใช้งาน                          |
| อัตโนมัติ           |                                        |

| ลำดับที่                       | 22                                      |
|--------------------------------|-----------------------------------------|
| ชื่อประเภททิคเก็ต              | ขออนุมัติโอนเงินแผ่นดิน                 |
| ความหมาย                       |                                         |
| สถานะ                          | ใช้งาน                                  |
| ประเภท                         | สาธารณะ                                 |
| หมวด                           | 02 งานการเงิน                           |
| การปรับปรุงฟอร์ม               | ไม่มีการเพิ่มคอลัมน์พิเศษ               |
| ระดับความสำคัญ                 | ปกติ                                    |
| หน่วยงาน                       | กองคลัง - งานการเงิน                    |
| ระยะเวลาแก้ไขปัญหา             | ค่าเริ่มต้น (2 วัน – 48 ชั่วโมง)        |
| หน้าขอบคุณผู้ใช้               | ใช้ค่าเริ่มต้นของระบบ                   |
| มอบหมายอัตโนมัติให้            | งานการเงิน - 22 ขออนุมัติโอนเงินแผ่นดิน |
| ทีมงาน /บุคลากร                |                                         |
| การตอบกลับทิคเก็ต<br>อัตโนมัติ | เปิดการใช้งาน                           |

| ลำดับที่            | 23                                          |
|---------------------|---------------------------------------------|
| ชื่อประเภททิคเก็ต   | จัดสรรค่าธรรมเนียมการศึกษา                  |
| ความหมาย            | ปัญหาเกี่ยวกับการจัดสรรค่าธรรมเนียมการศึกษา |
| สถานะ               | ใช้งาน                                      |
| ประเภท              | สาธารณะ                                     |
| หมวด                | 02 งานการเงิน                               |
| การปรับปรุงฟอร์ม    | ไม่มีการเพิ่มคอลัมน์พิเศษ                   |
| ระดับความสำคัญ      | ปกติ                                        |
| หน่วยงาน            | กองคลัง - งานการเงิน                        |
| ระยะเวลาแก้ไขปัญหา  | ค่าเริ่มต้น (2 วัน - 48 ชั่วโมง)            |
| หน้าขอบคุณผู้ใช้    | ใช้ค่าเริ่มต้นของระบบ                       |
| มอบหมายอัตโนมัติให้ | งานการเงิน - 23 จัดสรรค่าธรรมเนียมการศึกษา  |
| ที่มงาน /บุคลากร    |                                             |
| การตอบกลับทิคเก็ต   | เปิดการใช้งาน                               |
| อัตโนมัติ           |                                             |

| ลำดับที่                     | 24                                  |
|------------------------------|-------------------------------------|
| ชื่อประเภททิคเก็ต            | การยืมเงินทดรองจ่าย                 |
| ความหมาย                     |                                     |
| สถานะ                        | ใช้งาน                              |
| ประเภท                       | สาธารณะ                             |
| หมวด                         | 02 งานการเงิน                       |
| การปรับปรุงฟอร์ม             | ไม่มีการเพิ่มคอลัมน์พิเศษ           |
| ระดับความสำคัญ               | ปกติ                                |
| หน่วยงาน                     | กองคลัง - งานการเงิน                |
| ระยะเวลาแก้ไขปัญหา           | ค่าเริ่มต้น (2 วัน - 48 ชั่วโมง)    |
| หน้าขอบคุณผู้ใช้             | ใช้ค่าเริ่มต้นของระบบ               |
| มอบหมายอัตโนมัติให้          | งานการเงิน – 24 การยืมเงินทดรองจ่าย |
| ทีมงาน /บุคลากร              |                                     |
| การตอบกลับทิคเก็ต<br>• า • • | เปิดการใช้งาน                       |
| อดเนมด์                      |                                     |

| ลำดับที่            | 25                                  |
|---------------------|-------------------------------------|
| ชื่อประเภททิคเก็ต   | การคืนเงินทดรองจ่าย                 |
| ความหมาย            |                                     |
| สถานะ               | ใช้งาน                              |
| ประเภท              | สาธารณะ                             |
| หมวด                | 02 งานการเงิน                       |
| การปรับปรุงฟอร์ม    | ไม่มีการเพิ่มคอลัมน์พิเศษ           |
| ระดับความสำคัญ      | ปกติ                                |
| หน่วยงาน            | กองคลัง - งานการเงิน                |
| ระยะเวลาแก้ไขปัญหา  | ค่าเริ่มต้น (2 วัน – 48 ชั่วโมง)    |
| หน้าขอบคุณผู้ใช้    | ใช้ค่าเริ่มต้นของระบบ               |
| มอบหมายอัตโนมัติให้ | งานการเงิน – 25 การคืนเงินทดรองจ่าย |
| ทีมงาน /บุคลากร     |                                     |
| การตอบกลับทิคเก็ต   | เปิดการใช้งาน                       |
| อัตโนมัติ           |                                     |

| ลำดับที่            | 26                                           |
|---------------------|----------------------------------------------|
| ชื่อประเภททิคเก็ต   | การกันเงินงบประมาณเงินรายได้                 |
| ความหมาย            |                                              |
| สถานะ               | ใช้งาน                                       |
| ประเภท              | สาธารณะ                                      |
| หมวด                | 02 งานการเงิน                                |
| การปรับปรุงฟอร์ม    | ไม่มีการเพิ่มคอลัมน์พิเศษ                    |
| ระดับความสำคัญ      | ปกติ                                         |
| หน่วยงาน            | กองคลัง - งานการเงิน                         |
| ระยะเวลาแก้ไขปัญหา  | ค่าเริ่มต้น (2 วัน - 48 ชั่วโมง)             |
| หน้าขอบคุณผู้ใช้    | ใช้ค่าเริ่มต้นของระบบ                        |
| มอบหมายอัตโนมัติให้ | งานการเงิน - 26 การกันเงินงบประมาณเงินรายได้ |
| ทีมงาน /บุคลากร     |                                              |
| การตอบกลับทิคเก็ต   | เปิดการใช้งาน                                |
| อัตโนมัติ           |                                              |

| ลำดับที่            | 27                                            |
|---------------------|-----------------------------------------------|
| ชื่อประเภททิคเก็ต   | การกันเงินงบประมาณเงินแผ่นดิน                 |
| ความหมาย            |                                               |
| สถานะ               | ใช้งาน                                        |
| ประเภท              | สาธารณะ                                       |
| หมวด                | 02 งานการเงิน                                 |
| การปรับปรุงฟอร์ม    | ไม่มีการเพิ่มคอลัมน์พิเศษ                     |
| ระดับความสำคัญ      | ปกติ                                          |
| หน่วยงาน            | กองคลัง - งานการเงิน                          |
| ระยะเวลาแก้ไขปัญหา  | ค่าเริ่มต้น (2 วัน – 48 ชั่วโมง)              |
| หน้าขอบคุณผู้ใช้    | ใช้ค่าเริ่มต้นของระบบ                         |
| มอบหมายอัตโนมัติให้ | งานการเงิน - 27 การกันเงินงบประมาณเงินแผ่นดิน |
| ที่มงาน /บุคลากร    |                                               |
| การตอบกลับทิคเก็ต   | เปิดการใช้งาน                                 |
| อัตโนมัติ           |                                               |

| ลำดับที่                       | 28                                 |
|--------------------------------|------------------------------------|
| ชื่อประเภททิคเก็ต              | การรับเงินค่าหอพัก                 |
| ความหมาย                       |                                    |
| สถานะ                          | ใช้งาน                             |
| ประเภท                         | สาธารณะ                            |
| หมวด                           | 02 งานการเงิน                      |
| การปรับปรุงฟอร์ม               | ไม่มีการเพิ่มคอลัมน์พิเศษ          |
| ระดับความสำคัญ                 | ปกติ                               |
| หน่วยงาน                       | กองคลัง - งานการเงิน               |
| ระยะเวลาแก้ไขปัญหา             | ค่าเริ่มต้น (2 วัน – 48 ชั่วโมง)   |
| หน้าขอบคุณผู้ใช้               | ใช้ค่าเริ่มต้นของระบบ              |
| มอบหมายอัตโนมัติให้            | งานการเงิน - 28 การรับเงินค่าหอพัก |
| ทีมงาน /บุคลากร                |                                    |
| การตอบกลับทิคเก็ต<br>อัตโนบัลิ | เปิดการใช้งาน                      |
| TAIPRHAI                       |                                    |

| ลำดับที่            | 29                                              |
|---------------------|-------------------------------------------------|
| ชื่อประเภททิคเก็ต   | ปัญหาอื่นๆ เกี่ยวกับงานการเงิน                  |
| ความหมาย            | ปัญหาอื่นๆ หรือต้องการข้อมูลอื่นๆ จากงานการเงิน |
| สถานะ               | ใช้งาน                                          |
| ประเภท              | สาธารณะ                                         |
| หมวด                | 02 งานการเงิน                                   |
| การปรับปรุงฟอร์ม    | ไม่มีการเพิ่มคอลัมน์พิเศษ                       |
| ระดับความสำคัญ      | ปกติ                                            |
| หน่วยงาน            | กองคลัง - งานการเงิน                            |
| ระยะเวลาแก้ไขปัญหา  | ค่าเริ่มต้น (2 วัน – 48 ชั่วโมง)                |
| หน้าขอบคุณผู้ใช้    | ใช้ค่าเริ่มต้นของระบบ                           |
| มอบหมายอัตโนมัติให้ | งานการเงิน - 29 ปัญหาอื่นๆ เกี่ยวกับงานการเงิน  |
| ที่มงาน /บุคลากร    |                                                 |
| การตอบกลับทิคเก็ต   | เปิดการใช้งาน                                   |
| อัตโนมัติ           |                                                 |

| ลำดับที่            | 30                                                |
|---------------------|---------------------------------------------------|
| ชื่อประเภททิคเก็ต   | การจ่ายเงินและโอนเงิน (งบแผ่นดิน)                 |
| ความหมาย            |                                                   |
| สถานะ               | ใช้งาน                                            |
| ประเภท              | สาธารณะ                                           |
| หมวด                | 02 งานการเงิน                                     |
| การปรับปรุงฟอร์ม    | ไม่มีการเพิ่มคอลัมน์พิเศษ                         |
| ระดับความสำคัญ      | ปกติ                                              |
| หน่วยงาน            | กองคลัง - งานการเงิน                              |
| ระยะเวลาแก้ไขปัญหา  | ค่าเริ่มต้น (2 วัน - 48 ชั่วโมง)                  |
| หน้าขอบคุณผู้ใช้    | ใช้ค่าเริ่มต้นของระบบ                             |
| มอบหมายอัตโนมัติให้ | งานการเงิน - 30 การจ่ายเงินและโอนเงิน (งบแผ่นดิน) |
| ทีมงาน /บุคลากร     |                                                   |
| การตอบกลับทิคเก็ต   | เปิดการใช้งาน                                     |
| อัตโนมัติ           |                                                   |

| ลำดับที่            | 31                                                   |
|---------------------|------------------------------------------------------|
| ชื่อประเภททิคเก็ต   | การจ่ายเงินและโอนเงิน (งบเงินรายได้)                 |
| ความหมาย            |                                                      |
| สถานะ               | ใช้งาน                                               |
| ประเภท              | สาธารณะ                                              |
| หมวด                | 02 งานการเงิน                                        |
| การปรับปรุงฟอร์ม    | ไม่มีการเพิ่มคอลัมน์พิเศษ                            |
| ระดับความสำคัญ      | ปกติ                                                 |
| หน่วยงาน            | กองคลัง - งานการเงิน                                 |
| ระยะเวลาแก้ไขปัญหา  | ค่าเริ่มต้น (2 วัน – 48 ชั่วโมง)                     |
| หน้าขอบคุณผู้ใช้    | ใช้ค่าเริ่มต้นของระบบ                                |
| มอบหมายอัตโนมัติให้ | งานการเงิน - 31 การจ่ายเงินและโอนเงิน (งบเงินรายได้) |
| ที่มงาน /บุคลากร    |                                                      |
| การตอบกลับทิคเก็ต   | เปิดการใช้งาน                                        |
| อัตโนมัติ           |                                                      |

## 03 งานพัสดุ

| ลำดับที่                                | 01                                                                                          |
|-----------------------------------------|---------------------------------------------------------------------------------------------|
| ชื่อประเภททิคเก็ต                       | การวางแผนจัดหาพัสดุ                                                                         |
| ความหมาย                                | ปัญหาเกี่ยวกับการวางแผนงานจัดหาวัสดุ งานจ้าง และสินทรัพย์ถาวร<br>เมื่อได้รับอนุมัติงบประมาณ |
| สถานะ                                   | ใช้งาน                                                                                      |
| ประเภท                                  | สาธารณะ                                                                                     |
| หมวด                                    | 03 งานพัสดุ                                                                                 |
| การปรับปรุงฟอร์ม                        | ไม่มีการเพิ่มคอลัมน์พิเศษ                                                                   |
| ระดับความสำคัญ                          | ปกติ                                                                                        |
| หน่วยงาน                                | กองคลัง - งานพัสดุ                                                                          |
| ระยะเวลาแก้ไขปัญหา                      | ค่าเริ่มต้น (2 วัน - 48 ชั่วโมง)                                                            |
| หน้าขอบคุณผู้ใช้                        | ใช้ค่าเริ่มต้นของระบบ                                                                       |
| มอบหมายอัตโนมัติให้<br>ที่มงาน /บุคลากร | งานพัสดุ – 01 การวางแผนจัดหาพัสดุ                                                           |
| การตอบกลับทิคเก็ต<br>อัตโนมัติ          | เปิดการใช้งาน                                                                               |

| ลำดับที่          | 02                                                            |
|-------------------|---------------------------------------------------------------|
| ชื่อประเภททิคเก็ต | การขออนุมัติซื้อพัสดุ                                         |
| ความหมาย          | ปัญหาเกี่ยวกับการขออนุมัติจัดหาวัสดุ งานจ้าง และสินทรัพย์ถาวร |
| สถานะ             | ใช้งาน                                                        |
| ประเภท            | สาธารณะ                                                       |
| หมวด              | 03 งานพัสดุ                                                   |
| การปรับปรุงฟอร์ม  | ไม่มีการเพิ่มคอลัมน์พิเศษ                                     |

| ระดับความสำคัญ                         | ปกติ                                |
|----------------------------------------|-------------------------------------|
| หน่วยงาน                               | กองคลัง - งานพัสดุ                  |
| ระยะเวลาแก้ไขปัญหา                     | ค่าเริ่มต้น (2 วัน - 48 ชั่วโมง)    |
| หน้าขอบคุณผู้ใช้                       | ใช้ค่าเริ่มต้นของระบบ               |
| มอบหมายอัตโนมัติให้<br>ทีมงาน /บุคลากร | งานพัสดุ - 02 การขออนุมัติซื้อพัสดุ |
| การตอบกลับทิคเก็ต<br>อัตโนมัติ         | เปิดการใช้งาน                       |

| ลำดับที่                       | 03                                        |
|--------------------------------|-------------------------------------------|
| ชื่อประเภททิคเก็ต              | การจัดซื้อจัดจ้าง วิธีพิเศษ               |
| ความหมาย                       |                                           |
| สถานะ                          | ใช้งาน                                    |
| ประเภท                         | สาธารณะ                                   |
| หมวด                           | 03 งานพัสดุ                               |
| การปรับปรุงฟอร์ม               | ไม่มีการเพิ่มคอลัมน์พิเศษ                 |
| ระดับความสำคัญ                 | ปกติ                                      |
| หน่วยงาน                       | กองคลัง - งานพัสดุ                        |
| ระยะเวลาแก้ไขปัญหา             | ค่าเริ่มต้น (2 วัน – 48 ชั่วโมง)          |
| หน้าขอบคุณผู้ใช้               | ใช้ค่าเริ่มต้นของระบบ                     |
| มอบหมายอัตโนมัติให้            | งานพัสดุ – 03 การจัดซื้อจัดจ้าง วิธีพิเศษ |
| ทมงาน /บุคลากร                 |                                           |
| การตอบกลับทิคเก็ต<br>อัตโนมัติ | เปิดการใช้งาน                             |

| ลำดับที่          | 04                                                |
|-------------------|---------------------------------------------------|
| ชื่อประเภททิคเก็ต | ประกวดราคา                                        |
| ความหมาย          | ปัญหาเกี่ยวกับการประกวดราคาพัสดุ ครุภัณฑ์ งานจ้าง |
| สถานะ             | ใช้งาน                                            |
| ประเภท            | สาธารณะ                                           |
| หมวด              | 03 งานพัสดุ                                       |
| การปรับปรุงฟอร์ม  | ไม่มีการเพิ่มคอลัมน์พิเศษ                         |
| ระดับความสำคัญ    | ปกติ                                              |
| หน่วยงาน          | กองคลัง - งานพัสดุ                                |

| ระยะเวลาแก้ไขปัญหา                     | ค่าเริ่มต้น (2 วัน - 48 ชั่วโมง) |
|----------------------------------------|----------------------------------|
| หน้าขอบคุณผู้ใช้                       | ใช้ค่าเริ่มต้นของระบบ            |
| มอบหมายอัตโนมัติให้<br>ทีมงาน /บุคลากร | งานพัสดุ - 04 ประกวดราคา         |
| การตอบกลับทิคเก็ต<br>อัตโนมัติ         | เปิดการใช้งาน                    |

| 05                                                                     |
|------------------------------------------------------------------------|
| ประกวดราคาโดยวิธีอิเลคทรอนิกส์                                         |
| ปัญหาเกี่ยวกับการประกวดราคาพัสดุ ครุภัณฑ์ งานจ้าง โดยวิธีอิเลคทรอนิกส์ |
| ใช้งาน                                                                 |
| สาธารณะ                                                                |
| 03 งานพัสดุ                                                            |
| ไม่มีการเพิ่มคอลัมน์พิเศษ                                              |
| ปกติ                                                                   |
| กองคลัง - งานพัสดุ                                                     |
| ค่าเริ่มต้น (2 วัน – 48 ชั่วโมง)                                       |
| ใช้ค่าเริ่มต้นของระบบ                                                  |
| งานพัสดุ - 05 ประกวดราคาโดยวิธีอิเลคทรอนิกส์                           |
|                                                                        |
| เปิดการใช้งาน                                                          |
|                                                                        |

| ลำดับที่          | 06                                                             |
|-------------------|----------------------------------------------------------------|
| ชื่อประเภททิคเก็ต | 06 วิธีคัดเลือก                                                |
| ความหมาย          | ปัญหาเกี่ยวกับการจัดซื้อพัสดุ ครุภัณฑ์ งานจ้าง โดยวิธีคัดเลือก |
| สถานะ             | ใช้งาน                                                         |
| ประเภท            | สาธารณะ                                                        |
| หมวด              | 03 งานพัสดุ                                                    |
| การปรับปรุงฟอร์ม  | ไม่มีการเพิ่มคอลัมน์พิเศษ                                      |
| ระดับความสำคัญ    | ปกติ                                                           |
| หน่วยงาน          | กองคลัง - งานพัสดุ                                             |

| ระยะเวลาแก้ไขปัญหา                     | ค่าเริ่มต้น (2 วัน - 48 ชั่วโมง) |
|----------------------------------------|----------------------------------|
| หน้าขอบคุณผู้ใช้                       | ใช้ค่าเริ่มต้นของระบบ            |
| มอบหมายอัตโนมัติให้<br>ทีมงาน /บุคลากร | งานพัสดุ - 06 วิธีคัดเลือก       |
| การตอบกลับทิคเก็ต<br>อัตโนมัติ         | เปิดการใช้งาน                    |

| ลำดับที่                               | 07                                |
|----------------------------------------|-----------------------------------|
| ชื่อประเภททิคเก็ต                      | การจัดทำเอง-การเช่า               |
| ความหมาย                               |                                   |
| สถานะ                                  | ใช้งาน                            |
| ประเภท                                 | สาธารณะ                           |
| หมวด                                   | 03 งานพัสดุ                       |
| การปรับปรุงฟอร์ม                       | ไม่มีการเพิ่มคอลัมน์พิเศษ         |
| ระดับความสำคัญ                         | ปกติ                              |
| หน่วยงาน                               | กองคลัง - งานพัสดุ                |
| ระยะเวลาแก้ไขปัญหา                     | ค่าเริ่มต้น (2 วัน - 48 ชั่วโมง)  |
| หน้าขอบคุณผู้ใช้                       | ใช้ค่าเริ่มต้นของระบบ             |
| มอบหมายอัตโนมัติให้<br>ทีมงาน /บุคลากร | งานพัสดุ - 07 การจัดทำเอง-การเช่า |
| การตอบกลับทิคเก็ต<br>อัตโนมัติ         | เปิดการใช้งาน                     |

| ลำดับที่          | 08                        |
|-------------------|---------------------------|
| ชื่อประเภททิคเก็ต | การทำสัญญา                |
| ความหมาย          |                           |
| สถานะ             | ใช้งาน                    |
| ประเภท            | สาธารณะ                   |
| หมวด              | 03 งานพัสดุ               |
| การปรับปรุงฟอร์ม  | ไม่มีการเพิ่มคอลัมน์พิเศษ |
| ระดับความสำคัญ    | ปกติ                      |
| หน่วยงาน          | กองคลัง - งานพัสดุ        |

| ระยะเวลาแก้ไขปัญหา                     | ค่าเริ่มต้น (2 วัน - 48 ชั่วโมง) |
|----------------------------------------|----------------------------------|
| หน้าขอบคุณผู้ใช้                       | ใช้ค่าเริ่มต้นของระบบ            |
| มอบหมายอัตโนมัติให้<br>ทีมงาน /บุคลากร | งานพัสดุ - 08 การทำสัญญา         |
| การตอบกลับทิคเก็ต<br>อัตโนมัติ         | เปิดการใช้งาน                    |

| ลำดับที่                               | 09                               |
|----------------------------------------|----------------------------------|
| ชื่อประเภททิคเก็ต                      | หลักประกันสัญญา                  |
| ความหมาย                               |                                  |
| สถานะ                                  | ใช้งาน                           |
| ประเภท                                 | สาธารณะ                          |
| หมวด                                   | 03 งานพัสดุ                      |
| การปรับปรุงฟอร์ม                       | ไม่มีการเพิ่มคอลัมน์พิเศษ        |
| ระดับความสำคัญ                         | ปกติ                             |
| หน่วยงาน                               | กองคลัง - งานพัสดุ               |
| ระยะเวลาแก้ไขปัญหา                     | ค่าเริ่มต้น (2 วัน – 48 ชั่วโมง) |
| หน้าขอบคุณผู้ใช้                       | ใช้ค่าเริ่มต้นของระบบ            |
| มอบหมายอัตโนมัติให้<br>ทีมงาน /บุคลากร | งานพัสดุ - 09 หลักประกันสัญญา    |
| การตอบกลับทิคเก็ต<br>อัตโนมัติ         | เปิดการใช้งาน                    |

| ลำดับที่          | 10                        |
|-------------------|---------------------------|
| ชื่อประเภททิคเก็ต | การบริหารสัญญา            |
| ความหมาย          |                           |
| สถานะ             | ใช้งาน                    |
| ประเภท            | สาธารณะ                   |
| หมวด              | 03 งานพัสดุ               |
| การปรับปรุงฟอร์ม  | ไม่มีการเพิ่มคอลัมน์พิเศษ |
| ระดับความสำคัญ    | ปกติ                      |
| หน่วยงาน          | กองคลัง - งานพัสดุ        |

| ระยะเวลาแก้ไขปัญหา                     | ค่าเริ่มต้น (2 วัน - 48 ชั่วโมง) |
|----------------------------------------|----------------------------------|
| หน้าขอบคุณผู้ใช้                       | ใช้ค่าเริ่มต้นของระบบ            |
| มอบหมายอัตโนมัติให้<br>ทีมงาน /บุคลากร | งานพัสดุ - 10 การบริหารสัญญา     |
| การตอบกลับทิคเก็ต<br>อัตโนมัติ         | เปิดการใช้งาน                    |

| ลำดับที่                               | 11                               |
|----------------------------------------|----------------------------------|
| ชื่อประเภททิคเก็ต                      | การส่งมอบพัสดุ                   |
| ความหมาย                               |                                  |
| สถานะ                                  | ใช้งาน                           |
| ประเภท                                 | สาธารณะ                          |
| หมวด                                   | 03 งานพัสดุ                      |
| การปรับปรุงฟอร์ม                       | ไม่มีการเพิ่มคอลัมน์พิเศษ        |
| ระดับความสำคัญ                         | ปกติ                             |
| หน่วยงาน                               | กองคลัง - งานพัสดุ               |
| ระยะเวลาแก้ไขปัญหา                     | ค่าเริ่มต้น (2 วัน – 48 ชั่วโมง) |
| หน้าขอบคุณผู้ใช้                       | ใช้ค่าเริ่มต้นของระบบ            |
| มอบหมายอัตโนมัติให้<br>ทีมงาน /บุคลากร | งานพัสดุ – 11 การส่งมอบพัสดุ     |
| การตอบกลับทิคเก็ต<br>อัตโนมัติ         | เปิดการใช้งาน                    |

| ลำดับที่          | 12                        |
|-------------------|---------------------------|
| ชื่อประเภททิคเก็ต | การตรวจรับพัสดุ           |
| ความหมาย          |                           |
| สถานะ             | ใช้งาน                    |
| ประเภท            | สาธารณะ                   |
| หมวด              | 03 งานพัสดุ               |
| การปรับปรุงฟอร์ม  | ไม่มีการเพิ่มคอลัมน์พิเศษ |
| ระดับความสำคัญ    | ปกติ                      |
| หน่วยงาน          | กองคลัง - งานพัสดุ        |

| ระยะเวลาแก้ไขปัญหา                     | ค่าเริ่มต้น (2 วัน - 48 ชั่วโมง) |
|----------------------------------------|----------------------------------|
| หน้าขอบคุณผู้ใช้                       | ใช้ค่าเริ่มต้นของระบบ            |
| มอบหมายอัตโนมัติให้<br>ทีมงาน /บุคลากร | งานพัสดุ - 12 การตรวจรับพัสดุ    |
| การตอบกลับทิคเก็ต<br>อัตโนมัติ         | เปิดการใช้งาน                    |

| ลำดับที่                               | 13                                          |
|----------------------------------------|---------------------------------------------|
| ชื่อประเภททิคเก็ต                      | การควบคุมพัสดุ (เบิก-ยืม-คืน)               |
| ความหมาย                               |                                             |
| สถานะ                                  | ใช้งาน                                      |
| ประเภท                                 | สาธารณะ                                     |
| หมวด                                   | 03 งานพัสดุ                                 |
| การปรับปรุงฟอร์ม                       | ไม่มีการเพิ่มคอลัมน์พิเศษ                   |
| ระดับความสำคัญ                         | ปกติ                                        |
| หน่วยงาน                               | กองคลัง - งานพัสดุ                          |
| ระยะเวลาแก้ไขปัญหา                     | ค่าเริ่มต้น (2 วัน – 48 ชั่วโมง)            |
| หน้าขอบคุณผู้ใช้                       | ใช้ค่าเริ่มต้นของระบบ                       |
| มอบหมายอัตโนมัติให้<br>ทีมงาน /บุคลากร | งานพัสดุ - 13 การควบคุมพัสดุ (เบิก-ยืม-คืน) |
| การตอบกลับทิคเก็ต<br>อัตโนมัติ         | เปิดการใช้งาน                               |

| ลำดับที่          | 14                        |
|-------------------|---------------------------|
| ชื่อประเภททิคเก็ต | การจำหน่ายพัสดุ           |
| ความหมาย          |                           |
| สถานะ             | ใช้งาน                    |
| ประเภท            | สาธารณะ                   |
| หมวด              | 03 งานพัสดุ               |
| การปรับปรุงฟอร์ม  | ไม่มีการเพิ่มคอลัมน์พิเศษ |
| ระดับความสำคัญ    | ปกติ                      |

| หน่วยงาน                               | กองคลัง - งานพัสดุ               |
|----------------------------------------|----------------------------------|
| ระยะเวลาแก้ไขปัญหา                     | ค่าเริ่มต้น (2 วัน - 48 ชั่วโมง) |
| หน้าขอบคุณผู้ใช้                       | ใช้ค่าเริ่มต้นของระบบ            |
| มอบหมายอัตโนมัติให้<br>ทีมงาน /บุคลากร | งานพัสดุ - 14 การจำหน่ายพัสดุ    |
| การตอบกลับทิคเก็ต<br>อัตโนมัติ         | เปิดการใช้งาน                    |

| ลำดับที่                       | 15                                  |
|--------------------------------|-------------------------------------|
| ชื่อประเภททิดเก็ต              | การจัดการทะเบียนพัสด                |
|                                |                                     |
| ดนามหมาย                       |                                     |
| สถานะ                          | ใช้งาน                              |
| ประเภท                         | สาธารณะ                             |
| หมวด                           | 03 งานพัสดุ                         |
| การปรับปรุงฟอร์ม               | ไม่มีการเพิ่มคอลัมน์พิเศษ           |
| ระดับความสำคัญ                 | ปกติ                                |
| หน่วยงาน                       | กองคลัง - งานพัสดุ                  |
| ระยะเวลาแก้ไขปัญหา             | ค่าเริ่มต้น (2 วัน - 48 ชั่วโมง)    |
| หน้าขอบคุณผู้ใช้               | ใช้ค่าเริ่มต้นของระบบ               |
| มอบหมายอัตโนมัติให้            | งานพัสดุ - 15 การจัดการทะเบียนพัสดุ |
| ที่มงาน /บุคลากร               |                                     |
| การตอบกลับทิคเก็ต<br>อัตโนมัติ | เปิดการใช้งาน                       |

| ลำดับที่          | 16                                                                                                    |
|-------------------|----------------------------------------------------------------------------------------------------|
| ชื่อประเภททิคเก็ต | การขอยกเว้นอากรนำเข้า                                                                                            |
| ความหมาย          | ปัญหาเกี่ยวกับการตรวจสอบการขอยกเว้นอากรนำเข้า,การขอนำเข้าพัสดุ<br>,และอื่นๆที่มาจากส่วนงานในมหาวิทยาลัยเชียงใหม่ |
| สถานะ             | ใช้งาน                                                                                                    |
| ประเภท            | สาธารณะ                                                                                                    |
| หมวด              | 03 งานพัสดุ                                                                                                    |
| การปรับปรุงฟอร์ม  | ไม่มีการเพิ่มคอลัมน์พิเศษ                                                                                        |
| ระดับความสำคัญ    | ปกติ                                                                                                    |

| หน่วยงาน                               | กองคลัง - งานพัสดุ                  |
|----------------------------------------|-------------------------------------|
| ระยะเวลาแก้ไขปัญหา                     | ค่าเริ่มต้น (2 วัน - 48 ชั่วโมง)    |
| หน้าขอบคุณผู้ใช้                       | ใช้ค่าเริ่มต้นของระบบ               |
| มอบหมายอัตโนมัติให้<br>ทีมงาน /บุคลากร | งานพัสดุ - 16 การขอยกเว้นอากรนำเข้า |
| การตอบกลับทิคเก็ต<br>อัตโนมัติ         | เปิดการใช้งาน                       |

| ลำดับที่                       | 17                                                                                                    |
|--------------------------------|----------------------------------------------------------------------------------------------------|
| ชื่อประเภททิคเก็ต              | ปัญหาอื่นๆ งานพัสดุ                                                                                              |
| ความหมาย                       | ปัญหาเกี่ยวกับการตรวจสอบการขอยกเว้นอากรนำเข้า,การขอนำเข้าพัสดุ<br>,และอื่นๆที่มาจากส่วนงานในมหาวิทยาลัยเชียงใหม่ |
| สถานะ                          | ใช้งาน                                                                                                    |
| ประเภท                         | สาธารณะ                                                                                                    |
| หมวด                           | 03 งานพัสดุ                                                                                                    |
| การปรับปรุงฟอร์ม               | ไม่มีการเพิ่มคอลัมน์พิเศษ                                                                                        |
| ระดับความสำคัญ                 | ปกติ                                                                                                    |
| หน่วยงาน                       | กองคลัง - งานพัสดุ                                                                                               |
| ระยะเวลาแก้ไขปัญหา             | ค่าเริ่มต้น (2 วัน – 48 ชั่วโมง)                                                                                 |
| หน้าขอบคุณผู้ใช้               | ใช้ค่าเริ่มต้นของระบบ                                                                                            |
| มอบหมายอัตโนมัติให้            | งานพัสดุ – 17 ปัญหาอื่นๆ งานพัสดุ                                                                                |
| ที่มงาน /บุคลากร               |                                                                                                    |
| การตอบกลับทิคเก็ต<br>อัตโนมัติ | เปิดการใช้งาน                                                                                                    |

## 04 งานบัญชี

| ลำดับที่          | 01                     |
|-------------------|------------------------|
| ชื่อประเภททิคเก็ต | บันทึกบัญชีเงินแผ่นดิน |
| ความหมาย          |                        |
| สถานะ             | ใช้งาน                 |
| ประเภท            | สาธารณะ                |
| หมวด              | 04 งานบัญชี            |

| การปรับปรุงฟอร์ม                       | ข้อมูลเพิ่มเติมงานบัญชี              |
|----------------------------------------|--------------------------------------|
| ระดับความสำคัญ                         | ปกติ                                 |
| หน่วยงาน                               | กองคลัง - งานบัญชี                   |
| ระยะเวลาแก้ไขปัญหา                     | ค่าเริ่มต้น (2 วัน - 48 ชั่วโมง)     |
| หน้าขอบคุณผู้ใช้                       | ใช้ค่าเริ่มต้นของระบบ                |
| มอบหมายอัตโนมัติให้<br>ทีมงาน /บุคลากร | งานบัญชี - 01 บันทึกบัญชีเงินแผ่นดิน |
| การตอบกลับทิคเก็ต<br>อัตโนมัติ         | เปิดการใช้งาน                        |

| ลำดับที่                              | 02                                  |
|---------------------------------------|-------------------------------------|
| ชื่อประเภททิคเก็ต                     | 02 บันทึกบัญชีเงินรายได้            |
| ความหมาย                              |                                     |
| สถานะ                                 | ใช้งาน                              |
| ประเภท                                | สาธารณะ                             |
| หมวด                                  | 04 งานบัญชี                         |
| การปรับปรุงฟอร์ม                      | ข้อมูลเพิ่มเติมงานบัญชี             |
| ระดับความสำคัญ                        | ปกติ                                |
| หน่วยงาน                              | กองคลัง - งานบัญชี                  |
| ระยะเวลาแก้ไขปัญหา                    | ค่าเริ่มต้น (2 วัน – 48 ชั่วโมง)    |
| หน้าขอบคุณผู้ใช้                      | ใช้ค่าเริ่มต้นของระบบ               |
| มอบหมายอัตโนมัติให้<br>ทีมงาน /บคลากร | งานบัญชี - 02 บันทึกบัญชีเงินรายได้ |
| การตอบกลับทิคเก็ต<br>อัตโนมัติ        | เปิดการใช้งาน                       |

| ลำดับที่          | 03                      |
|-------------------|-------------------------|
| ชื่อประเภททิคเก็ต | บันทึกรายการบัญชีอื่นๆ  |
| ความหมาย          |                         |
| สถานะ             | ใช้งาน                  |
| ประเภท            | สาธารณะ                 |
| หมวด              | 04 งานบัญชี             |
| การปรับปรุงฟอร์ม  | ข้อมูลเพิ่มเติมงานบัญชี |
| ระดับความสำคัญ    | ปกติ                    |
| หน่วยงาน          | กองคลัง - งานบัญชี      |

| ระยะเวลาแก้ไขปัญหา                     | ค่าเริ่มต้น (2 วัน - 48 ชั่วโมง)     |
|----------------------------------------|--------------------------------------|
| หน้าขอบคุณผู้ใช้                       | ใช้ค่าเริ่มต้นของระบบ                |
| มอบหมายอัตโนมัติให้<br>ทีมงาน /บุคลากร | งานบัญชี - 03 บันทึกรายการบัญชีอื่นๆ |
| การตอบกลับทิคเก็ต<br>อัตโนมัติ         | เปิดการใช้งาน                        |

| ลำดับที่                               | 04                               |
|----------------------------------------|----------------------------------|
|                                        |                                  |
| ชื่อประเภททิคเก็ต                      | นำส่งข้อมูล GFMIS                |
| ความหมาย                               |                                  |
| สถานะ                                  | ใช้งาน                           |
| ประเภท                                 | สาธารณะ                          |
| หมวด                                   | 04 งานบัญชี                      |
| การปรับปรุงฟอร์ม                       | ข้อมูลเพิ่มเติมงานบัญชี          |
| ระดับความสำคัญ                         | ปกติ                             |
| หน่วยงาน                               | กองคลัง - งานบัญชี               |
| ระยะเวลาแก้ไขปัญหา                     | ค่าเริ่มต้น (2 วัน - 48 ชั่วโมง) |
| หน้าขอบคุณผู้ใช้                       | ใช้ค่าเริ่มต้นของระบบ            |
| มอบหมายอัตโนมัติให้<br>ทีมงาน /บุคลากร | งานบัญชี - 04 น้ำส่งข้อมูล GFMIS |
| การตอบกลับทิคเก็ต<br>อัตโนมัติ         | เปิดการใช้งาน                    |

| ลำดับที่          | 05                                                        |
|-------------------|-----------------------------------------------------------|
| ชื่อประเภททิคเก็ต | 05 รายงานสำนักงานมหาวิทยาลัย                              |
| ความหมาย          | ปัญหาเกี่ยวกับการจัดทำรายงานการเงินของสำนักงานมหาวิทยาลัย |
| สถานะ             | ใช้งาน                                                    |
| ประเภท            | สาธารณะ                                                   |
| หมวด              | 04 งานบัญชี                                               |
| การปรับปรุงฟอร์ม  | ข้อมูลเพิ่มเติมงานบัญชี                                   |
| ระดับความสำคัญ    | ปกติ                                                      |
| หน่วยงาน          | กองคลัง - งานบัญชี                                        |

| ระยะเวลาแก้ไขปัญหา                     | ค่าเริ่มต้น (2 วัน - 48 ชั่วโมง)        |
|----------------------------------------|-----------------------------------------|
| หน้าขอบคุณผู้ใช้                       | ใช้ค่าเริ่มต้นของระบบ                   |
| มอบหมายอัตโนมัติให้<br>ทีมงาน /บุคลากร | งานบัญชี - 05 รายงานสำนักงานมหาวิทยาลัย |
| การตอบกลับทิคเก็ต<br>อัตโนมัติ         | เปิดการใช้งาน                           |

| ลำดับที่                       | 06                               |
|--------------------------------|----------------------------------|
| ชื่อประเภททิคเก็ต              | 06 รายงาน GFMIS                  |
| ความหมาย                       |                                  |
| สถานะ                          | ใช้งาน                           |
| ประเภท                         | สาธารณะ                          |
| หมวด                           | 04 งานบัญชี                      |
| การปรับปรุงฟอร์ม               | ข้อมูลเพิ่มเติมงานบัญชี          |
| ระดับความสำคัญ                 | ปกติ                             |
| หน่วยงาน                       | กองคลัง - งานบัญชี               |
| ระยะเวลาแก้ไขปัญหา             | ค่าเริ่มต้น (2 วัน - 48 ชั่วโมง) |
| หน้าขอบคุณผู้ใช้               | ใช้ค่าเริ่มต้นของระบบ            |
| มอบหมายอัตโนมัติให้            | งานบัญชี - 06 รายงาน GFMIS       |
| ทึมงาน /บุคลากร                |                                  |
| การตอบกลับทิคเก็ต<br>อัตโนมัติ | เปิดการใช้งาน                    |
|                                |                                  |

| ลำดับที่          | 07                            |
|-------------------|-------------------------------|
| ชื่อประเภททิคเก็ต | 07 รายงานบัญชีสำหรับผู้บริหาร |
| ความหมาย          |                               |
| สถานะ             | ใช้งาน                        |
| ประเภท            | สาธารณะ                       |
| หมวด              | 04 งานบัญชี                   |
| การปรับปรุงฟอร์ม  | ข้อมูลเพิ่มเติมงานบัญชี       |
| ระดับความสำคัญ    | ปกติ                          |
| หน่วยงาน          | กองคลัง - งานบัญชี            |

| ระยะเวลาแก้ไขปัญหา                     | ค่าเริ่มต้น (2 วัน - 48 ชั่วโมง)         |
|----------------------------------------|------------------------------------------|
| หน้าขอบคุณผู้ใช้                       | ใช้ค่าเริ่มต้นของระบบ                    |
| มอบหมายอัตโนมัติให้<br>ทีมงาน /บุคลากร | งานบัญชี - 07 รายงานบัญชีสำหรับผู้บริหาร |
| การตอบกลับทิคเก็ต<br>อัตโนมัติ         | เปิดการใช้งาน                            |

| ลำดับที่                               | 08                                    |
|----------------------------------------|---------------------------------------|
| ชื่อประเภททิคเก็ต                      | 08 รายงานอื่นๆ จากงานบัญชี            |
| ความหมาย                               | ปัญหาเกี่ยวกับรายงานอื่นๆ จากงานบัญชี |
| สถานะ                                  | ใช้งาน                                |
| ประเภท                                 | สาธารณะ                               |
| หมวด                                   | 04 งานบัญชี                           |
| การปรับปรุงฟอร์ม                       | ข้อมูลเพิ่มเติมงานบัญชี               |
| ระดับความสำคัญ                         | ปกติ                                  |
| หน่วยงาน                               | กองคลัง - งานบัญชี                    |
| ระยะเวลาแก้ไขปัญหา                     | ค่าเริ่มต้น (2 วัน – 48 ชั่วโมง)      |
| หน้าขอบคุณผู้ใช้                       | ใช้ค่าเริ่มต้นของระบบ                 |
| มอบหมายอัตโนมัติให้<br>ทีมงาน /บุคลากร | งานบัญชี - 08 รายงานอื่นๆ จากงานบัญชี |
| ่<br>การตอบกลับทิคเก็ต<br>อัตโนมัติ    | เปิดการใช้งาน                         |

| ลำดับที่          | 09                      |
|-------------------|-------------------------|
| ชื่อประเภททิคเก็ต | 09 เอกสารการเบิกจ่าย    |
| ความหมาย          |                         |
| สถานะ             | ใช้งาน                  |
| ประเภท            | สาธารณะ                 |
| หมวด              | 04 งานบัญชี             |
| การปรับปรุงฟอร์ม  | ข้อมูลเพิ่มเติมงานบัญชี |
| ระดับความสำคัญ    | ปกติ                    |
| หน่วยงาน          | กองคลัง - งานบัญชี      |
| ระยะเวลาแก้ไขปัญหา                     | ค่าเริ่มต้น (2 วัน - 48 ชั่วโมง) |
|----------------------------------------|----------------------------------|
| หน้าขอบคุณผู้ใช้                       | ใช้ค่าเริ่มต้นของระบบ            |
| มอบหมายอัตโนมัติให้<br>ทีมงาน /บุคลากร | งานบัญชี - 09 เอกสารการเบิกจ่าย  |
| การตอบกลับทิคเก็ต<br>อัตโนมัติ         | เปิดการใช้งาน                    |

| ลำดับที่                               | 10                                |
|----------------------------------------|-----------------------------------|
| ชื่อประเภททิคเก็ต                      | 10 ปัญหาอื่นๆ งานบัญชี            |
| ความหมาย                               |                                   |
| สถานะ                                  | ใช้งาน                            |
| ประเภท                                 | สาธารณะ                           |
| หมวด                                   | 04 งานบัญชี                       |
| การปรับปรุงฟอร์ม                       | ข้อมูลเพิ่มเติมงานบัญชี           |
| ระดับความสำคัญ                         | ปกติ                              |
| หน่วยงาน                               | กองคลัง - งานบัญชี                |
| ระยะเวลาแก้ไขปัญหา                     | ค่าเริ่มต้น (2 วัน - 48 ชั่วโมง)  |
| หน้าขอบคุณผู้ใช้                       | ใช้ค่าเริ่มต้นของระบบ             |
| มอบหมายอัตโนมัติให้<br>ทีมงาน /บุคลากร | งานบัญชี – 10 ปัญหาอื่นๆ งานบัญชี |
| การตอบกลับทิคเก็ต<br>อัตโนมัติ         | เปิดการใช้งาน                     |

#### 05 งานเงินเดือนและสวัสดิการ

| ลำดับที่            | 01                                                        |
|---------------------|-----------------------------------------------------------|
| ชื่อประเภททิคเก็ต   | เบิกจ่ายเงินเดือนและค่าจ้าง                               |
| ความหมาย            |                                                           |
| สถานะ               | ใช้งาน                                                    |
| ประเภท              | สาธารณะ                                                   |
| หมวด                | 05 งานเงินเดือนและสวัสดิการ                               |
| การปรับปรุงฟอร์ม    | ไม่มีการเพิ่มคอลัมน์พิเศษ                                 |
| ระดับความสำคัญ      | ปกติ                                                      |
| หน่วยงาน            | กองคลัง - งานเงินเดือนและสวัสดิการ                        |
| ระยะเวลาแก้ไขปัญหา  | ค่าเริ่มต้น (2 วัน – 48 ชั่วโมง)                          |
| หน้าขอบคุณผู้ใช้    | ใช้ค่าเริ่มต้นของระบบ                                     |
| มอบหมายอัตโนมัติให้ | งานเงินเดือนและสวัสดิการ - 01 เบิกจ่ายเงินเดือนและค่าจ้าง |

| ที่มงาน /บุคลากร                             |               |
|----------------------------------------------|---------------|
| การตอบก <sup>ั</sup> ลับทิคเก็ต<br>อัตโนมัติ | เปิดการใช้งาน |

| ลำดับที่                       | 02                                                     |
|--------------------------------|--------------------------------------------------------|
| ชื่อประเภททิคเก็ต              | เบิกจ่ายเงินประจำตำแหน่ง                               |
| ความหมาย                       |                                                        |
| สถานะ                          | ใช้งาน                                                 |
| ประเภท                         | สาธารณะ                                                |
| หมวด                           | 05 งานเงินเดือนและสวัสดิการ                            |
| การปรับปรุงฟอร์ม               | ไม่มีการเพิ่มคอลัมน์พิเศษ                              |
| ระดับความสำคัญ                 | ปกติ                                                   |
| หน่วยงาน                       | กองคลัง - งานเงินเดือนและสวัสดิการ                     |
| ระยะเวลาแก้ไขปัญหา             | ค่าเริ่มต้น (2 วัน – 48 ชั่วโมง)                       |
| หน้าขอบคุณผู้ใช้               | ใช้ค่าเริ่มต้นของระบบ                                  |
| มอบหมายอัตโนมัติให้            | งานเงินเดือนและสวัสดิการ - 02 เบิกจ่ายเงินประจำตำแหน่ง |
| ทีมงาน /บุคลากร                |                                                        |
| การตอบกลับทิคเก็ต<br>อัตโนมัติ | เปิดการใช้งาน                                          |

| ลำดับที่                       | 03                                                   |
|--------------------------------|------------------------------------------------------|
| ชื่อประเภททิคเก็ต              | เบิกจ่าย-นำส่งเงินกบข.                               |
| ความหมาย                       |                                                      |
| สถานะ                          | ใช้งาน                                               |
| ประเภท                         | สาธารณะ                                              |
| หมวด                           | 05 งานเงินเดือนและสวัสดิการ                          |
| การปรับปรุงฟอร์ม               | ไม่มีการเพิ่มคอลัมน์พิเศษ                            |
| ระดับความสำคัญ                 | ปกติ                                                 |
| หน่วยงาน                       | กองคลัง - งานเงินเดือนและสวัสดิการ                   |
| ระยะเวลาแก้ไขปัญหา             | ค่าเริ่มต้น (2 วัน – 48 ชั่วโมง)                     |
| หน้าขอบคุณผู้ใช้               | ใช้ค่าเริ่มต้นของระบบ                                |
| มอบหมายอัตโนมัติให้            | งานเงินเดือนและสวัสดิการ - 03 เบิกจ่าย-นำส่งเงินกบข. |
| ที่มงาน /บุคลากร               |                                                      |
| การตอบกลับทิคเก็ต<br>อัตโนมัติ | เปิดการใช้งาน                                        |

| ลำดับที่                       | 04                                                   |
|--------------------------------|------------------------------------------------------|
| ชื่อประเภททิคเก็ต              | เบิกจ่าย-นำฝากเงินสมทบ                               |
| ความหมาย                       |                                                      |
| สถานะ                          | ใช้งาน                                               |
| ประเภท                         | สาธารณะ                                              |
| หมวด                           | 05 งานเงินเดือนและสวัสดิการ                          |
| การปรับปรุงฟอร์ม               | ไม่มีการเพิ่มคอลัมน์พิเศษ                            |
| ระดับความสำคัญ                 | ปกติ                                                 |
| หน่วยงาน                       | กองคลัง - งานเงินเดือนและสวัสดิการ                   |
| ระยะเวลาแก้ไขปัญหา             | ค่าเริ่มต้น (2 วัน – 48 ชั่วโมง)                     |
| หน้าขอบคุณผู้ใช้               | ใช้ค่าเริ่มต้นของระบบ                                |
| มอบหมายอัตโนมัติให้            | งานเงินเดือนและสวัสดิการ - 04 เบิกจ่าย-นำฝากเงินสมทบ |
| ที่มงาน /บุคลากร               |                                                      |
| การตอบกลับทิคเก็ต<br>อัตโนมัติ | เปิดการใช้งาน                                        |

| ลำดับที่                       | 05                                                   |
|--------------------------------|------------------------------------------------------|
| ชื่อประเภททิคเก็ต              | เบิกจ่าย-นำส่งเงินกสจ.                               |
| ความหมาย                       |                                                      |
| สถานะ                          | ใช้งาน                                               |
| ประเภท                         | สาธารณะ                                              |
| หมวด                           | 05 งานเงินเดือนและสวัสดิการ                          |
| การปรับปรุงฟอร์ม               | ไม่มีการเพิ่มคอลัมน์พิเศษ                            |
| ระดับความสำคัญ                 | ปกติ                                                 |
| หน่วยงาน                       | กองคลัง - งานเงินเดือนและสวัสดิการ                   |
| ระยะเวลาแก้ไขปัญหา             | ค่าเริ่มต้น (2 วัน – 48 ชั่วโมง)                     |
| หน้าขอบคุณผู้ใช้               | ใช้ค่าเริ่มต้นของระบบ                                |
| มอบหมายอัตโนมัติให้            | งานเงินเดือนและสวัสดิการ - 05 เบิกจ่าย-นำส่งเงินกสจ. |
| ที่มงาน /บุคลากร               |                                                      |
| การตอบกลับทิคเก็ต<br>อัตโนมัติ | เปิดการใช้งาน                                        |

| ลำดับที่                       | 06                                                    |
|--------------------------------|-------------------------------------------------------|
| ชื่อประเภททิคเก็ต              | เบิกจ่ายเงินตอบแทนพิเศษ                               |
| ความหมาย                       |                                                       |
| สถานะ                          | ใช้งาน                                                |
| ประเภท                         | สาธารณะ                                               |
| หมวด                           | 05 งานเงินเดือนและสวัสดิการ                           |
| การปรับปรุงฟอร์ม               | ไม่มีการเพิ่มคอลัมน์พิเศษ                             |
| ระดับความสำคัญ                 | ปกติ                                                  |
| หน่วยงาน                       | กองคลัง - งานเงินเดือนและสวัสดิการ                    |
| ระยะเวลาแก้ไขปัญหา             | ค่าเริ่มต้น (2 วัน – 48 ชั่วโมง)                      |
| หน้าขอบคุณผู้ใช้               | ใช้ค่าเริ่มต้นของระบบ                                 |
| มอบหมายอัตโนมัติให้            | งานเงินเดือนและสวัสดิการ - 06 เบิกจ่ายเงินตอบแทนพิเศษ |
| ทีมงาน /บุคลากร                |                                                       |
| การตอบกลับทิคเก็ต<br>อัตโนมัติ | เปิดการใช้งาน                                         |

| ลำดับที่            | 07                                                       |
|---------------------|----------------------------------------------------------|
| ชื่อประเภททิคเก็ต   | เบิกจ่ายเงินตอบแทนรายเดือน                               |
| ความหมาย            |                                                          |
| สถานะ               | ใช้งาน                                                   |
| ประเภท              | สาธารณะ                                                  |
| หมวด                | 05 งานเงินเดือนและสวัสดิการ                              |
| การปรับปรุงฟอร์ม    | ไม่มีการเพิ่มคอลัมน์พิเศษ                                |
| ระดับความสำคัญ      | ปกติ                                                     |
| หน่วยงาน            | กองคลัง - งานเงินเดือนและสวัสดิการ                       |
| ระยะเวลาแก้ไขปัญหา  | ค่าเริ่มต้น (2 วัน – 48 ชั่วโมง)                         |
| หน้าขอบคุณผู้ใช้    | ใช้ค่าเริ่มต้นของระบบ                                    |
| มอบหมายอัตโนมัติให้ | งานเงินเดือนและสวัสดิการ - 07 เบิกจ่ายเงินตอบแทนรายเดือน |
| ที่มงาน /บุคลากร    |                                                          |
| การตอบกลับทิคเก็ต   | เปิดการใช้งาน                                            |
| อัตโนมัติ           |                                                          |

| · · · ·                        |                                                       |
|--------------------------------|-------------------------------------------------------|
| ลำดับที                        | 08                                                    |
| ชื่อประเภททิคเก็ต              | 08 เบิกจ่ายเงินช่วยค่าทำศพ                            |
| ความหมาย                       |                                                       |
| สถานะ                          | ใช้งาน                                                |
| ประเภท                         | สาธารณะ                                               |
| หมวด                           | 05 งานเงินเดือนและสวัสดิการ                           |
| การปรับปรุงฟอร์ม               | ไม่มีการเพิ่มคอลัมน์พิเศษ                             |
| ระดับความสำคัญ                 | ปกติ                                                  |
| หน่วยงาน                       | กองคลัง - งานเงินเดือนและสวัสดิการ                    |
| ระยะเวลาแก้ไขปัญหา             | ค่าเริ่มต้น (2 วัน – 48 ชั่วโมง)                      |
| หน้าขอบคุณผู้ใช้               | ใช้ค่าเริ่มต้นของระบบ                                 |
| มอบหมายอัตโนมัติให้            | งานเงินเดือนและสวัสดิการ - 08 เบิกจ่ายเงินช่วยค่าทำศพ |
| ที่มงาน /บุคลากร               |                                                       |
| การตอบกลับทิคเก็ต<br>อัตโนมัติ | เปิดการใช้งาน                                         |

| ลำดับที่                       | 09                                              |
|--------------------------------|-------------------------------------------------|
| ชื่อประเภททิคเก็ต              | เบิกจ่ายเงิน พตส.                               |
| ความหมาย                       |                                                 |
| สถานะ                          | ใช้งาน                                          |
| ประเภท                         | สาธารณะ                                         |
| หมวด                           | 05 งานเงินเดือนและสวัสดิการ                     |
| การปรับปรุงฟอร์ม               | ไม่มีการเพิ่มคอลัมน์พิเศษ                       |
| ระดับความสำคัญ                 | ปกติ                                            |
| หน่วยงาน                       | กองคลัง - งานเงินเดือนและสวัสดิการ              |
| ระยะเวลาแก้ไขปัญหา             | ค่าเริ่มต้น (2 วัน – 48 ชั่วโมง)                |
| หน้าขอบคุณผู้ใช้               | ใช้ค่าเริ่มต้นของระบบ                           |
| มอบหมายอัตโนมัติให้            | งานเงินเดือนและสวัสดิการ - 09 เบิกจ่ายเงิน พตส. |
| ที่มงาน /บุคลากร               |                                                 |
| การตอบกลับทิคเก็ต<br>อัตโนมัติ | เปิดการใช้งาน                                   |

| ลำดับที่                       | 10                                              |
|--------------------------------|-------------------------------------------------|
| ชื่อประเภททิคเก็ต              | เบิกจ่ายเงิน พชค.                               |
| ความหมาย                       |                                                 |
| สถานะ                          | ใช้งาน                                          |
| ประเภท                         | สาธารณะ                                         |
| หมวด                           | 05 งานเงินเดือนและสวัสดิการ                     |
| การปรับปรุงฟอร์ม               | ไม่มีการเพิ่มคอลัมน์พิเศษ                       |
| ระดับความสำคัญ                 | ปกติ                                            |
| หน่วยงาน                       | กองคลัง - งานเงินเดือนและสวัสดิการ              |
| ระยะเวลาแก้ไขปัญหา             | ค่าเริ่มต้น (2 วัน – 48 ชั่วโมง)                |
| หน้าขอบคุณผู้ใช้               | ใช้ค่าเริ่มต้นของระบบ                           |
| มอบหมายอัตโนมัติให้            | งานเงินเดือนและสวัสดิการ - 10 เบิกจ่ายเงิน พชค. |
| ทีมงาน /บุคลากร                |                                                 |
| การตอบกลับทิคเก็ต<br>อัตโนมัติ | เปิดการใช้งาน                                   |

| ลำดับที่            | 11                                               |
|---------------------|--------------------------------------------------|
| ชื่อประเภททิคเก็ต   | 11 เบิกจ่ายเงินรางวัล                            |
| ความหมาย            |                                                  |
| สถานะ               | ใช้งาน                                           |
| ประเภท              | สาธารณะ                                          |
| หมวด                | 05 งานเงินเดือนและสวัสดิการ                      |
| การปรับปรุงฟอร์ม    | ไม่มีการเพิ่มคอลัมน์พิเศษ                        |
| ระดับความสำคัญ      | ปกติ                                             |
| หน่วยงาน            | กองคลัง - งานเงินเดือนและสวัสดิการ               |
| ระยะเวลาแก้ไขปัญหา  | ค่าเริ่มต้น (2 วัน – 48 ชั่วโมง)                 |
| หน้าขอบคุณผู้ใช้    | ใช้ค่าเริ่มต้นของระบบ                            |
| มอบหมายอัตโนมัติให้ | งานเงินเดือนและสวัสดิการ - 11 เบิกจ่ายเงินรางวัล |
| ที่มงาน /บุคลากร    |                                                  |
| การตอบกลับทิคเก็ต   | เปิดการใช้งาน                                    |
| อัตโนมัติ           |                                                  |

| ลำดับที่                       | 12                                                 |
|--------------------------------|----------------------------------------------------|
| ชื่อประเภททิคเก็ต              | หนังสือรับรองบุคลากร                               |
| ความหมาย                       |                                                    |
| สถานะ                          | ใช้งาน                                             |
| ประเภท                         | สาธารณะ                                            |
| หมวด                           | 05 งานเงินเดือนและสวัสดิการ                        |
| การปรับปรุงฟอร์ม               | ไม่มีการเพิ่มคอลัมน์พิเศษ                          |
| ระดับความสำคัญ                 | ปกติ                                               |
| หน่วยงาน                       | กองคลัง - งานเงินเดือนและสวัสดิการ                 |
| ระยะเวลาแก้ไขปัญหา             | ค่าเริ่มต้น (2 วัน – 48 ชั่วโมง)                   |
| หน้าขอบคุณผู้ใช้               | ใช้ค่าเริ่มต้นของระบบ                              |
| มอบหมายอัตโนมัติให้            | งานเงินเดือนและสวัสดิการ - 12 หนังสือรับรองบุคลากร |
| ทีมงาน /บุคลากร                |                                                    |
| การตอบกลับทิคเก็ต<br>อัตโนมัติ | เปิดการใช้งาน                                      |

| ลำดับที่            | 13                                                     |
|---------------------|--------------------------------------------------------|
| ชื่อประเภททิคเก็ต   | เบิกจ่ายเงินบำเหน็จบำนาญ                               |
| ความหมาย            |                                                        |
| สถานะ               | ใช้งาน                                                 |
| ประเภท              | สาธารณะ                                                |
| หมวด                | 05 งานเงินเดือนและสวัสดิการ                            |
| การปรับปรุงฟอร์ม    | ไม่มีการเพิ่มคอลัมน์พิเศษ                              |
| ระดับความสำคัญ      | ปกติ                                                   |
| หน่วยงาน            | กองคลัง - งานเงินเดือนและสวัสดิการ                     |
| ระยะเวลาแก้ไขปัญหา  | ค่าเริ่มต้น (2 วัน – 48 ชั่วโมง)                       |
| หน้าขอบคุณผู้ใช้    | ใช้ค่าเริ่มต้นของระบบ                                  |
| มอบหมายอัตโนมัติให้ | งานเงินเดือนและสวัสดิการ - 13 เบิกจ่ายเงินบำเหน็จบำนาญ |
| ที่มงาน /บุคลากร    |                                                        |
| การตอบกลับทิคเก็ต   | เปิดการใช้งาน                                          |
| อัตโนมัติ           |                                                        |

| ลำดับที่                       | 14                                                   |
|--------------------------------|------------------------------------------------------|
| ชื่อประเภททิคเก็ต              | เอกสารเงินบำเหน็จบำนาญ                               |
| ความหมาย                       |                                                      |
| สถานะ                          | ใช้งาน                                               |
| ประเภท                         | สาธารณะ                                              |
| หมวด                           | 05 งานเงินเดือนและสวัสดิการ                          |
| การปรับปรุงฟอร์ม               | ไม่มีการเพิ่มคอลัมน์พิเศษ                            |
| ระดับความสำคัญ                 | ปกติ                                                 |
| หน่วยงาน                       | กองคลัง - งานเงินเดือนและสวัสดิการ                   |
| ระยะเวลาแก้ไขปัญหา             | ค่าเริ่มต้น (2 วัน – 48 ชั่วโมง)                     |
| หน้าขอบคุณผู้ใช้               | ใช้ค่าเริ่มต้นของระบบ                                |
| มอบหมายอัตโนมัติให้            | งานเงินเดือนและสวัสดิการ - 14 เอกสารเงินบำเหน็จบำนาญ |
| ทีมงาน /บุคลากร                |                                                      |
| การตอบกลับทิคเก็ต<br>อัตโนมัติ | เปิดการใช้งาน                                        |

| ลำดับที่            | 15                                                           |
|---------------------|--------------------------------------------------------------|
| ชื่อประเภททิคเก็ต   | หนังสือแจ้งสิทธิ-หนังสือรับรอง                               |
| ความหมาย            |                                                              |
| สถานะ               | ใช้งาน                                                       |
| ประเภท              | สาธารณะ                                                      |
| หมวด                | 05 งานเงินเดือนและสวัสดิการ                                  |
| การปรับปรุงฟอร์ม    | ไม่มีการเพิ่มคอลัมน์พิเศษ                                    |
| ระดับความสำคัญ      | ปกติ                                                         |
| หน่วยงาน            | กองคลัง - งานเงินเดือนและสวัสดิการ                           |
| ระยะเวลาแก้ไขปัญหา  | ค่าเริ่มต้น (2 วัน – 48 ชั่วโมง)                             |
| หน้าขอบคุณผู้ใช้    | ใช้ค่าเริ่มต้นของระบบ                                        |
| มอบหมายอัตโนมัติให้ | งานเงินเดือนและสวัสดิการ - 15 หนังสือแจ้งสิทธิ-หนังสือรับรอง |
| ที่มงาน /บุคลากร    |                                                              |
| การตอบกลับทิคเก็ต   | เปิดการใช้งาน                                                |
| อัตโนมัติ           |                                                              |

| ลำดับที่                       | 16                                                   |
|--------------------------------|------------------------------------------------------|
| ชื่อประเภททิคเก็ต              | เบิกจ่ายค่ารักษาพยาบาล                               |
| ความหมาย                       |                                                      |
| สถานะ                          | ใช้งาน                                               |
| ประเภท                         | สาธารณะ                                              |
| หมวด                           | 05 งานเงินเดือนและสวัสดิการ                          |
| การปรับปรุงฟอร์ม               | ไม่มีการเพิ่มคอลัมน์พิเศษ                            |
| ระดับความสำคัญ                 | ปกติ                                                 |
| หน่วยงาน                       | กองคลัง - งานเงินเดือนและสวัสดิการ                   |
| ระยะเวลาแก้ไขปัญหา             | ค่าเริ่มต้น (2 วัน – 48 ชั่วโมง)                     |
| หน้าขอบคุณผู้ใช้               | ใช้ค่าเริ่มต้นของระบบ                                |
| มอบหมายอัตโนมัติให้            | งานเงินเดือนและสวัสดิการ - 16 เบิกจ่ายค่ารักษาพยาบาล |
| ทีมงาน /บุคลากร                |                                                      |
| การตอบกลับทิคเก็ต<br>คัตโนมัติ | เปิดการใช้งาน                                        |
| บตเนมต                         |                                                      |

| ลำดับที่                                                                                                    | 17                                                                                                    |
|----------------------------------------------------------------------------------------------------|----------------------------------------------------------------------------------------------------|
| ชื่อประเภททิคเก็ต                                                                                                  | เบิกจ่ายค่าเล่าเรียน                                                                                                    |
| ความหมาย                                                                                                    |                                                                                                    |
| สถานะ                                                                                                    | ใช้งาน                                                                                                    |
| ประเภท                                                                                                    | สาธารณะ                                                                                                    |
| หมวด                                                                                                    | 05 งานเงินเดือนและสวัสดิการ                                                                                                    |
| การปรับปรุงฟอร์ม                                                                                                   | ไม่มีการเพิ่มคอลัมน์พิเศษ                                                                                                    |
| ระดับความสำคัญ                                                                                                    | ปกติ                                                                                                    |
| หน่วยงาน                                                                                                    | กองคลัง - งานเงินเดือนและสวัสดิการ                                                                                               |
| ระยะเวลาแก้ไขปัญหา                                                                                                 | ค่าเริ่มต้น (2 วัน – 48 ชั่วโมง)                                                                                                 |
| หน้าขอบคุณผู้ใช้                                                                                                   | ใช้ค่าเริ่มต้นของระบบ                                                                                                    |
| มอบหมายอัตโนมัติให้                                                                                                | งานเงินเดือนและสวัสดิการ - 17 เบิกจ่ายค่าเล่าเรียน                                                                               |
| ที่มงาน /บุคลากร                                                                                                   |                                                                                                    |
| การตอบกลับทิคเก็ต<br>อัตโบบัติ                                                                                     | เปิดการใช้งาน                                                                                                    |
| ระยะเวลาแก้ไขปัญหา<br>หน้าขอบคุณผู้ใช้<br>มอบหมายอัตโนมัติให้<br>ทีมงาน /บุคลากร<br>การตอบกลับทิคเก็ต<br>อัตโนมัติ | ค่าเริ่มต้น (2 วัน - 48 ชั่วโมง)<br>ใช้ค่าเริ่มต้นของระบบ<br>งานเงินเดือนและสวัสดิการ - 17 เบิกจ่ายค่าเล่าเรียน<br>เปิดการใช้งาน |

| ลำดับที่                       | 18                                                |
|--------------------------------|---------------------------------------------------|
| ชื่อประเภททิคเก็ต              | การหักเงินสวัสดิการ                               |
| ความหมาย                       |                                                   |
| สถานะ                          | ใช้งาน                                            |
| ประเภท                         | สาธารณะ                                           |
| หมวด                           | 05 งานเงินเดือนและสวัสดิการ                       |
| การปรับปรุงฟอร์ม               | ไม่มีการเพิ่มคอลัมน์พิเศษ                         |
| ระดับความสำคัญ                 | ปกติ                                              |
| หน่วยงาน                       | กองคลัง - งานเงินเดือนและสวัสดิการ                |
| ระยะเวลาแก้ไขปัญหา             | ค่าเริ่มต้น (2 วัน – 48 ชั่วโมง)                  |
| หน้าขอบคุณผู้ใช้               | ใช้ค่าเริ่มต้นของระบบ                             |
| มอบหมายอัตโนมัติให้            | งานเงินเดือนและสวัสดิการ - 18 การหักเงินสวัสดิการ |
| ทีมงาน /บุคลากร                |                                                   |
| การตอบกลับทิคเก็ต<br>อัตโนมัติ | เปิดการใช้งาน                                     |

| ลำดับที่                       | 19                                                     |
|--------------------------------|--------------------------------------------------------|
| ชื่อประเภททิคเก็ต              | ปัญหาอื่นๆ งานเงินเดือนฯ                               |
| ความหมาย                       |                                                        |
| สถานะ                          | ใช้งาน                                                 |
| ประเภท                         | สาธารณะ                                                |
| หมวด                           | 05 งานเงินเดือนและสวัสดิการ                            |
| การปรับปรุงฟอร์ม               | ไม่มีการเพิ่มคอลัมน์พิเศษ                              |
| ระดับความสำคัญ                 | ปกติ                                                   |
| หน่วยงาน                       | กองคลัง - งานเงินเดือนและสวัสดิการ                     |
| ระยะเวลาแก้ไขปัญหา             | ค่าเริ่มต้น (2 วัน – 48 ชั่วโมง)                       |
| หน้าขอบคุณผู้ใช้               | ใช้ค่าเริ่มต้นของระบบ                                  |
| มอบหมายอัตโนมัติให้            | งานเงินเดือนและสวัสดิการ - 19 ปัญหาอื่นๆ งานเงินเดือนฯ |
| ที่มงาน /บุคลากร               |                                                        |
| การตอบกลับทิคเก็ต<br>อัตโนมัติ | เปิดการใช้งาน                                          |

#### 06 งานธุรการ

| ลำดับที่            | 01                                    |
|---------------------|---------------------------------------|
| ชื่อประเภททิคเก็ต   | รับ-ส่ง-ทะเบียนหนังสือ                |
| ความหมาย            |                                       |
| สถานะ               | ใช้งาน                                |
| ประเภท              | สาธารณะ                               |
| หมวด                | 06 งานธุรการ                          |
| การปรับปรุงฟอร์ม    | ไม่มีการเพิ่มคอลัมน์พิเศษ             |
| ระดับความสำคัญ      | ปกติ                                  |
| หน่วยงาน            | กองคลัง - งานธุรการ                   |
| ระยะเวลาแก้ไขปัญหา  | ค่าเริ่มต้น (2 วัน – 48 ชั่วโมง)      |
| หน้าขอบคุณผู้ใช้    | ใช้ค่าเริ่มต้นของระบบ                 |
| มอบหมายอัตโนมัติให้ | งานธุรการ - 01 รับ-ส่ง-ทะเบียนหนังสือ |
| ทีมงาน /บุคลากร     |                                       |
| การตอบกลับทิคเก็ต   | เปิดการใช้งาน                         |
| อัตโนมัติ           |                                       |

| ลำดับที่            | 02                                     |
|---------------------|----------------------------------------|
| ชื่อประเภททิคเก็ต   | <br>การสรุประเบียบข้อบังคับ            |
| ความหมาย            | •                                      |
| สถานะ               | ใช้งาน                                 |
| ประเภท              | สาธารณะ                                |
| หมวด                | 06 งานธุรการ                           |
| การปรับปรุงฟอร์ม    | ไม่มีการเพิ่มคอลัมน์พิเศษ              |
| ระดับความสำคัญ      | ปกติ                                   |
| หน่วยงาน            | กองคลัง - งานธุรการ                    |
| ระยะเวลาแก้ไขปัญหา  | ค่าเริ่มต้น (2 วัน – 48 ชั่วโมง)       |
| หน้าขอบคุณผู้ใช้    | ใช้ค่าเริ่มต้นของระบบ                  |
| มอบหมายอัตโนมัติให้ | งานธุรการ – 02 การสรุประเบียบข้อบังคับ |
| ที่มงาน /บุคลากร    |                                        |
| การตอบกลับทิคเก็ต   | เปิดการใช้งาน                          |
| อัตโนมัติ           |                                        |

| ล้าดับที                         | 03                                         |
|----------------------------------|--------------------------------------------|
| ชื่อประเภททิคเก็ต                | รับสมัครบุคคลเข้าปฏิบัติงาน                |
| ความหมาย                         |                                            |
| สถานะ                            | ใช้งาน                                     |
| ประเภท                           | สาธารณะ                                    |
| หมวด                             | 06 งานธุรการ                               |
| การปรับปรุงฟอร์ม                 | ไม่มีการเพิ่มคอลัมน์พิเศษ                  |
| ระดับความสำคัญ                   | ปกติ                                       |
| หน่วยงาน                         | กองคลัง - งานธุรการ                        |
| ระยะเวลาแก้ไขปัญหา               | ค่าเริ่มต้น (2 วัน – 48 ชั่วโมง)           |
| หน้าขอบคุณผู้ใช้                 | ใช้ค่าเริ่มต้นของระบบ                      |
| มอบหมายอัตโนมัติให้              | งานธุรการ - 03 รับสมัครบุคคลเข้าปฏิบัติงาน |
| ทีมงาน /บุคลากร                  |                                            |
| การตอบก <sup>ู้</sup> ลับทิคเก็ต | เปิดการใช้งาน                              |
| อตเนมต                           |                                            |

| ลำดับที่            | 04                                    |
|---------------------|---------------------------------------|
| ชื่อประเภททิคเก็ต   | การประเมินผลงานบุคลากร                |
| ความหมาย            |                                       |
| สถานะ               | ใช้งาน                                |
| ประเภท              | สาธารณะ                               |
| หมวด                | 06 งานธุรการ                          |
| การปรับปรุงฟอร์ม    | ไม่มีการเพิ่มคอลัมน์พิเศษ             |
| ระดับความสำคัญ      | ปกติ                                  |
| หน่วยงาน            | กองคลัง - งานธุรการ                   |
| ระยะเวลาแก้ไขปัญหา  | ค่าเริ่มต้น (2 วัน – 48 ชั่วโมง)      |
| หน้าขอบคุณผู้ใช้    | ใช้ค่าเริ่มต้นของระบบ                 |
| มอบหมายอัตโนมัติให้ | งานธุรการ - 04 การประเมินผลงานบุคลากร |
| ที่มงาน /บุคลากร    |                                       |
| การตอบกลับทิคเก็ต   | เปิดการใช้งาน                         |
| อัตโนมัติ           |                                       |

| ลำดับที่                       | 05                                    |
|--------------------------------|---------------------------------------|
| ชื่อประเภททิคเก็ต              | การประเมินผลงานบุคลากร                |
| ความหมาย                       |                                       |
| สถานะ                          | ใช้งาน                                |
| ประเภท                         | สาธารณะ                               |
| หมวด                           | 06 งานธุรการ                          |
| การปรับปรุงฟอร์ม               | ไม่มีการเพิ่มคอลัมน์พิเศษ             |
| ระดับความสำคัญ                 | ปกติ                                  |
| หน่วยงาน                       | กองคลัง - งานธุรการ                   |
| ระยะเวลาแก้ไขปัญหา             | ค่าเริ่มต้น (2 วัน – 48 ชั่วโมง)      |
| หน้าขอบคุณผู้ใช้               | ใช้ค่าเริ่มต้นของระบบ                 |
| มอบหมายอัตโนมัติให้            | งานธุรการ - 04 การประเมินผลงานบุคลากร |
| ทีมงาน /บุคลากร                |                                       |
| การตอบกลับทิคเก็ต<br>อัตโนมัติ | เปิดการใช้งาน                         |

| ลำดับที่            | 06                                       |
|---------------------|------------------------------------------|
| ชื่อประเภททิคเก็ต   | การเผยแพร่ประกาศข้อบังคับ                |
| ความหมาย            |                                          |
| สถานะ               | ใช้งาน                                   |
| ประเภท              | สาธารณะ                                  |
| หมวด                | 06 งานธุรการ                             |
| การปรับปรุงฟอร์ม    | ไม่มีการเพิ่มคอลัมน์พิเศษ                |
| ระดับความสำคัญ      | ปกติ                                     |
| หน่วยงาน            | กองคลัง - งานธุรการ                      |
| ระยะเวลาแก้ไขปัญหา  | ค่าเริ่มต้น (2 วัน – 48 ชั่วโมง)         |
| หน้าขอบคุณผู้ใช้    | ใช้ค่าเริ่มต้นของระบบ                    |
| มอบหมายอัตโนมัติให้ | งานธุรการ - 06 การเผยแพร่ประกาศข้อบังคับ |
| ที่มงาน /บุคลากร    |                                          |
| การตอบกลับทิคเก็ต   | เปิดการใช้งาน                            |
| อัตโนมัติ           |                                          |

| ลำดับที่            | 07                                  |
|---------------------|-------------------------------------|
| ชื่อประเภททิคเก็ต   | ปัญหาอื่นๆ งานธุรการ                |
| ความหมาย            |                                     |
| สถานะ               | ใช้งาน                              |
| ประเภท              | สาธารณะ                             |
| หมวด                | 06 งานธุรการ                        |
| การปรับปรุงฟอร์ม    | ไม่มีการเพิ่มคอลัมน์พิเศษ           |
| ระดับความสำคัญ      | ปกติ                                |
| หน่วยงาน            | กองคลัง - งานธุรการ                 |
| ระยะเวลาแก้ไขปัญหา  | ค่าเริ่มต้น (2 วัน – 48 ชั่วโมง)    |
| หน้าขอบคุณผู้ใช้    | ใช้ค่าเริ่มต้นของระบบ               |
| มอบหมายอัตโนมัติให้ | งานธุรการ - 07 ปัญหาอื่นๆ งานธุรการ |
| ทีมงาน /บุคลากร     |                                     |
| การตอบกลับทิคเก็ต   | เปิดการใช้งาน                       |
| อัตโนมัติ           |                                     |

### ประเภททิคเก็ตอื่นๆ

| ลำดับที่                 | 90                               |
|--------------------------|----------------------------------|
| ชื่อประเภททิคเก็ต        | ติดต่อผู้อำนวยการกองคลัง         |
| ความหมาย                 |                                  |
| สถานะ                    | ใช้งาน                           |
| ประเภท                   | สาธารณะ                          |
| หมวด                     |                                  |
| การปรับปรุงฟอร์ม         | ไม่มีการเพิ่มคอลัมน์พิเศษ        |
| ระดับความสำคัญ           | ปกติ                             |
| หน่วยงาน                 | กองคลัง                          |
| ระยะเวลาแก้ไขปัญหา       | ค่าเริ่มต้น (2 วัน - 48 ชั่วโมง) |
| หน้าขอบคุณผู้ใช้         | ใช้ค่าเริ่มต้นของระบบ            |
| มอบหมายอัตโนมัติให้<br>- | ผู้อำนวยการกองคลัง               |
| ทีมงาน /บุคลากร          |                                  |

**การตอบกลับทิคเก็ต** เปิดการใช้งาน อัตโนมัติ

| หน้า 1 | 25 |
|--------|----|
|--------|----|

| ลำดับที่                       | 99                        |
|--------------------------------|---------------------------|
| ชื่อประเภททิคเก็ต              | ข้อเสนอแนะทั่วไป          |
| ความหมาย                       |                           |
| สถานะ                          | ใช้งาน                    |
| ประเภท                         | สาธารณะ                   |
| หมวด                           |                           |
| การปรับปรุงฟอร์ม               | ไม่มีการเพิ่มคอลัมน์พิเศษ |
| ระดับความสำคัญ                 | ปกติ                      |
| หน่วยงาน                       | กองคลัง                   |
| ระยะเวลาแก้ไขปัญหา             | 1 เดือน                   |
| หน้าขอบคุณผู้ใช้               | ใช้ค่าเริ่มต้นของระบบ     |
| มอบหมายอัตโนมัติให้<br>-       | (ไม่ได้กำหนด)             |
| ทีมงาน /บุคลากร                |                           |
| การตอบกลับทิคเก็ต<br>อัตโนมัติ | เปิดการใช้งาน             |

# ลำดับของผู้รับผิดชอบในการแก้ไขปัญหาของกองคลัง

#### 1. งานการเงิน

| ลำดับ | ประเภทงาน                               | ผู้รับผิดชอบ                                                         |
|-------|-----------------------------------------|----------------------------------------------------------------------|
| 01    | รับเงินค่าธรรมเนียมการศึกษา             | วิชัย ถนัดค้า, ปรานอม สมประเสริฐ, ดวงจันทร์ กันทวงค์                 |
| 02    | การผ่อนผันค่าธรรมเนียมการศึกษา          | วิชัย ถนัดค้า, ปรานอม สมประเสริฐ, ดวงจันทร์ กันทวงค์                 |
| 03    | การยกเว้นค่าธรรมเนียมการศึกษา           | วิชัย ถนัดค้า                                                        |
| 04    | การรับเงินบริจาค                        | ดวงจันทร์ กันทวงค์, ศรัญญา จินดาหลวง,สุรัตินันท์ ชัยมงคล,            |
|       |                                         | ี้ปรานอม สมประเสริฐ                                                  |
| 05    | การรับเงินรับฝาก                        | ดวงจันทร์ กันทวงค์, ศรัญญา จินดาหลวง,สุรัตินันท์ ชัยมงคล,            |
|       |                                         | ปรานอม สมประเสริฐ, ธนิต ธนากรวิศิษฏ์                                 |
| 06    | การออกใบเสร็จรับเงิน                    | สุดจิตรา พิชวงศ์, ศรัญญา จินดาหลวง,สุรัตินันท์ ชัยมงคล               |
| 07    | ปัญหาอื่นๆ ด้านการรับเงิน               | สุดจิตรา พิชวงศ์, ศรัญญา จินดาหลวง,สุรัตินันท์ ชัยมงคล               |
| 08    | เบิกจ่ายงบประมาณเงินแผนดิน              | จำลอง สุขจ้อย, ชล อินต๊ะ                                             |
| 09    | เบิกจ่ายงบประมาณเงินรายได้              | ศรีสุภาพ ศรีพรหมมา, มนต์ลักษณ์ สุประดิษฐ์                            |
| 10    | รับเงินรายได้                           | สุรัตินันท์ ชัยมงคล                                                  |
| 11    | รับเงินแผ่นดิน                          | สุดจิตรา พิชวงศ์                                                     |
| 12    | เบิกจ่ายเงินทุนการศึกษา                 | ศรัญญา จินดาหลวง,สุรัตินันท์ ชัยมงคล, ธนิต ธนากรวิศิษฎ์              |
| 13    | เบิกจ่ายเงินรับฝาก                      | ศรัญญา จินดาหลวง,สุรัตินันท์ ชัยมงคล, ธนิต ธนากรวิศิษฎ์,             |
|       |                                         | ปรานอม สมประเสริฐ                                                    |
| 14    | เบิกจ่ายเงินอุดหนุนการวิจัย เงินแผ่นดิน | จำลอง สุขจ้อย, ชล อินต๊ะ                                             |
| 15    | เบิกจ่ายเงินอุดหนุนการวิจัย เงินรายได้  | ศรีสุภาพ ศรีพรหมมา, มนต์ลักษณ์ สุประดิษฐ์                            |
| 16    | เบิกจ่ายเงินกู้ยืมเพื่อการศึกษา         | วิชัย ถนัดค้า, ธนิต ธนากรวิศิษฏ์                                     |
| 17    | ปัญหาอื่นๆ ด้านการเบิกจ่าย              | ดวงจันทร์ กันทวงค์, ศรัญญา จินดาหลวง, สุรัตินันท์ ชัยมงคล,           |
|       |                                         | ยุพิน ดิชวงศ์,  สิญาธร ดุมขาว, ฐิติกา ตันนรา,                        |
|       |                                         | วิชัย ถนัดค้า ,ธนิต ธนากรวิศิษฏ์ ,เพียงจันทร์ นิลสุวรรณ ,            |
|       |                                         | สุดจิตรา พิชวงศ์ ,ธัญญาลักษณ์ วงค์ยศ ,ศรีสุภาพ                       |
|       |                                         | ศรีพรหมมา ,ปรานอม สมประเสริฐ ,จำลอง                                  |
|       |                                         | สุขจ้อย ,มนต์ลักษณ์ สุประดิษฐ์ ,พชรมณฑ์ อาษากิจ ,ชล                  |
|       |                                         | อินตั้ะ ,สมโกร เขียวสอาด ,เดือนใจ เตชัย ,สมัย                        |
|       |                                         | แก้วตาติบ ,พันที่วา ไจมาแก้ว                                         |
| 18    | ปัญหาเอกสารการเบิกจ่าย เงินแผ่นดิน      | เพียงจันทร์ นิลสุวรรณ ,ธัญญาลักษณ์ วงคํยศ ,พชรมณฑํ                   |
|       | ×                                       | อาษากิจ , สมไกร เขียวสอาด                                            |
| 19    | ปัญหาเอกสารการเบิกจ่าย เงินรายได้       | สิญาธร ดุมขาว, ศรีสุภาพ ศรีพรหมมา, เตือนไจ เตชัย, สมัย<br>แก้วตาติ๊บ |
| 20    | รายงานทางการเงินต่างๆ                   | วิชัย ถนัดค้า, จุฑารัตน์ ดวงฤทธิ์                                    |
| 21    | ขออนุมัติโอนเงินรายได้                  | มนต์ลักษณ์ สุประดิษฐ์, เตือนใจ เตชัย                                 |
| 22    | ขออนุมัติโอนเงินแผ่นดิน                 | จำลอง สุขจ้อย, ชล อินต๊ะ                                             |
| 23    | จัดสรรค่าธรรมเนียมการศึกษา              | ดวงจันทร์ กันทวงค์                                                   |
| 24    | การยืมเงินทดรองจ่าย                     | ธนิต ธนากรวิศิษฏ์, ปรานอม สมประเสริฐ                                 |
| 25    | การคืนเงินทดรองจ่าย                     | สุรัตินันท์ ชัยมงคล, ปรานอม สมประเสริฐ                               |
| 26    | การกันเงินงบประมาณเงินรายได้            | มนต์ลักษณ์ สุประดิษฐ์                                                |
| 27    | การกันเงินงบประมาณเงินแผ่นดิน           | จ้ำลอง สุขจ้อย                                                       |

| ลำดับ | ประเภทงาน                            | ผู้รับผิดชอบ   |
|-------|--------------------------------------|----------------|
| 28    | การรับเงินค่าหอพัก                   | วิชัย ถนัดค้า  |
| 29    | ปัญหาอื่นๆ เกี่ยวกับงานการเงิน       | วิชัย ถนัดด้า  |
| 30    | การจ่ายเงินและโอนเงิน (งบแผ่นดิน)    | พันทิวา ฐิติกา |
| 31    | การจ่ายเงินและโอนเงิน (งบเงินรายได้) | ยุพิน          |

## 2. งานบัญชี

| ลำดับ | ประเภทงาน                                                     | ผู้รับผิดชอบ                                                                                                    |
|-------|---------------------------------------------------------------|----------------------------------------------------------------------------------------------------|
| 01    | บันทึกรายการบัญชีเงินแผ่นดิน                                  | อมรลักษณ์ กายสุต , ยุวดี คำวงศ์ษา ,<br>สันติพงศ์ พรหมประสิทธิ์ ,อรวรรณ<br>ภาสุระอารีย์ , สุภารัตน์ มณีวรรณ์ ,<br>สุภาภรณ์ สุรินทร์แก้ว                        |
| 02    | บันทึกรายการปรับปรุงบัญชีเงินรายได้มหาวิทยาลัย                | แสงเพชร ศานติอาภา, ยุวดี คำวงศ์ษา                                                                                                    |
| 03    | เอกสารการบันทึกบัญชี เงินแผ่นดิน                              | อมรลักษณ์ กายสุต , ยุวดี คำวงศ์ษา ,<br>สันติพงศ์ พรหมประสิทธิ์ , อรวรรณ<br>ภาสุระอารีย์ , สุภารัตน์ มณีวรรณ์ ,<br>สุภาภรณ์ สุรินทร์แก้ว                       |
| 04    | เอกสารการปรับปรุงบัญชี เงินรายได้มหาวิทยาลัย                  | แสงเพชร ศานติอาภา, ยุวดี คำวงศ์ษา                                                                                                    |
| 05    | ปรับปรุงและตรวจสอบบัญชีเงินฝากธนาคารกองคลัง VS<br>เจ้าหนี้คณะ | อมรลักษณ์ กายสุต , ยุวดี คำวงศ์ษา ,<br>สันติพงศ์ พรหมประสิทธิ์ ,อรวรรณ<br>ภาสุระอารีย์ , สุภารัตน์ มณีวรรณ์ ,<br>แสงเพชร ศานติอาภา , สุภาภรณ์<br>สุรินทร์แก้ว |
| 06    | ปรับปรุงและตรวจสอบเอกสารประกอบการจ่ายเช็ค                     | อมรลักษณ์ กายสุต , ยุวดี คำวงศ์ษา ,<br>สันติพงศ์ พรหมประสิทธิ์ ,อรวรรณ<br>ภาสุระอารีย์ , สุภารัตน์ มณีวรรณ์ ,<br>แสงเพชร ศานติอาภา , สุภาภรณ์<br>สุรินทร์แก้ว |
| 07    | รายงานการรับ-จ่ายเงิน ประจำวัน                                | สุภารัตน์ มณีวรรณ์ ,ยุวดี คำวงศ์ษา                                                                                                    |
| 08    | นำส่งข้อมูลเงินแผ่นดิน GFMIS                                  | อมรลักษณ์ กายสุต , ยุวดี คำวงศ์ษา ,<br>สันติพงศ์ พรหมประสิทธิ์ ,อรวรรณ<br>ภาสุระอารีย์ , สุภารัตน์ มณีวรรณ์ ,<br>สุภาภรณ์ สุรินทร์แก้ว                        |
| 09    | จัดทำรายงานเงินแผ่นดินของสำนักงานมหาวิทยาลัย                  | สุภารัตน์ มณีวรรณ์ ,สุภาภรณ์ สุรินทร์แก้ว,<br>ยุวดี คำวงศ์ษา                                                                                                  |
| 10    | รายงาน GFMIS                                                  | อรวรรณ ภาสุระอารีย์ , ยุวดี คำวงศ์ษา                                                                                                    |
| 11    | นำเสนอรายงานรายงานของสำนักงานมหาวิทยาลัยต่อผู้บริหาร          | สุภารัตน์ มณีวรรณ์ , สุภาภรณ์<br>สุรินทร์แก้ว,ยุวดี คำวงศ์ษา                                                                                                  |
| 12    | รายงานทางบัญชีอื่นๆ                                           | อมรลักษณ์ กายสุต , ยุวดี คำวงศ์ษา ,<br>สันติพงศ์ พรหมประสิทธิ์ ,อรวรรณ<br>ภาสุระอารีย์ , สุภารัตน์ มณีวรรณ์ ,<br>แสงเพชร ศานติอาภา ,สุภาภรณ์ สุรินทร์แก้ว     |
| 13    | ปัญหาอื่นๆ งานบัญชี                                           | อมรลักษณ์ กายสุต , ยุวดี คำวงศ์ษา ,<br>สันติพงศ์ พรหมประสิทธิ์ ,อรวรรณ<br>ภาสุระอารีย์ , สุภารัตน์ มณีวรรณ์ ,<br>แสงเพชร ศานติอาภา ,สุภาภรณ์ สุรินทร์แก้ว     |

#### 3. งานธุรการ

| ลำดับ | ประเภทงาน                                       | ผู้รับผิดชอบ                                       |
|-------|-------------------------------------------------|----------------------------------------------------|
| 01    | รับหนังสือและบันทึกข้อมูลใน MIS                 | นฤมล กฤษณะวณิช, ขวัญเรือน ดิชวงค์, พิกุลทอง        |
|       |                                                 | เมืองแก้ว                                          |
| 02    | ทะเบียนหนังสือนำเสนอผู้บริหาร                   | ปียะพงษ์ วงษ์คำ, ประเวช สุริยะ ,พิกุลทอง เมืองแก้ว |
| 03    | ส่งหนังสือออกกองคลัง                            | ปียะพงษ์ วงษ์คำ, ประเวช สุริยะ ,พิกุลทอง เมืองแก้ว |
| 04    | การสรุประเบียบข้อบังคับจากหน่วยงานภายนอก        | วิภาภรณ์ ประดิษฐ์ดำรง, พิกุลทอง เมืองแก้ว          |
| 05    | สแกนหนังสือแจ้งเวียนแจ้งเวียนส่วนงานในสังกัดมช. | พัชรินทร์ วงค์ลาน, พิกุลทอง เมืองแก้ว              |
| 06    | นำข้อมูลหนังสือเวียนขึ้นเว็บไซต์กองคลัง         | พัชรินทร์ วงค์ลาน, พิกุลทอง เมืองแก้ว              |
| 07    | รับสมัครบุคคลเข้าปฏิบัติงาน                     | วิภาภรณ์ ประดิษฐ์ดำรง, พิกุลทอง เมืองแก้ว          |
| 08    | การประเมินผลงานบุคลากร                          | วิภาภรณ์ ประดิษฐ์ดำรง, พิกุลทอง เมืองแก้ว          |
| 09    | การลาของบุคลากร                                 | พัชรินทร์ วงค์ลาน, พิกุลทอง เมืองแก้ว              |
| 10    | การเผยแพร่ประกาศข้อบังคับ                       | สุมิตร์ ชุ่มใจ, พิกุลทอง เมืองแก้ว                 |
| 11    | การเผยแพร่ข่าวประกาศร่าง TOR                    | สุมิตร์ ชุ่มใจ, พิกุลทอง เมืองแก้ว                 |
| 12    | การเผยแพร่ข่าวประกวดราคาด้วยวิธีอิเล็คทรอนิกส์  | สุมิตร์ ชุ่มใจ, พิกุลทอง เมืองแก้ว                 |
| 13    | การเผยแพร่ข่าวผู้ชนะการประกวดราคา               | สุมิตร์ ชุ่มใจ, พิกุลทอง เมืองแก้ว                 |
| 14    | การเผยแพร่ข่าวเชิญชวนการจัดซื้อจัดจ้าง          | สุมิตร์ ชุ่มใจ, พิกุลทอง เมืองแก้ว                 |
| 15    | การประกาศผลการจัดซื้อจัดจ้างบนเว็บไซต์          | สุมิตร์ ชุ่มใจ, พิกุลทอง เมืองแก้ว                 |
| 16    | ปัญหาอื่นๆ งานธุรการ                            | พิกุลทอง เมืองแก้ว                                 |

## 4. งานพัสดุ

| ลำดับ | ประเภทงาน                      | ผู้รับผิดชอบ                                                                                                    |
|-------|--------------------------------|----------------------------------------------------------------------------------------------------|
| 01    | การวางแผนจัดหาพัสดุ            | กานดา สังขวารี, อรวรรณ กัณฑารัตน์, พัทยา คำมุงคุณ, ศศิมา                                                                                                    |
|       |                                | คำราพิช, สุณิสา ธีตรานนท์, วรรณวลี นิติการ,พิมพ์วิไล                                                                                                    |
|       |                                | ประดิษฐ์ดำรง,                                                                                                    |
|       |                                | วิสาข์พร ปรีชาวนาพงศ์, ทินกร ศรีวิชัย, อรพินท์ เปรมไพธิ, สมยศ                                                                                                    |
|       | 40 Å 4                         | แสงมะใน                                                                                                    |
| 02    | การขออนุมัติซือพัสดุ           | กานดา สังขวารี, อรวรรณ กัณฑารัตน์, พัทยา คำมุงคุณ, ศศีมา                                                                                                    |
|       |                                | คาราพช, สุณสา ธตรานนท, วรรณวล นตการ,พมพวเล<br>ปละจินธ์ชื่ออน                                                                                                    |
|       |                                | ประทุษฐิต/133,<br>วิสุดข์พระ ปรีสุดกามกามส์ เทิมกระ สรีวิชัย กระพิมห์ เปรงโพธิ์ สมยุส                                                                                                    |
|       |                                | าส เอพร บรอ เรษ เพงศ, ทหเกร ศรรอย, ชรพนศ เบรมเพบ, สมอศ<br>แสงมะโน                                                                                                    |
| 03    | การจัดซื้อจัดจ้าง วิธีพิเศษ    | กานดา สังขวารี, อรวรรณ กัณฑารัตน์, พัทยา คำมุงคุณ, ศศิมา                                                                                                    |
|       |                                | ค่าราพีช, สุณิสา ธิตรานนท์, วรรณวลี นิติการ,พืมพัวิโล                                                                                                    |
|       |                                | ประดษฐิดารง,<br>อิสารข์แนว ปรีสารออนอนเอร์ เดิมอาร สรีอิรัณ อารพิมห์ แปรงโพอิ์ สายแส                                                                                                    |
|       |                                | ี่ 'งิช' เช่น เมื่อ เมื่อ เมื่อ เมื่อ เมื่อ เมื่อ เมื่อ เมื่อ เมื่อ เมื่อ เมื่อ เมื่อ เมื่อ เมื่อ เมื่อ เมื่อ เ<br>เมื่อ เมื่อ เมื่อ เมื่อ เมื่อ เมื่อ เมื่อ เมื่อ เมื่อ เมื่อ เมื่อ เมื่อ เมื่อ เมื่อ เมื่อ เมื่อ เมื่อ เมื่อ เมื่ |
| 04    | ประกวุดราคา                    | กานดา สังขวารี. อรวรรณ กัณฑารัตน์. พัทยา คำมงคณ. ศศิมา                                                                                                    |
|       |                                | คำราพิช. สณิสา ธีตรานนท์, วรรณวลี นิติการ,พิมพ์วิไล                                                                                                    |
|       |                                | ประดิษฐ์ดำรง,                                                                                                    |
|       |                                | วิสาข์พร ปรีชาวนาพงศ์, ทินกร ศรีวิชัย, อรพินท์ เปรมโพธิ์, สมยศ                                                                                                    |
|       |                                | แสงมะโน                                                                                                    |
| 05    | ประกวดราคาโดยวิธีอิเลคทรอนิกส์ | กานดา สังขวารี, อรวรรณ กัณฑารัตน์, พัทยา คำมุงคุณ, ศศิมา                                                                                                    |
|       |                                | คำราพิช, สุณิสา ธีตรานนท์, วรรณวลี นิติการ,พิมพ์วิไล                                                                                                    |
|       |                                | ประดิษฐ์ดำรง,                                                                                                    |
|       |                                | วสาขพร ปรชาวนาพงศ, ทนกร ศรวชย, อรพนท เปรมเพธ, สมยศ                                                                                                    |
| 06    | วิธีดัดเดืออ                   | แลงมอกสังขอวรี อรกรรณ อัณฑารัตม์ พัทยก ค้านงคณ สสินก                                                                                                    |
| 00    | .104060511                     | การกพิช สกิสา สีตราบบท์ กรรถเกลี บิติการ พิมพ์กิไล                                                                                                    |
|       |                                | าไระดิษฐ์ดำรุง                                                                                                    |
|       |                                | วิสาข์พร ปรีชาวนาพงศ์, ทินกร ศรีวิชัย, อรพินท์ เปรมโพธิ์, สมยศ                                                                                                    |
|       |                                | แสงมะโน                                                                                                    |
| 07    | การจัดทำเอง-การเช่า            | กานดา สังขวารี, อรวรรณ กัณฑารัตน์, พัทยา คำมุงคุณ, ศศิมา                                                                                                    |
|       |                                | คำราพิช, สุณิสา ธีตรานนท์, วรรณวลี นิติการ,พิมพ์วิไล                                                                                                    |
|       |                                | ประดิษฐ์ดำรง,                                                                                                    |
|       |                                | วิสาข์พร ปรีชาวนาพงศ์, ทินกร ศรีวิชัย, อรพินท์ เปรมไพธิ, สมยศ                                                                                                    |
|       | ۰ <i>ب</i>                     | แสงมะใน                                                                                                    |
| 80    | การทาสญญา<br>                  | กานดา สงขวาร, อรวรรณ กณฑารตน, พทยา คามุงคุณ, ศศิมา<br>ด้วยอาพิศ. สุรโสอ สี่สรรมแห่ง อระราวสี่ อิติวาร พิษพ์สิไล                                                                                                    |
|       |                                | ทาเวเพบ, สุเผลา บทวาผผท, 'วววเผวล นทกก่าว,พมพ'วเล<br>ประดิษธ์ด้วรง                                                                                                    |
|       |                                | ม จะหาย ซูหา เจง,<br>วิสาท์พร ปรีชาวบาพงศ์ ทิบกร ศรีวิชัย ครพิบท์ เปรบโพลิ์ สบยศ                                                                                                    |
|       |                                | แสงมะโน                                                                                                    |
| 09    | หลักประกันสัญญา                | กานดา สังขวารี, อรวรรณ กัณฑารัตน์, พัทยา คำมงคณ. ศศิมา                                                                                                    |
|       |                                | คำราพิช. สณิสา ธีตรานนท์. วรรณวลี นิติการ.พิมพ์วิไล                                                                                                    |

| ลำดับ | ประเภทงาน                   | ผู้รับผิดชอบ                                                              |
|-------|-----------------------------|---------------------------------------------------------------------------|
|       |                             | ประดิษฐ์ด้ารง,                                                            |
|       |                             | วิสาข์พร ปรีชาวนาพงศ์, ทินกร ศรีวิชัย, อรพินท์ เปรมโพธิ์, สมยศ            |
|       |                             | แสงมะโน                                                                   |
| 10    | การบริหารสัญญา              | กานดา สังขวารี, อรวรรณ กัณฑารัตน์, พัทยา คำมุงคุณ, ศศิมา                  |
|       |                             | คำราพิช, สุณิสา ธีตรานนท์, วรรณวลี นิติการ,พิมพ์วิไล                      |
|       |                             | ประดิษฐ์ดำรง,                                                             |
|       |                             | วิสาข์พร ปรีชาวนาพงศ์, ทินกร ศรีวิชัย, อรพินท์ เปรมโพธิ์, สมยศ<br>แสงมะโน |
| 11    | การส่งมอบพัสดุ              | กานดา สังขวารี, อรวรรณ กัณฑารัตน์, พัทยา คำมุงคุณ, ศศิมา                  |
|       |                             | คำราพิช, สุณิสา ธีตรานนท์, วรรณวลี นิติการ,พิมพ์วิไล                      |
|       |                             | ประดิษฐ์ดำรง,                                                             |
|       |                             | วิสาข์พร ปรีชาวนาพงศ์, ทินกร ศรีวิชัย, อรพินท์ เปรมไพธิ์, สมยศ            |
|       |                             | แสงมะโน                                                                   |
| 12    | การตรวจรับพัสดุ             | กานดา สังขวารี, อรวรรณ กัณฑารัตน์, พัทยา คำมุงคุณ, ศศิมา                  |
|       |                             | ค้าราพิช, สุณิสา ธิตรานนท์, วรรณวลี นิติการ,พิมพ์วิไล                     |
|       |                             | ประดีษฐ์ดำรง,                                                             |
|       |                             | วิสาข์พร ปรีชาวนาพงศ์, ทีนกร ศรีวิชัย, อรพีนท์ เปรมไพธิ, สมยศ<br>ร        |
|       | <i>ک</i> <u>ر</u> م م ا م ر | แสงมะเน                                                                   |
| 13    | การควบคุมพสดุ (เบก ยม สงคน) | อรวรรณ กณฑารตน, สุณสา ธตรานนท, วสาขพร ปรชาวนาพงศ                          |
| 14    | การจาหน่ายพสดุ              | อรวรรณ กณฑารตน์, สุณีสา ธิตรานนท์, วีสาขพร ปรีชาวนาพงศั                   |
| 15    | การจัดการทะเบียนพัสดุ       | อรวรรณ กัณฑารัตน์, สุณีสา ธิตรานนท์, วิสาข์พร ปริชาวนาพงศ์                |
| 16    | การขอยกเว้นอากรนำเข้า       | สุณิสา ธิตรานนท์, พิมพ์วิโล ประดิษฐ์ดำรง                                  |
| 17    | ปัญหาอื่นๆ งานพัสดุ         | กานดา สังขวารี, อรวรรณ กัณฑารัตน์, พัทยา คำมุงคุณ, ศศิมา                  |
|       |                             | ค้าราพิช, สุณิสา ธีตรานนท์, วรรณวลี นิติการ,พิมพ์วิไล                     |
|       |                             | ประดิษฐ์ด้ารง,                                                            |
|       |                             | วิสาข์พร ปรีชาวนาพงศ์, ทินกร ศรีวิชัย, อรพินท์ เปรมไพธิ์, สมยศ<br>จ       |
|       |                             | แสงหะใน                                                                   |

#### 5. งานเงินเดือนและสวัสดิการ

| ลำดับ | ประเภทงาน                           | ผู้รับผิดชอบ                                             |
|-------|-------------------------------------|----------------------------------------------------------|
| 01    | เบิกจ่ายเงินเดือนและค่าจ้าง         | นายสายัณห์ รังสรรค์ นางยุวดี ทับสุวรรณ์ นางอุรา          |
|       |                                     | ฤทธิ์แรงกล้า นางสาวพัชรินทร์ มะกอกคำ นางสาววนิดา ยาดี    |
|       |                                     | ้นางสาวอุไรพร เผือกผ่อง                                  |
| 02    | เบิกจ่ายเงินประจำตำแหน่ง            | นางปุณยวีร์ กรัณย์วัฒนกุล นางสาวพัชรินทร์ มะกอกคำ        |
| 03    | เบิกจ่าย-น้ำส่งเงินกบข.             | นายสายัณห์ รังสรรค์ นางยุวดี ทับสุวรรณ์ นางสาววนิดา ยาดี |
| 04    | เบิกจ่าย-นำฝากเงินสมทบ              | นางอุรา ฤทธิ์แรงกล้า นางสาวพัชรินทร์ มะกอกคำ             |
|       |                                     | นางสาวอุไรพร เผือกผ่อง                                   |
| 05    | เบิกจ่าย-น้ำส่งเงินกสจ.             | นายสายัณห์ รังสรรค์ นางอุรา ฤทธิ์แรงกล้า นางสาวพัชรินทร์ |
|       |                                     | มะกอกคำ นางสาวอุไรพร เผือกผ่อง                           |
| 06    | เบิกจ่ายเงินตอบแทนพิเศษ             | นายสายัณห์ รังสรรค์ นางอุรา ฤทธิ์แรงกล้า นางสาวพัชรินทร์ |
|       |                                     | มะกอกคำ                                                  |
| 07    | เบิกจ่ายเงินตอบแทนรายเดือน          | นายสายัณห์ รังสรรค์ นางอุรา ฤทธิ์แรงกล้า นางสาวพัชรินทร์ |
|       |                                     | มะกอกคำ                                                  |
| 08    | เบิกจ่ายเงินช่วยค่าทำศพ             | นายสายัณห์ รังสรรค์ นางสาวสุภิญญา วรไพโรจน์              |
| 09    | เบิกจ่ายเงิน พตส.                   | นางปุณยวีร์ กรัณย์วัฒนกุล                                |
| 10    | เบิกจ่ายเงิน พชค.                   | นางอุรา ฤทธิ์แรงกล้า นางสาวพัชรินทร์ มะกอกคำ             |
|       |                                     | นางสาวอุไรพร เผือกผ่อง                                   |
| 11    | เบิกจ่ายเงินรางวัล                  | ยังไม่มีรายการเบิกจ่าย                                   |
| 12    | หนังสือรับรองบุคลากร                | นายสายัณห์ รังสรรค์ นางสาวพัชรินทร์ มะกอกคำ              |
| 13    | เบิกจ่ายเงินบำเหน็จบำนาญ            | นายสายัณห์ รังสรรค์ นางสาวสุภิญญา วรไพโรจน์              |
| 14    | เอกสารเงินบำเหน็จบำนาญ              | นายสายัณห์ รังสรรค์ นางสาวสุภิญญา วรไพโรจน์              |
| 15    | หนังสือแจ้งสิทธิ-หนังสือรับรอง      | นายสายัณห์ รังสรรค์ นางสาวสุภิญญา วรไพโรจน์              |
| 16    | เบิกจ่ายค่ารักษาพยาบาล              | นางรสธร พร้อมเที่ยงตรง                                   |
| 17    | เบิกจ่ายค่าเล่าเรียน                | นางรสธร พร้อมเที่ยงตรง                                   |
| 18    | การหักเงินสวัสดิการ                 | นายสายัณห์ รังสรรค์ นางสาวพัชรินทร์ มะกอกคำ              |
| 19    | ปัญหาอื่นๆ งานเงินเดือนและสวัสดิการ | นายสายัณห์ รังสรรค์                                      |

### 6. งานพัฒนาระบบบริหารงานคลัง

| ลำดับ | ประเภทงาน                                   | ผู้รับผิดชอบ                           |
|-------|---------------------------------------------|----------------------------------------|
| 01    | ปัญหาทั่วไประบบบัญชี 3 มิติ                 | นางจุฑารัตน์ ดวงฤทธิ์                  |
| 02    | ระบบบัญชีแยกประเภททั่วไป (GL) – ปัญหารายงาน | นางปาริชาติ สัมพันธ์สวาท               |
| 03    | ระบบบัญชีแยกประเภททั่วไป (GL) –             | นางปาริชาติ สัมพันธ์สวาท               |
|       | ปัญหาการใช้งาน                              |                                        |
| 04    | ระบบบัญชีการเงินรับ (AR) - ปัญหารายงาน      | นางสาวรุ่งนภา ทองพันชั่ง               |
| 05    | ระบบบัญชีการเงินรับ (AR) – ปัญหาการใช้งาน   | นางสาวรุ่งนภา ทองพันชั่ง               |
| 06    | ระบบบัญชีการเงินจ่าย (AP) - ปัญหารายงาน     | นางสาวสุทธิลักษณ์ วิชัยสิงห์           |
| 07    | ระบบบัญชีการเงินจ่าย (AP) – ปัญหาการใช้งาน  | นางสาวสุทธิลักษณ์ วิชัยสิงห์           |
| 08    | ระบบจัดการเงินสด (CM) - ปัญหารายงาน         | นางจุฑารัตน์ ดวงฤทธิ์                  |
| 09    | ระบบจัดการเงินสด (CM) – ปัญหาการใช้งาน      | นางจุฑารัตน์ ดวงฤทธิ์                  |
| 10    | ระบบจัดซื้อจัดจ้าง (PO) - ปัญหารายงาน       | นายสาคร ด้วงศรี                        |
| 11    | ระบบจัดซื้อจัดจ้าง (PO) – ปัญหาการใช้งาน    | นายสาคร ด้วงศรี                        |
| 12    | ระบบคลังพัสดุ (INV) - ปัญหารายงาน           | นางสาวดารุณี สมภาร                     |
| 13    | ระบบคลังพัสดุ (INV) – ปัญหาการใช้งาน        | นางสาวดารุณี สมภาร                     |
| 14    | ระบบสินทรัพย์ถาวร (FA) - ปัญหารายงาน        | นางสาวสุชาดา จันทรมณึ                  |
| 15    | ระบบสินทรัพย์ถาวร (FA) – ปัญหาการใช้งาน     | นางสาวสุชาดา จันทรมณึ                  |
| 16    | การกรอกข้อมูลเงินกันงบประมาณ                | นายสุริยัน เตจ๊ะสุรินทร์               |
|       | _                                           | หมายเหตุ: อนาคตจะเลิกใช้               |
| 17    | ระบบ Supplier Management - การกรอกข้อมูล    | นายสาคร ด้วงศรี                        |
|       |                                             |                                        |
| 18    | ระบบ Supplier Management – การเข้าใช้งาน    | นายวิชชุกร ฟูครี                       |
| 19    | ระบบคำนวณภาษี                               | นายสาคร ด้วงศรี                        |
| 20    | ระบบ E-Inventory-เฉพาะ สำนักงานมหาวิทยาลัย  | นายวิชชุกร ฟูศรี                       |
|       |                                             | หมายเหตุ :อนาคตจะเลิกใช้               |
| 21    | ปัญหาการเข้าใช้งานระบบฯ                     | นายจตุรนต์ รวยสูงเนิน                  |
|       |                                             | นายวิชชุกร ฟูศรี                       |
|       |                                             | นายสุริยัน เต <sup>้</sup> จ๊ะสุรินทร์ |